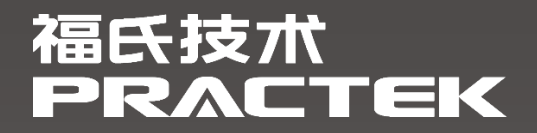

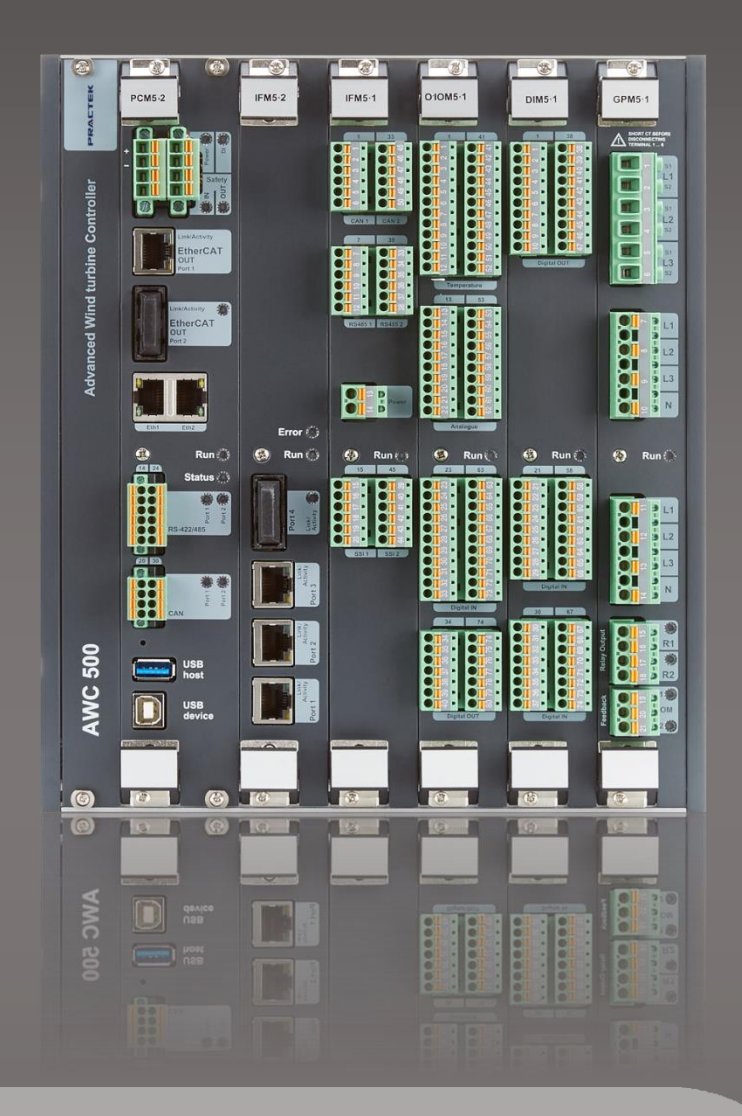

# 控制器 AWC500 快速入门

文件编号:4155000097 文件版本:1.0.0.0 <u>发布日</u>期:2023-04-28

福氏新能源技术(上海)有限公司 www.practek.cn

| 目录 |
|----|
|----|

| 1     | 版本4            |
|-------|----------------|
| 2     | 前言5            |
| 2.1   | 关于 AWC5005     |
| 2.2   | 安全提示5          |
| 2.3   | 免责声明           |
| 2.4   | 商标5            |
| 2.5   | 版权5            |
| 3     | AWC500 连接设置6   |
| 3.1   | 软件工具6          |
| 3.1.1 | 软件下载6          |
| 3.1.2 | 开发电脑系统要求       |
| 3.1.3 | 连接工具6          |
| 3.2   | 建立连接           |
| 3.2.1 | Ethernet 端口连接7 |
| 3.2.2 | PuTTY 连接       |
| 3.2.3 | WinSCP 连接9     |
| 3.2.4 | 服务端口 USB 连接12  |
| 3.3   | 浏览器控制界面15      |

| 3.3.1                                                                                                    | HMI 界面17                                                                                                    |
|----------------------------------------------------------------------------------------------------|----------------------------------------------------------------------------------------------------|
| 3.3.2                                                                                                    | 模块信息18                                                                                                    |
| 3.3.3                                                                                                    | 系统信息18                                                                                                    |
| 3.3.4                                                                                                    | 系统日志下载19                                                                                                    |
| 3.3.5                                                                                                    | 可执行文件下载更新20                                                                                                    |
| 3.3.6                                                                                                    | 系统时间设置                                                                                                    |
| 3.3.7                                                                                                    | 网络设置23                                                                                                    |
| 3.3.8                                                                                                    | 用户管理与恢复出厂设置                                                                                                    |
| 3.3.9                                                                                                    | Runtime 信息25                                                                                                    |
| 4                                                                                                    | CODESYS 软件开发包                                                                                                    |
|                                                                                                    |                                                                                                    |
| 4.1                                                                                                    | 安装 CODESYS IDE                                                                                                    |
| 4.1<br>4.2                                                                                                    | 安装 CODESYS IDE                                                                                                    |
| 4.1<br>4.2<br>4.3                                                                                                | 安装 CODESYS IDE                                                                                                    |
| 4.1<br>4.2<br>4.3<br>4.4                                                                                         | 安装 CODESYS IDE                                                                                                    |
| <ul> <li>4.1</li> <li>4.2</li> <li>4.3</li> <li>4.4</li> <li>4.5</li> </ul>                                      | 安装 CODESYS IDE.       26         安装 CODESYS TSP.       31         语言设置.       33         帮助文档.       34         添加设备描述文件.       37                                                                      |
| <ul> <li>4.1</li> <li>4.2</li> <li>4.3</li> <li>4.4</li> <li>4.5</li> <li>4.6</li> </ul>                         | 安装 CODESYS IDE                                                                                                    |
| <ul> <li>4.1</li> <li>4.2</li> <li>4.3</li> <li>4.4</li> <li>4.5</li> <li>4.6</li> <li>4.7</li> </ul>            | 安装 CODESYS IDE                                                                                                    |
| <ul> <li>4.1</li> <li>4.2</li> <li>4.3</li> <li>4.4</li> <li>4.5</li> <li>4.6</li> <li>4.7</li> <li>5</li> </ul> | 安装 CODESYS IDE.       26         安装 CODESYS TSP.       31         语言设置       33         帮助文档       34         添加设备描述文件       37         添加库文件.       39         文件拷贝功能       43 <b>创建 CODESYS T程</b> 46 |

| 5.2 | 添加总线     | . 48 |
|-----|----------|------|
| 5.3 | 添加控制器设备  | . 50 |
| 5.4 | 添加 IO 设备 | . 52 |
| 5.5 | 控制器网关连接  | . 54 |
| 5.6 | 自动扫描设备   | . 56 |
| 5.7 | 控制器下载程序  | . 59 |
| 5.8 | 创建启动应用   | 61   |

# 1 版本

| 版本      | 作者 | 发布日期       | 描述    |
|---------|----|------------|-------|
| 1.0.0.0 | GY | 2023-04-28 | 首次发布; |
|         |    |            |       |
|         |    |            |       |
|         |    |            |       |

### 2 前言

### 2.1 关于 AWC500

AWC500 是为适应严苛应用环境而设计开发的高级控制器,模块化设计的控制器和 I/O 模块具有高度的可靠性、稳健性和灵活性。AWC500 产品系列模块之间采用机架背板 总线通信,机架之间采用扩展模块进行分布式连接。

#### 2.2 安全提示

本文件所涵盖的所有操作活动中,操作人员应始终遵照相应国家、地区及厂商包括但不 仅限于:高低压电器操作规范、安全规程、个人防护、环境保护等与安全和环境相关的法律 法规进行规范操作。福氏新能源技术(上海)有限公司谢绝承担由于个人忽视相关法规条例 引发人身安全和财产损失的责任。

#### 2.3 免责声明

福氏新能源技术(上海)有限公司保留更改本文件任何内容的权利,恕不另行通知。

#### 2.4 商标

PRACTEK®是福氏新能源技术(上海)有限公司注册商标。

EtherCAT®是 Beckhoff Automation GmbH 注册商标和专利技术。

Linux<sup>®</sup>是 Linus Torvalds 注册商标。

所有商标和专利技术均归属其各自所有者。

#### 2.5 版权

本文件由福氏新能源技术 (上海)有限公司版权所有。

### 3 AWC500 连接设置

### 3.1 软件工具

#### 3.1.1 软件下载

控制器 AWC500 使用的 CODESYS IDE、CODESYS TSP、C/C++ SDK 开发包、固件、软件工具、驱动程序等可以从福氏技术官方网站服务器下载。

#### 3.1.2 开发电脑系统要求

开发电脑系统要求如下:

- Microsoft Windows 7 64 位系统。
- ▶ Microsoft Windows 8 64 位系统。
- > Microsoft Windows 10 64 位系统(推荐)。

#### 3.1.3 连接工具

控制器 AWC500 支持 SSH (Secure Shell) 和 SFTP (Secure File Transfer Protocol) 通信协议。

PuTTY – SSH 客户端:对于 Linux 命令 SSH 访问推荐使用免费软件工具 PuTTY,可以从福氏技术官方网站服务器下载。

WinSCP – SFTP 客户端:对于安全文件传输 SCP 或 SFTP 推荐使用免费软件工具WinSCP,可以从福氏技术官方网站服务器下载。

#### 3.2 建立连接

AWC500 通过控制器模块 PCM5.2 的以太网端口进行配置和编程,既可用于开发直接访问,也可用于现场远程访问。AWC500 主要通过浏览器控制界面进行配置,也可以通过SSH或 SFTP 方式进行系统配置,服务目的或特殊情况下通过 USB 串行通信 SSH 连接PCM5.2 服务端口进行访问。

#### 3.2.1 Ethernet 端口连接

AWC500 控制器模块 PCM5.2 通过以太网线缆连接到开发电脑, PCM5.2 模块网口 Eth1 默认网络配置静态 IP 地址:

IP: 192.168.20.13

Mask: 255.255.255.0

Gateway: 192.168.20.1

PCM5.2 模块 Ethernet 端口 Eth2 默认 DHCP 配置。

请确保开发电脑网络设置与 PCM5.2 模块处于相同子网范围,例如将开发电脑 IP 设置

为 192.168.20.20,使用开发电脑 CMD 向 PCM5.2 发送 ping IP (默认 192.168.20.13)

指令测试以太网连接情况。

| Internet Protocol Version 4 (TCP/IPv4) Properties                                                                                                    |                     |  |  |  |  |  |  |
|----------------------------------------------------------------------------------------------------|---------------------|--|--|--|--|--|--|
| General                                                                                                    |                     |  |  |  |  |  |  |
| You can get IP settings assigned automatically if your network supports<br>this capability. Otherwise, you need to ask your network administrator<br>for the appropriate IP settings. |                     |  |  |  |  |  |  |
| O Obtain an IP address automatical                                                                                                    | à                   |  |  |  |  |  |  |
| Use the following IP address:                                                                                                    |                     |  |  |  |  |  |  |
| IP address:                                                                                                    | 192 . 168 . 20 . 20 |  |  |  |  |  |  |
| Subnet mask:                                                                                                    | 255 . 255 . 255 . 0 |  |  |  |  |  |  |
| Default gateway:                                                                                                    |                     |  |  |  |  |  |  |
| Obtain DNS server address autom                                                                                                    | natically           |  |  |  |  |  |  |
| • Use the following DNS server add                                                                                                    | resses:             |  |  |  |  |  |  |
| Preferred DNS server:                                                                                                    |                     |  |  |  |  |  |  |
| Alternate DNS server:                                                                                                    |                     |  |  |  |  |  |  |
| Validate settings upon exit Ad <u>v</u> anced                                                                                                    |                     |  |  |  |  |  |  |
|                                                                                                    | OK Cancel           |  |  |  |  |  |  |

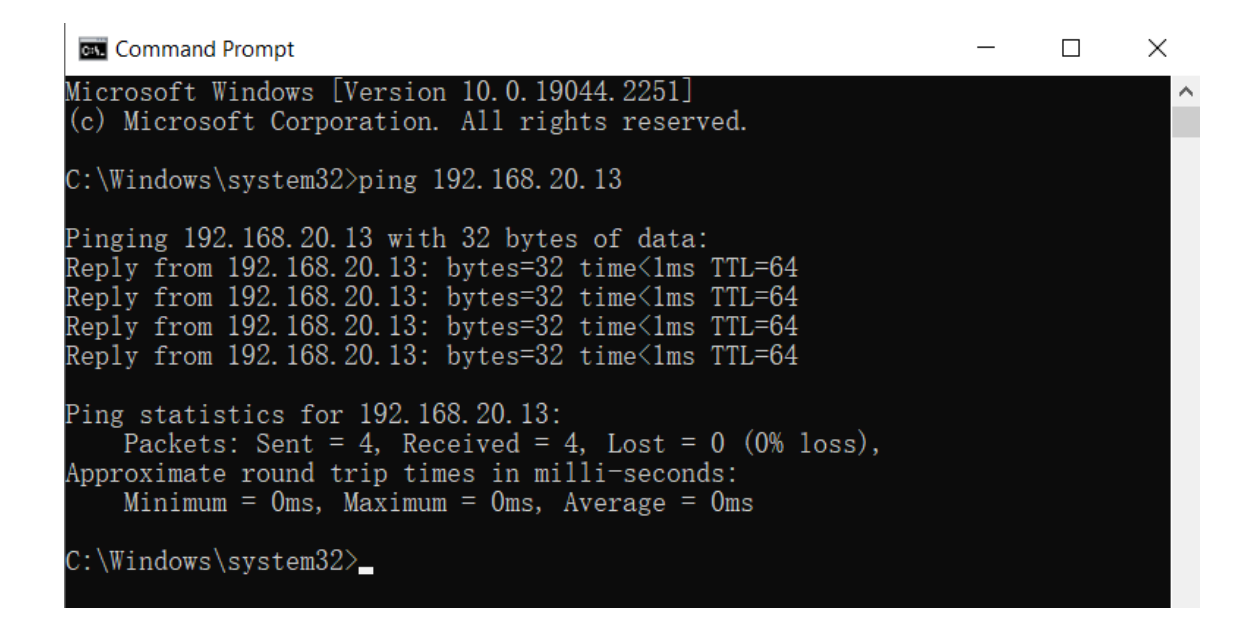

#### 3.2.2 PuTTY 连接

PuTTY 连接需要设置 IP address、连接类型 SSH、Port 22。

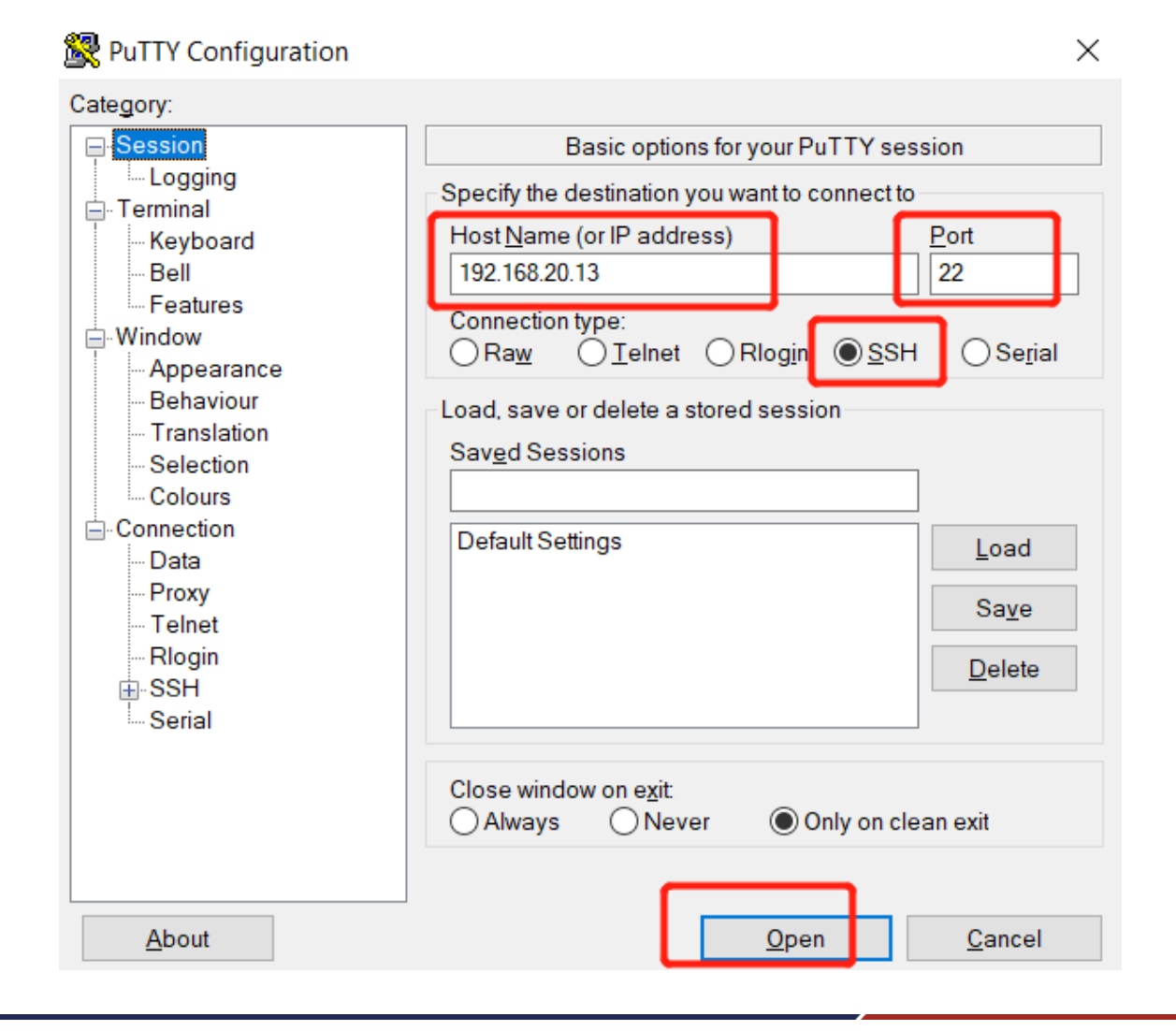

对话框窗口输入用户名和密码进行登录。

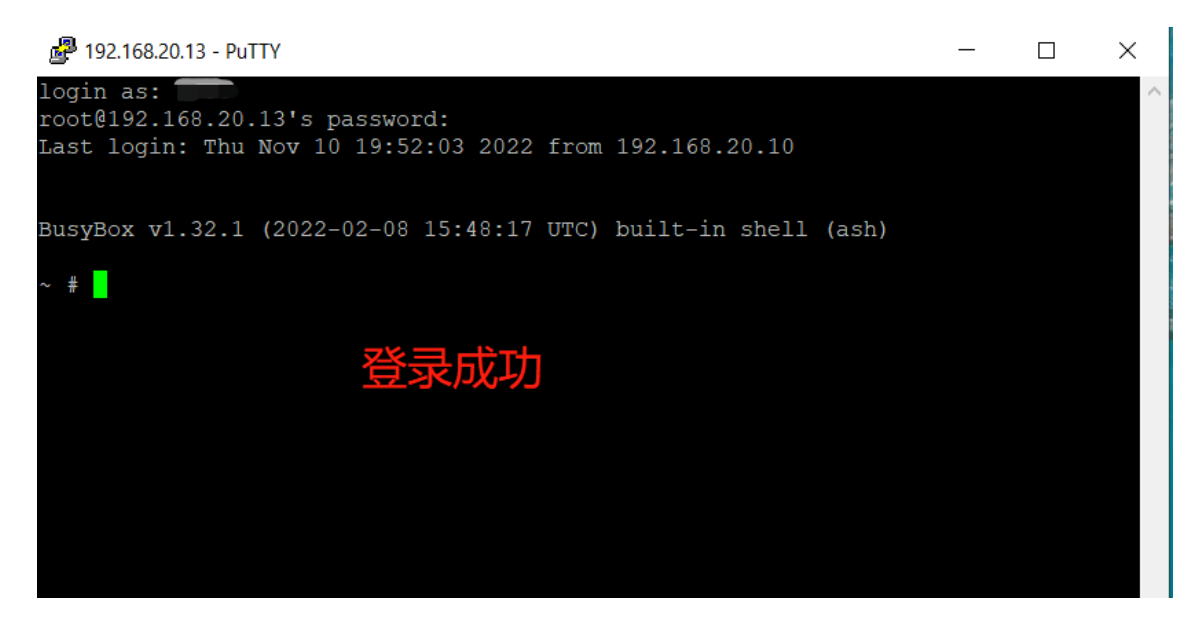

#### 3.2.3 WinSCP 连接

WinSCP 连接需要设置 IP、协议 SFTP、Port 22、用户名、密码。

| 🌯 Login - WinSCP                 | -                                                                                                    |
|----------------------------------|----------------------------------------------------------------------------------------------------|
| New Site                         | Session<br>File protocol:<br>SFTP<br>Host name:<br>192.168.20.13<br>User name:<br>******<br>Save<br>Advanced |
| <u>T</u> ools ▼ <u>M</u> anage ▼ | Login Close Help                                                                                             |

| 🌯 Public - root@192.168.20.13 - | WinSCP                              |                           | _     | ×   |
|---------------------------------|-------------------------------------|---------------------------|-------|-----|
| Local Mark Files Commands       | <u>Session Options Remote H</u> elp |                           |       |     |
| 🕀 🔁 📚 Synchronize 🗖 🐺 🕻         | 🛐 🛞 🔢 🗊 Queue 🔹 Transfer            | Settings Default 🔹 🥵 -    |       |     |
| 📮 root@192.168.20.13 📑 New      | Session                             |                           |       |     |
| 📫 🕻 : ( - 🚝 🔽 🔶 - " 🔁 "         | / <root> • 😤 🔽</root>               | 🔶 🗸 🔿 🗸 📾 📾 🏠 🎜 🛤 Find Fi | les 👇 |     |
| Bulpload B C Edit » F           | Download 🖓 🕅 Edit ¥ -               | 4 B- Properties           |       |     |
|                                 |                                     |                           |       |     |
| C:\Users\Public                 |                                     | ^                         |       | C;  |
|                                 | Name                                |                           |       | SI. |
| <b>≜</b>                        | · · ·                               |                           |       |     |
| Documents                       | app                                 |                           |       |     |
| Sogouinput                      | bin .                               |                           |       |     |
|                                 | boot                                |                           |       |     |
| Pictures                        | data                                |                           |       |     |
| Music                           | dev                                 |                           |       |     |
| Downloads                       | etc                                 |                           |       |     |
|                                 | home                                |                           |       |     |
|                                 |                                     | <b>登录成功</b>               |       |     |
|                                 | nvram                               |                           |       |     |
|                                 | proc                                |                           |       |     |
|                                 | root                                |                           |       |     |
|                                 | i run                               |                           |       |     |
|                                 | sbin                                |                           |       |     |
|                                 | tmp                                 |                           |       |     |
|                                 | unp<br>urb                          |                           |       |     |
|                                 |                                     |                           |       |     |
|                                 | var                                 |                           |       |     |
|                                 | vai                                 |                           |       |     |
| < >                             | <                                   |                           |       | >   |

文件传输时请确认 WinSCP 软件工具设置"transfer to temporary filenames"处于 "disabled"状态。设置方法如下:

```
选择 "Tools" / " Preferences" / " Endurance" / "Disable" 。
```

| 🌯 Login - WinSCP             | - 🗆 X                                                                                                    |
|------------------------------|----------------------------------------------------------------------------------------------------|
| New Site                     | Session   File protocol:   SFTP   Host name:   192.168.20.13   User name:   Password:   *******   ●●●●●●●   Save   ✓     Advanced |
| Tools  Manage                | Login ▼ Close Help                                                                                                    |
| Import Sites                 |                                                                                                    |
| Import/Restore Configuration |                                                                                                    |
| Export/Backup Configuration  |                                                                                                    |
| Clean Up                     |                                                                                                    |
| Run Pageant                  |                                                                                                    |
| Run PuTTYgen                 |                                                                                                    |
| Check for Updates            |                                                                                                    |
| Preferences                  |                                                                                                    |
| About                        | 🕤 Login 🔽 📿 Cle                                                                                                    |

| Preferences                                                                                                    |                                                                                                    | ?    | $\times$ |
|----------------------------------------------------------------------------------------------------|----------------------------------------------------------------------------------------------------|------|----------|
| Environment<br>Interface<br>Window<br>Commander<br>Explorer<br>Languages<br>Panels<br>Remote<br>Local                                                            | Enable transfer resume/transfer to temporary filename for<br>All files<br>Files abo <u>v</u> e:<br>100 KB<br>Disable                                                                                                    |      |          |
| Editors<br>Transfer<br>Drag & Drop<br>Background<br>Endurance<br>Network<br>Security<br>Logging<br>Integration<br>Applications<br>Commands<br>Storage<br>Updates | Automatic reconnect         ✓ Automatically reconnect session, if it breaks during transfer         Reconnect after:       5 ● seconds         ✓ Automatically reconnect session, if it breaks while idle         Reconnect after:       9 ● seconds         ✓ Automatically reconnect session, if it stalls         Reconnect after:       60 ● seconds         Keep reconnecting for:       Unlimited ● seconds |      |          |
|                                                                                                    | OK Cancel                                                                                                    | Help |          |

#### 3.2.4 服务端口 USB 连接

开发电脑可以通过标准 USB-B 数据线连接到 PCM5.2 模块的服务端口(USB device) 进行控制器配置。当使用 USB 数据线连接开发电脑与控制器 PCM5.2 时,USB 驱动从 Windows Update 自动下载安装到开发电脑,也可以从福氏技术官方网站服务器下载 USB 驱动程序手动安装。

打开"我的电脑"/"设备管理"查看 COM Ports, USB 端口占用的 COM 端口号需要在 PuTTY 登录时使用。

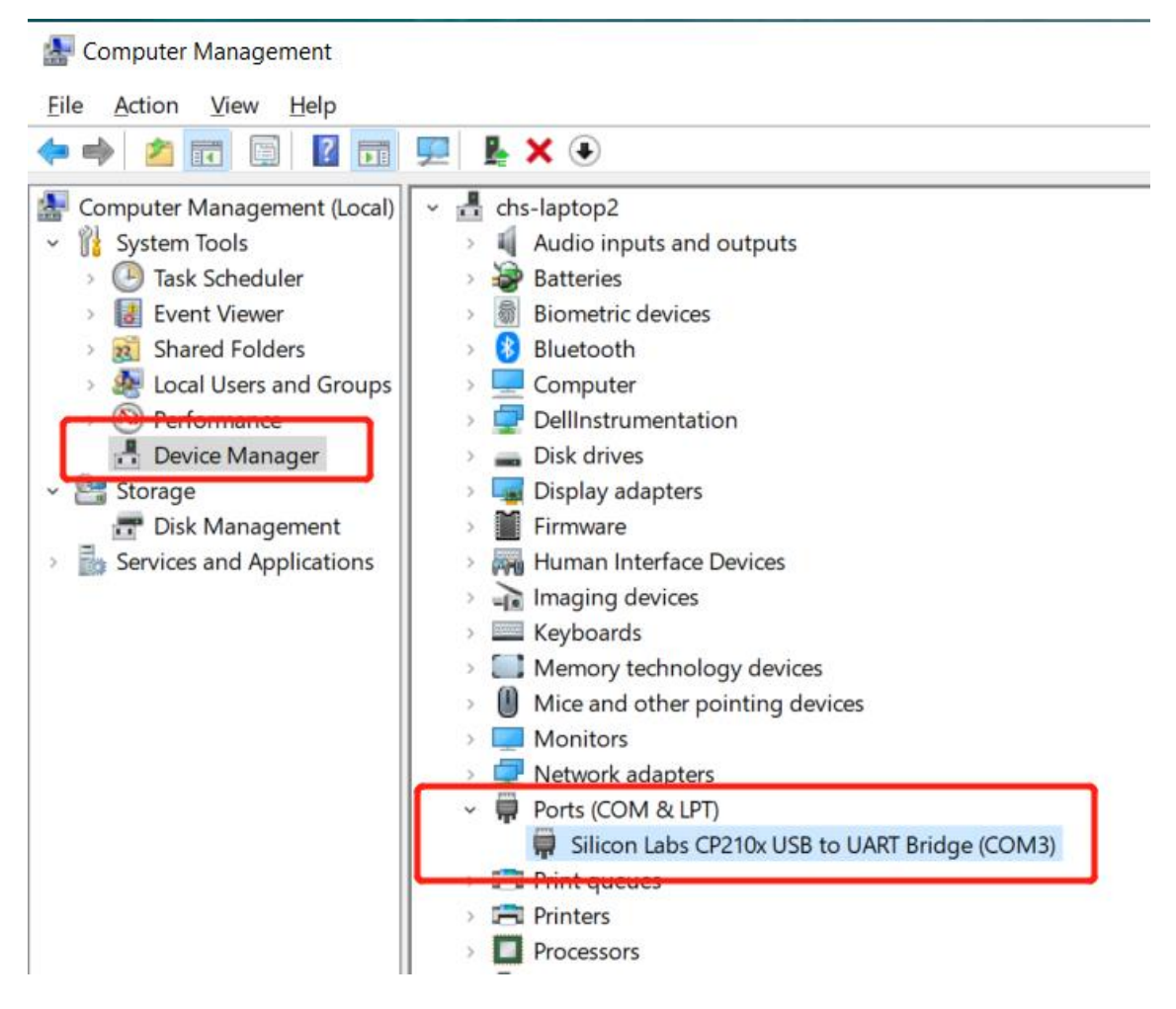

PuTTY 连接需要设置 COM 端口号(本示例为 COM3)、连接类型 Serial、Speed

115200。

| Real PuTTY Configuration                                                                                                    | ×                                                                                                    |
|----------------------------------------------------------------------------------------------------|----------------------------------------------------------------------------------------------------|
| Category:                                                                                                    |                                                                                                    |
| <ul> <li>Session</li> <li>Logging</li> <li>Terminal</li> <li>Keyboard</li> <li>Bell</li> <li>Features</li> <li>Window</li> <li>Appearance</li> <li>Behaviour</li> <li>Translation</li> <li>Selection</li> <li>Colours</li> <li>Connection</li> <li>Data</li> <li>Proxy</li> <li>Telnet</li> <li>Rlogin</li> </ul> | Basic options for your PuTTY session         Specify the destination you want to connect to         Serial line       Speed         COM3       115200         Connection type:       Raw         Raw       Telnet       Rlogin         Load, save or delete a stored session       Saved Sessions         Default Settings       Load         Save       Default Settings |
| <u>A</u> bout                                                                                                    | Close window on e <u>x</u> it:<br>Always Never Only on clean exit<br><u>Open</u> <u>Cancel</u>                                                                                                    |

弹出对话框命令输入窗口界面后敲击键盘"回车"按键,此时如果通信连接正常则会出现用户名和密码输入窗口,如果敲击"回车"按键以后没有任何变化则可能通信连接错误。

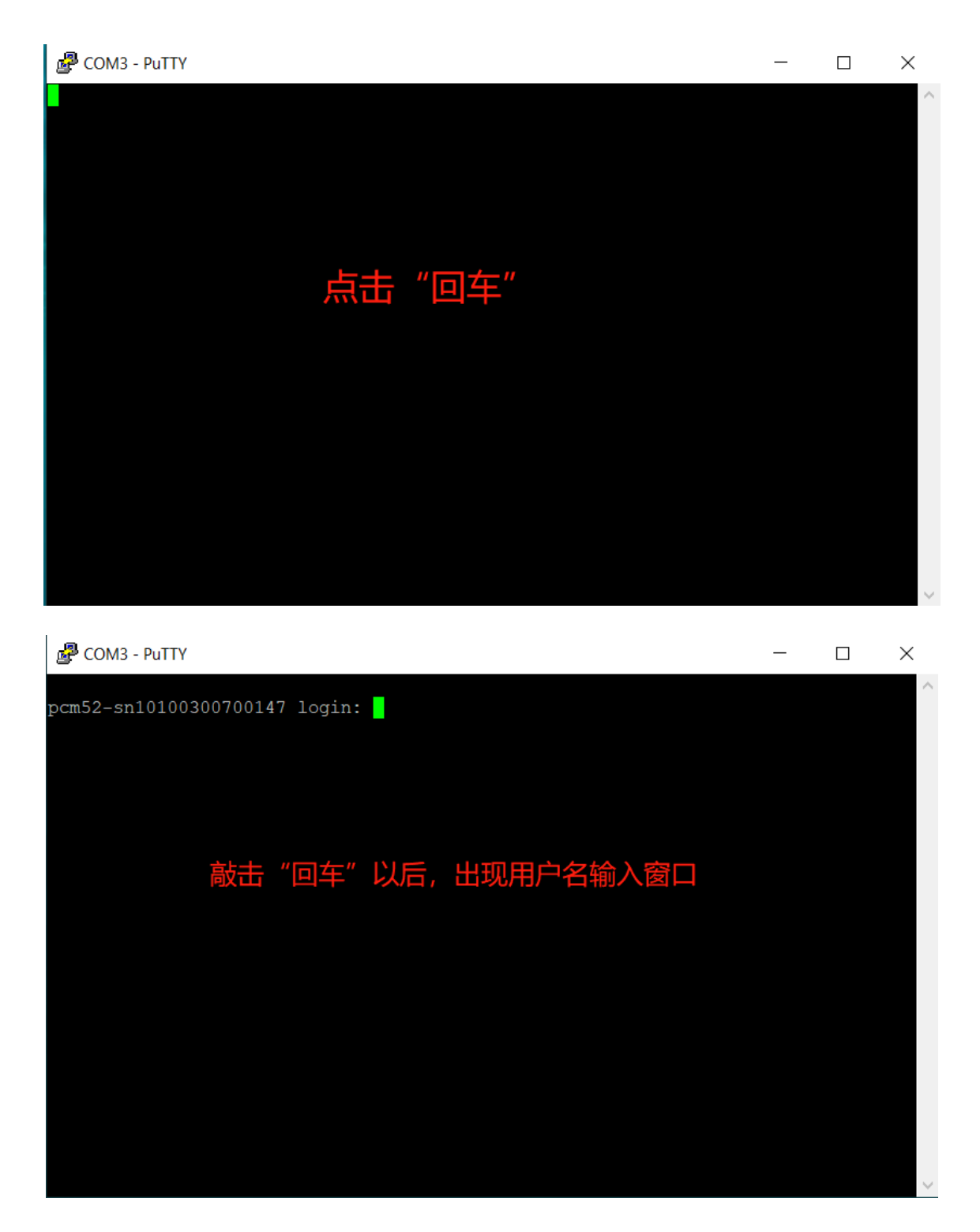

# 3.3 浏览器控制界面

推荐使用 AWC500 浏览器控制界面进行控制器常规配置操作,其他如 PuTTY、

WinSCP 或者 USB 服务端口都属于特定功能情况下使用,非必要不使用。

控制器 AWC500 快速入门

浏览器 (推荐火狐浏览器) 地址栏输入 PCM5.2 模块 IP (默认 192.168.20.13) 进入

AWC500 浏览器控制界面。如果出现安全风险提示选择"高级"、"接受风险并继续"。

| •                          | ⊌ 火狐主页                                                                                                    | × +                                                                                                    |       | $\sim$  | - 🗆    | ×   |
|----------------------------|----------------------------------------------------------------------------------------------------|----------------------------------------------------------------------------------------------------|-------|---------|--------|-----|
| $\leftarrow \rightarrow$ C | ्र 192.168.20.13                                                                                                    |                                                                                                    |       |         | •      | ≡   |
| (                          | 🗋 火狐官方站点 🔞 新手上跟                                                                                                    | <b>各</b>                                                                                                    | >>    | 🗋 其他书签  | 18动设备上 | 的书签 |
| 🝅 火狐:                      | 主页 🔍 火狐浏览器                                                                                                    |                                                                                                    | 背景● 设 | 置 🎙 访问论 | 禄 举    |     |
|                            |                                                                                                    |                                                                                                    |       |         |        |     |
|                            |                                                                                                    |                                                                                                    |       |         |        | ~   |
| <                          |                                                                                                    |                                                                                                    |       |         |        | >   |
| × +                        |                                                                                                    |                                                                                                    |       |         |        |     |
| A 不安全 https://1            | 92.168.20.13/sys/                                                                                                    |                                                                                                    |       |         |        |     |
| 三十路                        | and the second second se | and the second second se |       |         |        |     |

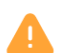

#### 警告: 面临潜在的安全风险

Firefox 检测到潜在的安全威胁,因此没有继续访问 192.168.20.13。若您访问此网站,攻击者可能会尝试窃取您的密码、电子邮件、信用卡等信息。

详细了解...

|                                           | 返回上一页 (推荐)   | 高级    |
|-------------------------------------------|--------------|-------|
|                                           |              |       |
|                                           |              |       |
| 192.168.20.13 使用了无效的安全证书。                 |              |       |
| 该证书因为其自签名而不被信任。                           |              |       |
| 错误代码: MOZILLA_PKIX_ERROR_SELF_SIGNED_CERT | ,            |       |
| 查看证书                                      |              |       |
| 透                                         | 回上一页 (推荐) 接受 | 风险并继续 |

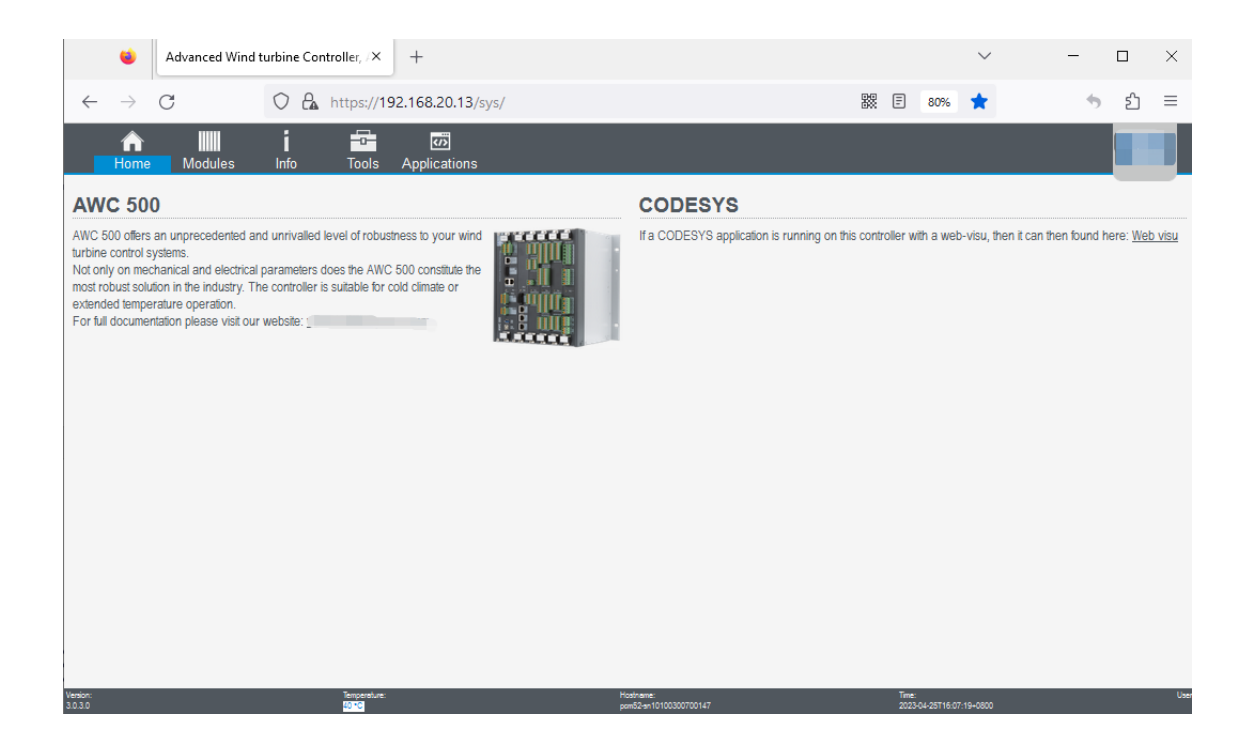

#### 3.3.1 HMI 界面

导航栏 "Home" 页面显示 AWC500 简介和进入 HMI 界面入口,点击 "Web visu" 可以进入 HMI 界面,也可以浏览器地址栏输入 http://IP:8080/webvisu.htm 进入 HMI 界 面 (IP 为 PCM5.2 实际的 IP 地址)。

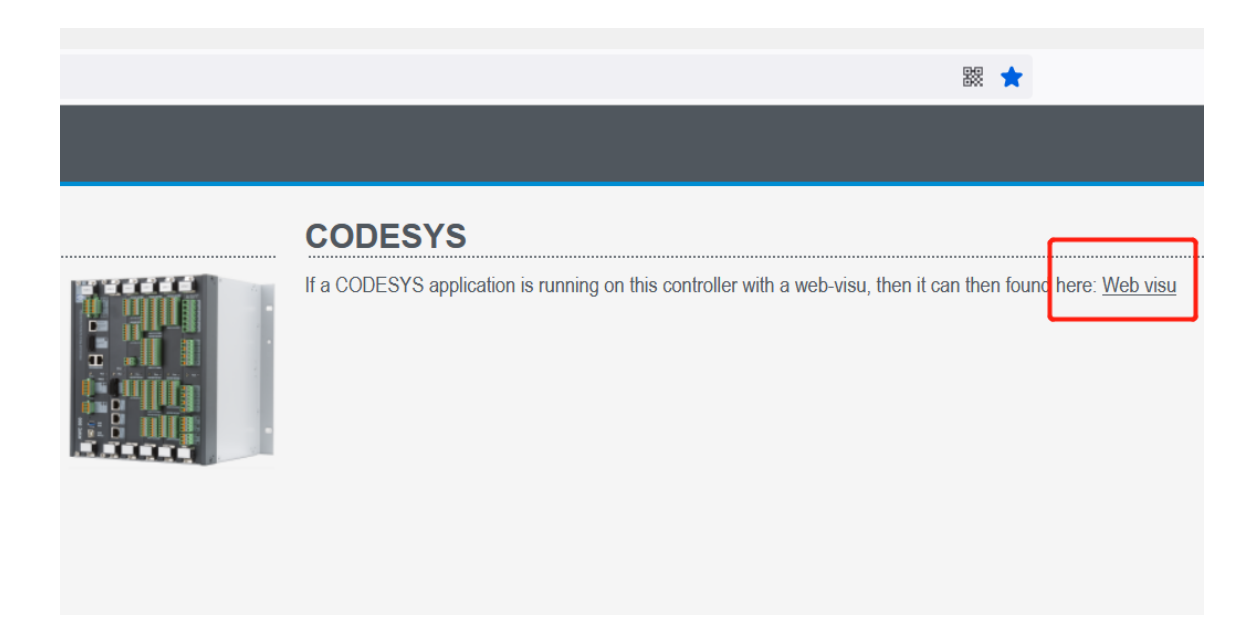

|              | ۲             | Visualization | × ] +                              |     | $\sim$ | - |    | $\times$ |
|--------------|---------------|---------------|------------------------------------|-----|--------|---|----|----------|
| $\leftarrow$ | $\rightarrow$ | C             | ○ 월 192.168.20.13:8080/webvisu.htm | 40% | ☆      | • | பி | ≡        |

| AWC500 | НМІ | 演示 |  |
|--------|-----|----|--|
|        |     |    |  |

#### 3.3.2 模块信息

导航栏"Modules"页面显示运行模块的名称、EtherCAT总线位置、固件版本,模块在 EtherCAT 总线的位置不一定等于模块的硬件物理位置。

| Advanced Win                                   | d turbine Controlle×    | +                    |                                                 |            |
|------------------------------------------------|-------------------------|----------------------|-------------------------------------------------|------------|
| $\leftarrow$ $\rightarrow$ C $\textcircled{a}$ | 1                       | 🔿 🔒 https://1        | 92.168.21.13/sys/modules.shtml                  |            |
| A                                              | i ii                    | -0-                  |                                                 |            |
| Home                                           | Modules Inf             | o Tools              | Applications                                    |            |
| Module ove                                     | erview                  | ogn he seen helow    | Nete the information is only read during startu | of the PCM |
| an) <sup>12</sup> and                          |                         |                      |                                                 |            |
|                                                |                         |                      |                                                 |            |
|                                                |                         |                      |                                                 |            |
|                                                |                         |                      |                                                 |            |
| <b></b>                                        |                         |                      |                                                 |            |
|                                                |                         |                      |                                                 |            |
|                                                |                         |                      |                                                 |            |
|                                                |                         |                      |                                                 |            |
|                                                |                         |                      |                                                 |            |
| Name                                           |                         |                      | Software version                                | Pos.       |
| PCM5-2 Power and C                             | control Module          |                      | 3.0.2.1                                         | 0          |
| IFM5-1 Interface and                           | Fieldbus Module         |                      | 1010                                            | 1          |
|                                                | d an e dad              |                      |                                                 |            |
| Locate PCI                                     | /i moaui                |                      |                                                 |            |
| Click the below button                         | to rappidly flash the S | status LED on the PC | M for 30 seconds                                |            |
| Flash Status LED                               |                         |                      |                                                 |            |
|                                                |                         |                      |                                                 |            |
|                                                |                         |                      |                                                 |            |
|                                                |                         |                      |                                                 |            |
|                                                |                         |                      |                                                 |            |

### 3.3.3 系统信息

导航栏"Info"页面显示控制器系统信息、OS版本、CPU负载、内存等。

| Advanced Wind turb          | ine Controller, /× + |                         |                           |  |
|-----------------------------|----------------------|-------------------------|---------------------------|--|
| $\leftarrow \rightarrow $ C | ◯ 🔓 https://192      | .168.20.13/sys/info.sht | ml                        |  |
| n<br>Home                   | Modules Info         | Tools                   | <b>کت</b><br>Applications |  |
| Firmware                    |                      |                         |                           |  |
| OS version:                 |                      |                         | 3.0.3.0                   |  |
| Bootloader version:         |                      |                         | 3.0.3.0                   |  |
| Resources                   | 5                    |                         |                           |  |
| CPU load:                   | 13% (cpu0: 14% cp    | ou1: 11% )              |                           |  |
| Memory:                     | 883 MB free, 8% us   | sed                     |                           |  |
| Diskspace:                  | 2877 MB available,   | 6% used                 |                           |  |
| Uptime:                     | 1 hour 22 minutes    | 10 seconds              |                           |  |

#### 3.3.4 系统日志下载

- ▶ 点击导航栏 "Tools"、"System logs"进入下载系统日志页面。
- > 选择需要下载的日志内容, 建议默认全部选择。
- > 选择下载日志的时间范围,根据实际需要选择时间,建议下载所有的有效数据。
- ▶ 点击 "Download feedback file"开始下载。
- ▶ 首次登录需要输入用户名和密码。
- > 下载完成后保存在本地电脑浏览器默认下载位置。

| ۲                                                            | Advanced Wind turbine Controlle                                                                                                    | y, x +                                                                                                    |
|--------------------------------------------------------------|----------------------------------------------------------------------------------------------------|----------------------------------------------------------------------------------------------------|
| $\leftarrow$                                                 | $\rightarrow$ C                                                                                                    | ○ 🗛 https://192.168.20.13/sys/logging.shtml                                                                                                    |
| <mark>Syste</mark><br>Sys                                    | Home Modules<br>mogs Firmware update Fact                                                                                                    | i 函<br>Info Tools Applications<br>ay reset Users Wetwork configuration Date and time<br>默认选择全部日志下载内容                                                                                                    |
| 17 out                                                       | of 17 logs selected (remove all)                                                                                                    |                                                                                                    |
| ар                                                           | o-svscan × boot × devd                                                                                                    | apploades finvam kernel ledd lighttpd network ntpd openssh powerfall siscan sisting isttpd watchdog apploadesys                                                                                                    |
| Last                                                         | hour                                                                                                    |                                                                                                    |
| Last<br>Last<br>Last<br>Last<br>Last<br>Last<br>Last<br>Last | 10 minutes<br>30 minutes<br>31 hours<br>43 hours<br>45 hours<br>12 hours<br>42 hours<br>43 kours<br>44 kours<br>5 days<br>5 days<br>7 days<br>5 days<br>5 days<br>12 hours<br>12 hours<br>12 hours<br>13 hours<br>13 hours<br>14 hours<br>14 hours<br>1 | <ul> <li>codesy: 2023-04-25108 149.472. ComplEC/Msaulzation, Class=1, EnroreD, Info=0, gaz/hoE Vsau, PRG: Creating Client for Extern-ID: 14812 Returned IEC-ID: 1</li> <li>codesy: 2023-04-25108 149.472. ComplEC/Msaulzation, Class=1, EnroreD, Info=0, gaz/hoE Vsau, PRG: Creating Client for Extern-ID: 14812 Returned IEC-ID: 1</li> <li>codesy: 2023-04-25108 149.472. ComplEC/Msaulzation, Class=16, EnroreD, Info=0, gaz/hoE Vsau, PRG: Creating Client for Extern-ID: 14812 Returned IEC-ID: 1</li> <li>codesy: 2023-04-25108 2012; ComplEC/Msaulzation, Class=16, EnroreD, Info=0, gaz/hoE File vsaul/veb/vsia.dg jion requested</li> <li>codesy: 2023-04-25108 2012; ComplEC/Msaulzation, Class=16, EnroreD, Info=0, gaz/hoE File vsaul/veb/vsia.dg jion requested</li> <li>codesy: 2023-04-25108 2012; ComplEC/Msaulzation, Class=1, EnroreD, Info=0, gaz/hoE File vsaul/veb/vsia.dg jion requested</li> <li>codesy: 2023-04-25108 2012; ComplEC/Msaulzation, Class=1, EnroreD, Info=0, gaz/hoE File vsaul/veb/vsia.dg jion requested</li> <li>codesy: 2023-04-25108 2012; ComplEC/Msaulzation, Class=1, EnroreD, Info=0, gaz/hoE File vsaul/veb/vsia.dg jion requested</li> <li>codesy: 2023-04-25108 2012; ComplEC/Msaulzation, Class=1, EnroreD, Info=0, gaz/hoE Vsau, PRG: Creating Client for Extern-ID: 14814 Returned IEC-ID: 2</li> <li>codesy: 2023-04-25108 2012; ComplEC/Vsaulzation, Class=1, EnroreD, Info=0, gaz/hoE Vsau, PRG: Creating Client for Extern-ID: 14814 Returned IEC-ID: 2</li> <li>codesy: 2023-04-25108 2012; ComplEC/Vsaulzation, Class=1, EnroreD, Info=0, gaz/hoE Vsau, PRG: Scoessful/ Removed Client with IEC-ID 2: 1800118224</li> <li>codesy: 2023-04-25108 2012; ComplEC/Vsaulzation, Class=1, EnroreD, Info=0, gaz/hoE Vsau, PRG: Scoessful/ Removed Client with IEC-ID 2</li> <li>codesy: 2023-04-25108 2012; ComplEC/Vsaulzation, Class=1, EnroreD, Info=0, gaz/hoE Vsau, PRG: Creating Client for Extern-ID: 14616</li> <li>codesy: 2023-04-25108 2012; ComplEC/Vsaulzation, Class=1, EnroreD,</li></ul> |
| Fee                                                          | dback log                                                                                                    |                                                                                                    |
| The fe                                                       | edback log is a compressed file                                                                                                    | that contains additional debug information.<br>下载按钮                                                                                                    |

### 3.3.5 可执行文件下载更新

AWC500 产品模块的 OS、Firmware、Runtime、CODESYS 应用程序、功能库等都

可以生成可执行文件,通过浏览器控制界面进行下载更新。

▶ 点击导航栏 "Tools" 、 "Firmware update" 、 "浏览"。

|                                           |                           | i               |        | -0-      | ŝ             |               |
|-------------------------------------------|---------------------------|-----------------|--------|----------|---------------|---------------|
| Home                                      | Modules                   | Info            |        | Tools    | Applicatio    | ns            |
| System logs Firm                          | ware update Fa            | actory reset l  | Jsers  | Network  | configuration | Date and time |
| Update                                    |                           |                 |        |          |               |               |
| To update the contr<br><b>浏览…</b><br>未选择文 | roller, select an u<br>作。 | pdate file (.du | pdate) | from you | r computer.   |               |

> 本地电脑中选择需要下载更新的可执行文件。

| 🎃 文件上传               |                               |                |      |                    | ×           | (  |
|----------------------|-------------------------------|----------------|------|--------------------|-------------|----|
| ← → <b>、</b> ↑ 🖡 > 7 | This PC                       | ٽ ~            | Q    | Search 可执行文化       | 牛           |    |
| Organize   New fol   | lder                          |                |      | •=== •             |             |    |
|                      | Name                          | Date modified  |      | Туре               | Size        |    |
| Ar Quick access      | application_demo.dupdate      | 2022/10/18 10: | 16   | DUPDATE File       |             | 77 |
| OneDrive             |                               |                |      |                    |             |    |
| 🧢 This PC            |                               |                |      |                    |             |    |
| 3D Objects           |                               |                |      |                    |             |    |
| E. Desktop           |                               |                |      |                    |             |    |
| Documents            |                               |                |      |                    |             |    |
| Downloads            |                               |                |      |                    |             |    |
| Music                |                               |                |      |                    | /           |    |
| Dictures             | ✓ <                           |                |      |                    |             | >  |
| File <u>n</u>        | ame: application_demo.dupdate |                | ✓ 所有 | 文件<br><u>O</u> pen | ∨<br>Cancel |    |

▶ 点击"Upload"开始下载更新。下载更新过程中需要保持控制器 PCM5.2 与本地电脑的以太网连接正常,否则会更新失败。因此开始下载更新之前需要进行网络连接测试,建议使用 CMD 命令 Ping IP (IP 地址默认 192.168.20.13)。

|        |                |                 | i                |         |            | ŝ             |               |
|--------|----------------|-----------------|------------------|---------|------------|---------------|---------------|
|        | Home           | Modules         | Info             |         | Tools      | Applicatio    | ns            |
| System | logs Firmw     | are update F    | actory reset     | Users   | Network    | configuration | Date and time |
| Upc    | late           |                 |                  |         |            |               |               |
| To upd | ate the contro | ller, select an | update file (.du | update) | ) from you | r computer.   |               |
| 浏览.    | application    | _demo.dupda     | te Upload 4      | -       |            |               |               |
|        |                |                 |                  |         |            |               |               |

- ▶ 首次登录需要输入用户名和密码。
- 当出现绿色字体 "The update was applied successfully" 表示此次文件下载更新 完成。绿色提示字体出现之前,不可中断下载更新,不可进行其他操作,个别大文件 下载更新可能需要几分钟时间,请耐心等待。
- ▶ 点击 "Reboot" 使文件下载更新生效。

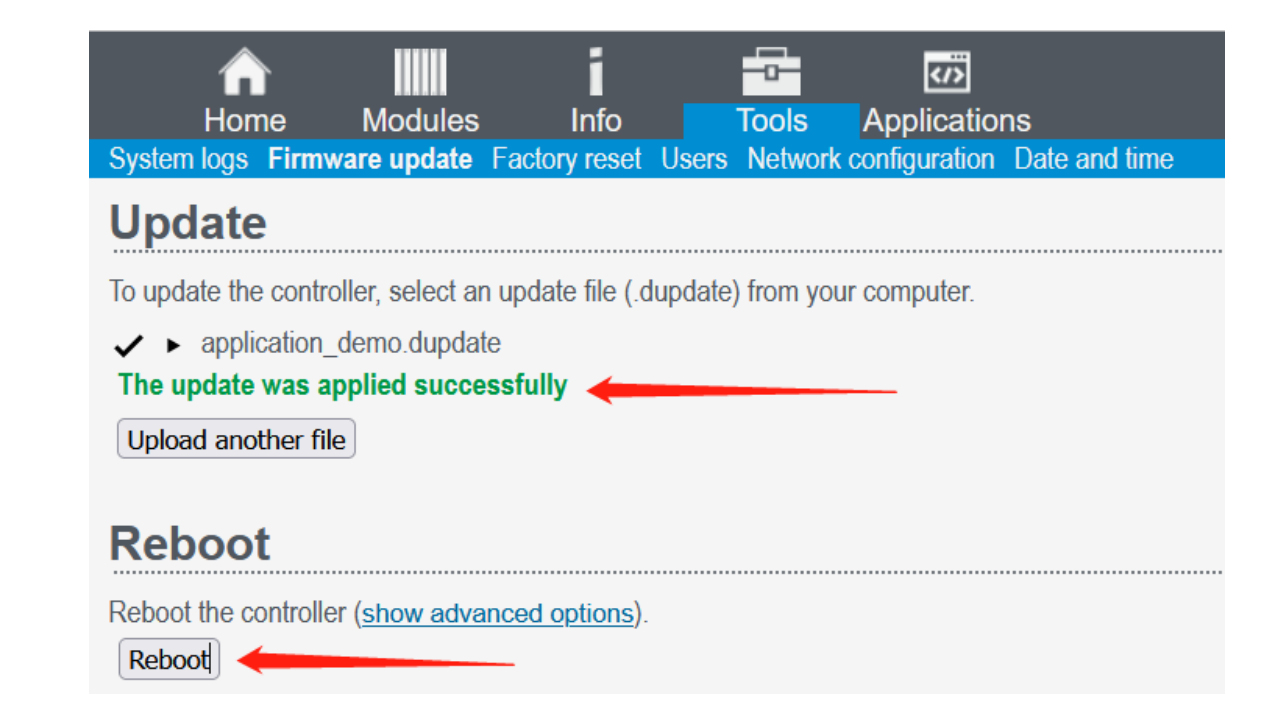

#### 3.3.6 系统时间设置

- ▶ 点击导航栏 "Tools" 、 "Date and time" 。
- > "Time"显示当前的系统时间,例如"2023-02-09 16:33:57"。
- > "Timezone"选择时区,出厂默认 UTC,中国地区需手动修改到 GMT+8。
- > 点击小扳手图标可以修改系统时间。

| ۷            | Integ              | rated Pit   | ch Controller,     | PIC-a ×    | +         |                      |                       |           |              |        |   |
|--------------|--------------------|-------------|--------------------|------------|-----------|----------------------|-----------------------|-----------|--------------|--------|---|
| $\leftarrow$ | $\rightarrow$      | С           |                    | $\bigcirc$ | 🔓 htt     | :ps:// <b>192.</b> * | 168.20.13/s           | ys/time.s | shtml        |        |   |
| Syster       | Ho<br>Ho<br>n logs | me<br>Firmw | Info<br>are update | Factory r  | Dols      | Applications Netwo   | ions<br>ork configura | ation Da  | ite and time | ]      |   |
| Dat          | e a                | nd t        | ime                |            |           |                      |                       |           |              |        |   |
| Date         | and tii            | me can      | either be set      | manually   | or synch  | ronized us           | ing NTP.              |           |              |        |   |
| Time         | :                  | 20          | 023-02-09 16       | 6:33:57 ۶  | ;         |                      |                       |           |              |        |   |
| Time         | zone:              | ι           | JTC (Coordir       | ated Univ  | ersal Tim | e)                   |                       |           | ~            |        |   |
| Save         | )                  | L           | network tim        | e synchro  | nızatıon  |                      |                       |           |              |        |   |
| 弹出           | 对话                 | 框重          | 新设置系               | 统时间        | ,例如       | "2022                | -10-01                | 10:10'    | ",点击         | "Save" | 0 |

| Date: October v 01 v 2022<br>Time: 10 v : 10 v |      |
|------------------------------------------------|------|
| Cano                                           | save |

- ▶ 首次登录需要输入用户名和密码。
- ▶ 点击下方 "Save",看到绿色提示字体 "Changes successfully saved"闪现,表示系统时间修改完成。
- ▶ 再次查看 "Time" 时间变成 "2022-10-01 10:10:03" 验证时间修改成功。

| ۲             | Integ         | grated | Pitch Controller, | PIC-a ×    | +                        |                         |                 |              |    |
|---------------|---------------|--------|-------------------|------------|--------------------------|-------------------------|-----------------|--------------|----|
| $\leftarrow$  | $\rightarrow$ | С      |                   | $\bigcirc$ | 🔓 htt                    | ps:// <b>192.16</b>     | 8.20.13/sys/tii | me.shtml     |    |
|               | Ho            | me     | <b>I</b> nfo      | To         | ols /                    | <b>تت</b><br>Applicatio | ns              |              |    |
| Syster        | m logs        | s Fim  | nware update      | Factory re | set Use                  | rs Network              | configuration   | Date and tin | ne |
| Dat           | te a          | nd     | time              |            |                          |                         |                 |              |    |
| Date          | and ti        | me ca  | in either be set  | manually   | or synchr                | onized usin             | g NTP.          |              |    |
| Time          |               |        | 2022-10-01 10     | :10:03 🎤   |                          |                         |                 |              |    |
| Time          | zone:         |        | UTC (Coordination | ated Unive | er <mark>sal</mark> Time | e)                      |                 | ~            |    |
|               |               |        | network time      | e synchror | nization                 |                         |                 |              |    |
| Chang<br>Save | ges su        | ccess  | sfully saved      |            |                          |                         |                 |              |    |

#### 3.3.7 网络设置

- ▶ 点击导航栏 "Tools" 、 "Network configuration"。
- ▶ 默认网口 "eth1 / br0" 修改 "IP address"。
- "IP address" 输入新的 IP 地址。

- ≻ 点击 "Apply"。
- ▶ 首次登录需要输入用户名和密码。
- ▶ 出现绿色提示字体 "Changes saved successfully" 表示控制器 IP 修改成功。
- ▶ CMD 命令行发送 ping 指令验证控制器 IP 是否修改成功。

| Integrated Pitch Controller, PIC-a × +                                                                                                    |
|----------------------------------------------------------------------------------------------------|
| ← → C                                                                                                    |
| Image: System logs     Image: System logs     Image: System |
| Interface configuration                                                                                                    |
| eth0                                                                                                    |
| IP address<br>192.168.20.13                                                                                                    |
|                                                                                                    |
| Show advanced settings                                                                                                    |
| Apply     Clear configuration       Changes saved successfully                                                                                                    |
| Command Prompt                                                                                                    |
| Microsoft Windows [Version 10.0.19044.2130]<br>(c) Microsoft Corporation. All rights reserved.                                                                                                    |
| C:\Windows\system32>ping 192.168.20.13                                                                                                    |
| Pinging 192.168.20.13 with 32 bytes of data:<br>Reply from 192.168.20.13: bytes=32 time<1ms TTL=64<br>Reply from 192.168.20.13: bytes=32 time<1ms TTL=64<br>Reply from 192.168.20.13: bytes=32 time<1ms TTL=64<br>Reply from 192.168.20.13: bytes=32 time<1ms TTL=64                                                                                                    |
| Ping statistics for 192.168.20.13:<br>Packets: Sent = 4, Received = 4, Lost = 0 (0% loss),<br>Approximate round trip times in milli-seconds:<br>Minimum = Oms, Maximum = Oms, Average = Oms                                                                                                    |

### 3.3.8 用户管理与恢复出厂设置

恢复出厂设置"Factory reset"和用户管理"Users"两个功能属于研发预留,禁止随意操作,否则会导致控制器运行异常或者数据丢失。

|                         |                         | Modules                         | Info              |          | Tools      |               | ne            |
|-------------------------|-------------------------|---------------------------------|-------------------|----------|------------|---------------|---------------|
| System                  | ogs <mark>Firmw</mark>  | are update                      | Factory reset     | Users    | Network    | configuration | Date and time |
| Upd                     | ate                     |                                 |                   |          | ,          |               |               |
| To updat<br><b>浏览</b> … | te the contro<br>〕未选择文件 | ller, select a<br>⊧₀            | n update file (.c | lupdate) | ) from you | ir computer.  |               |
| Reb                     | oot                     |                                 |                   |          |            |               |               |
| Reboot t                | he controller           | <sup>r</sup> ( <u>show adva</u> | anced options).   |          |            |               |               |

### 3.3.9 Runtime 信息

导航栏 "Applications"页面显示 PCM5.2 模块的 Runtime 信息。

| •                    | Advanced W                    | ind turbine Contro                     | ller, /× +                         |                                    |                                                        |                                                            |                   |                   |  |
|----------------------|-------------------------------|----------------------------------------|------------------------------------|------------------------------------|--------------------------------------------------------|------------------------------------------------------------|-------------------|-------------------|--|
| $\leftarrow$         | ightarrow C                   |                                        | 🔿 🔓 ht                             | tps:// <b>192.16</b> 8             | 3.20.13/sys/application                                | s.shtml                                                    |                   |                   |  |
|                      | n<br>Home                     | Modules                                | i<br>Info                          | Tools                              | Applications                                           |                                                            |                   |                   |  |
| Арр                  | licatio                       | ons                                    |                                    |                                    |                                                        |                                                            |                   |                   |  |
| Applicat<br>(/app/se | tions run on<br>ervice/applic | the controller. Ar<br>cationname/www/  | ny applications<br>index.html) tha | located in /ap<br>t file will be a | pp/service/ will be listed<br>ccessible through a link | below.If there is an index.html file<br>in the list below. | located in the ap | oplication folder |  |
| Applica<br>NB! St    | ation mode<br>opping appl     | is enabled on the<br>ication mode will | controller.<br>cause all appli     | cations listed                     | below to stop.                                         | lication mode                                              |                   |                   |  |
| Applica              | ation                         | Location                               | n                                  |                                    | State                                                  | Startup type                                               | -                 | =                 |  |
| 1.2.2.0              | olay uptime                   | /app/ser                               | vice/codesys                       |                                    | Up                                                     | Automatic 🗸                                                | stop              | view log          |  |

# 4 CODESYS 软件开发包

AWC500 使用的 CODESYS package 可以从福氏技术官方网站服务器下载,包括:

- ▶ CODESYS IDE: CODESYS 开发环境安装包。
- CODESYS TSP: AWC500 CODESYS TSP (Target Support Package) 安装在开 发电脑中,包括设备描述文件和功能库均自动安装。

### 4.1 安装 CODESYS IDE

开发电脑安装 CODESYS IDE 采用默认安装,点击运行 CODESYS 安装文件例如

"CODESYS 3.5.15.0.exe"。首次安装可能需要某些辅助软件优先安装,这些辅助软件可

以在线自动下载并完成安装,请保持开发电脑 internet 网络连接正常。

| CODES    | YS 3.5.15.0 - InstallShield Wizard                                                                                                 |
|----------|----------------------------------------------------------------------------------------------------|
| ځ        | CODESYS 3.5.15.0 Setup is preparing the InstallShield Wizard, which will guide you through the program setup process. Please wait. |
| Extract  | ing: CODESYS 3.5.15.0.msi                                                                                                    |
|          | Cancel                                                                                                    |
| Extracti | which will guide you through the program setup process. Please wait. ing: CODESYS 3.5.15.0.msi Cancel                              |

| CODESYS 3.5.15.0 - InstallSh                                                         | ield Wi                                                  | izard                                                                                                  |                                                                            | ×                                                    |
|--------------------------------------------------------------------------------------|----------------------------------------------------------|----------------------------------------------------------------------------------------------------|----------------------------------------------------------------------------|------------------------------------------------------|
|                                                                                      | Welco<br>CODE                                            | ome to the Ins<br>SYS 3.5.15.0                                                                         | tallShield Wi                                                              | zard for                                             |
| Inspiring Automation Solutions                                                       | The Ins<br>remove                                        | tallShield(R) Wizard<br>CODESYS 3.5.15.0                                                               | will allow you to r<br>. To continue, click                                | nodify, repair, or<br>: Next.                        |
| CODESYS                                                                              |                                                          |                                                                                                    |                                                                            |                                                      |
|                                                                                      |                                                          | < <u>B</u> ack                                                                                         | <u>N</u> ext >                                                             | Cancel                                               |
| CODESYS 3.5.15.0 - InstallSh                                                         | ield Wi                                                  | izard                                                                                                  |                                                                            | ×                                                    |
| License Agreement                                                                    |                                                          |                                                                                                    |                                                                            |                                                      |
| Please read the following license                                                    | agreeme                                                  | ent carefully.                                                                                         |                                                                            | CODESYS                                              |
| License Agreement<br>for the usage of a CC<br>Software Package                       | DES                                                      | SYS Softwar                                                                                            | e or CODE                                                                  | ESYS                                                 |
| General Terr<br>supplied Soft<br>carefully befor<br>installation or<br>the condition | ns of Li<br>ware. F<br>ore usin<br>i the So<br>s of this | icense (End User I<br>Please read this So<br>og the supplied So<br>oftware constitutes<br>s Agreement. | License Agreeme<br>oftware User Agr<br>ftware. Downloa<br>recognition by t | ent) for the<br>reement<br>ding or<br>he customer of |
| The following                                                                        | ı condit                                                 | tions are agreed b                                                                                     | etween you as tl                                                           | ne software 🗸 🗸                                      |
| • I accept the terms in the license a                                                | greemer                                                  | nt                                                                                                    |                                                                            | <u>P</u> rint                                        |
| 0 1 <u>do</u> not accept the terms in the li                                         | lense ag                                                 | greement                                                                                               | <u>C</u>                                                                   | pen Source Licenses                                  |
| InstallShield                                                                        |                                                          | < <u>B</u> ack                                                                                         | <u>N</u> ext >                                                             | Cancel                                               |

选择"I have read the information",然后"Next"。

| CODESYS 3.5.15.0 - InstallShield Wiz                          | zard             |                   | ×              |
|---------------------------------------------------------------|------------------|-------------------|----------------|
| Very important information                                    |                  |                   | -              |
| Please read the following information care                    | fully.           |                   | CODESYS        |
| COMPATIBILITY_INFORMATION                                     |                  |                   | ^              |
| CDS-62029 Active content in library hostile code              | documentation    | n may be used to  | execute        |
| [[GENERAL]]                                                   |                  |                   |                |
| For more details see Advisory 2019-<br>website:               | 05, which is ava | ailable on the CO | DESYS          |
| https://customers.codesys.com/filead<br>2019-05_CDS-62029.pdf | dmin/data/custo  | mers/security/20  | 19/Advisory    |
| JavaScript included in the librarv doc                        | umentation is or | nlv executed anvr | nore. if the 💙 |
| I have read the information                                   |                  |                   | Print          |
| $\bigcirc$ I have not read the information yet                |                  |                   | 2              |
| InstallShield                                                 |                  |                   |                |
|                                                               | < <u>B</u> ack   | <u>N</u> ext >    | Cancel         |

### 选择开发电脑 CODESYS 安装路径,这里采用默认安装路径。

| CODESY                   | S 3.5.15.0 - InstallShield Wi                                | zard                 |                     | ×              |
|--------------------------|--------------------------------------------------------------|----------------------|---------------------|----------------|
| Destination<br>Click Nex | on Folder<br>At to install to this folder, or click          | Change to install to | a different folder. | CODESYS        |
| Þ                        | Install CODESYS 3.5.15.0 to:<br>C:\Program Files (x86)\CODES | YS 3.5.15.0\         |                     | <u>C</u> hange |
|                          |                                                              |                      |                     |                |
|                          |                                                              |                      |                     |                |
|                          |                                                              |                      |                     |                |
| InstallShield -          |                                                              | < <u>B</u> ack       | <u>N</u> ext >      | Cancel         |

| 🔀 CODESYS 3.5.1               | 15.0 - InstallShield Wizard                                                                                 | ×       |
|-------------------------------|----------------------------------------------------------------------------------------------------|---------|
| Setup Type<br>Choose the setu | ip type that best suits your needs.                                                                         | CODESYS |
| Please select a s             | setup type.                                                                                                 |         |
| • Complete                    | All program features will be installed. (Requires the most disk sp                                          | pace.)  |
| O Custom                      | Choose which program features you want installed and where th be installed. Recommended for advanced users. | ey will |
| InstallShield ———             | < Back Next >                                                                                               | Cancel  |

### 选择"Install"开始安装。

| 🕼 CODESYS 3.5.15.0 - InstallShield Wizard                                                                 | ×       |
|----------------------------------------------------------------------------------------------------|---------|
| Ready to Install the Program                                                                              |         |
| The wizard is ready to begin installation.                                                                | CODESYS |
| Click Install to begin the installation.                                                                  |         |
| If you want to review or change any of your installation settings, click Back. Click Cancel t the wizard. | to exit |
|                                                                                                    |         |
|                                                                                                    |         |
|                                                                                                    |         |
|                                                                                                    |         |
|                                                                                                    |         |
|                                                                                                    |         |
| InstallShield                                                                                             |         |
| < <u>B</u> ack <u>I</u> nstall (                                                                          | Cancel  |

#### 安装过程需要持续一段时间,请耐心等待。

|                  | S 3.5.15.0 - InstallShield Wi                          | zard                   |                | _         |       | ×     |
|------------------|--------------------------------------------------------|------------------------|----------------|-----------|-------|-------|
| Installing       | CODESYS 3.5.15.0                                       |                        |                |           |       |       |
| The prog         | ram features you selected are be                       | ing installed.         |                |           | co    | DESYS |
| 1 <del>1</del> 1 | Please wait while the InstallShi take several minutes. | eld Wizard installs CO | DDESYS 3.5.1   | 5.0. This | s may |       |
|                  | Status:                                                |                        |                |           |       |       |
|                  |                                                        |                        |                |           |       |       |
|                  |                                                        |                        |                |           |       |       |
|                  |                                                        |                        |                |           |       |       |
|                  |                                                        |                        |                |           |       |       |
|                  |                                                        |                        |                |           |       |       |
|                  |                                                        |                        |                |           |       |       |
| InstallShield –  |                                                        |                        |                |           |       |       |
|                  |                                                        | < <u>B</u> ack         | <u>N</u> ext > |           | Cance | el    |

#### 点击 "Finish" 完成 CODESYS IDE 安装。

| 🖟 CODESYS 3.5.15.0 - InstallSh | nield Wizard                                                                                           | $\times$ |
|--------------------------------|----------------------------------------------------------------------------------------------------|----------|
|                                | InstallShield Wizard Completed                                                                         | ٦        |
| Inspiring Automation Solutions | The InstallShield Wizard has successfully installed CODESYS 3.5.15.0. Click Finish to exit the wizard. |          |
| CODESYS                        |                                                                                                    |          |
|                                | ☐ Show the Windows Installer log                                                                       | 1444     |
|                                | < <u>B</u> ack <u>F</u> inish Cancel                                                                   |          |

控制器 AWC500 快速入门

# 4.2 安装 CODESYS TSP

CODESYS IDE 安装完成以后,继续安装 AWC500 CODESYS TSP (Target Support Package)。打开已经完成安装的 CODESYS IDE 软件,菜单栏点击"Tools"/"Package Manager"。

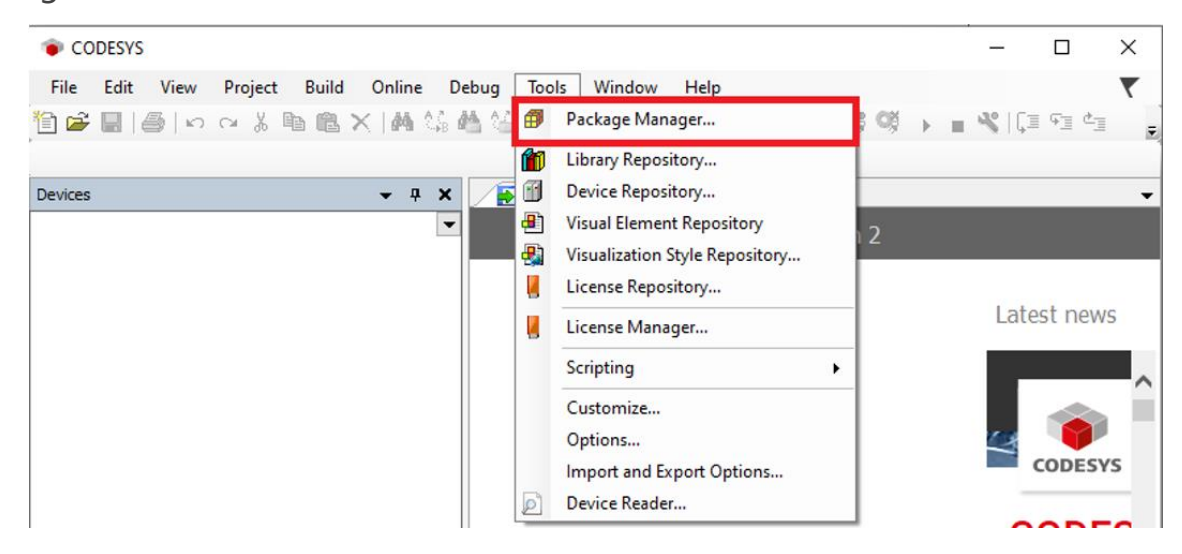

弹出的 Package Manager 窗口中,选择"Install"。

| Currently installed packages<br>Refresh |                    |                                |             | Sort by      | Name  | ~ | Install                                                                                                    |
|-----------------------------------------|--------------------|--------------------------------|-------------|--------------|-------|---|----------------------------------------------------------------------------------------------------|
| Name<br>CODESYS SoftMotion              | Version<br>4.5.1.0 | Installation date<br>2023/4/19 | Update info | License info | uired |   | Uninstall<br>Details<br>Updates<br>Search Updates<br>Download<br>CODESYS Store<br>Rating<br><u>CODESYS Store</u> |
|                                         |                    |                                |             |              |       |   |                                                                                                    |

开发电脑中选择需要安装的 TSP Package。

| <b>御</b> 打开                                                                                                    | Х                                                     |
|----------------------------------------------------------------------------------------------------|-------------------------------------------------------|
| $\leftarrow$ $\rightarrow$ $\checkmark$ $\uparrow$ $\blacksquare$ « AW $\rightarrow$ CODESYS_De                                                            | ✓ <sup>ひ</sup> 在 CODESYS_Developmen                   |
| 组织 ▼ 新建文件夹                                                                                                    | III 🕶 🔟 🚱                                             |
| <ul> <li>■ 此电脑</li> <li>③ 3D 对象</li> <li>● 副片</li> <li>● 文档</li> <li>● 下载</li> <li>● 音乐</li> <li>■ 真面</li> <li>● 本地磁盘 (C:)</li> <li>● 本地磁盘 (C:)</li> </ul> | ∧<br>s-3.5.15.20-tsp-v1.3.0.3-g1b59819<br>2023/4/11 1 |
| 本地磁盘 (E:)                                                                                                    |                                                       |
| → Prartek-SH (\\r 文件名(N):                                                                                                    | ✓ Package (*.package) ✓ 打开( <u>O</u> ) 取消             |

| Installation - Choose Setup Type                                                                                                    | ×      |
|----------------------------------------------------------------------------------------------------|--------|
| PCM5.2 (AWC 500) CODESYS 3.5.15.20 TSP [1.3.0.3]<br>Please select the type of setup you would like to perform.                                                                                                    | DEIF   |
| <ul> <li>Complete setup<br/>All package components will be installed.</li> <li>Typical setup<br/>The most commonly used package components will be installed.</li> <li>Customized setup<br/>Full control over which package components are installed.<br/>Recommended for advanced users.</li> </ul> |        |
| Cancel < Back Next >                                                                                                    | Finish |

控制器 AWC500 快速入门

选择"Complete setup",然后"Next"。

| Refresh                    | Sort by Na                                                                            | ame v Install                                                             |
|----------------------------|---------------------------------------------------------------------------------------|---------------------------------------------------------------------------|
| Name<br>CODESYS SoftMotion | Installation - Setup Completed PCM5.2 (AWC 500) CODESYS 3.5.15.20 TSP [1.3.0.3]       | Vninstall<br>Details<br>Updates                                           |
|                            | The package has been successfully installed. Click Finish to exit the with e summary. | zard or Next to see Download<br>CODESYS Store<br>Rating,<br>CODESYS Store |
|                            | Cancel < Back Next >                                                                  | Finish                                                                    |

#### 点击"Finish", TSP Package 安装完毕。

### 4.3 语言设置

CODESYS 可以根据个人需求设置为中文/英语等语言环境,依次点击"Tools"/ "Options"/"International Settings"设置用户界面和帮助文档语言。

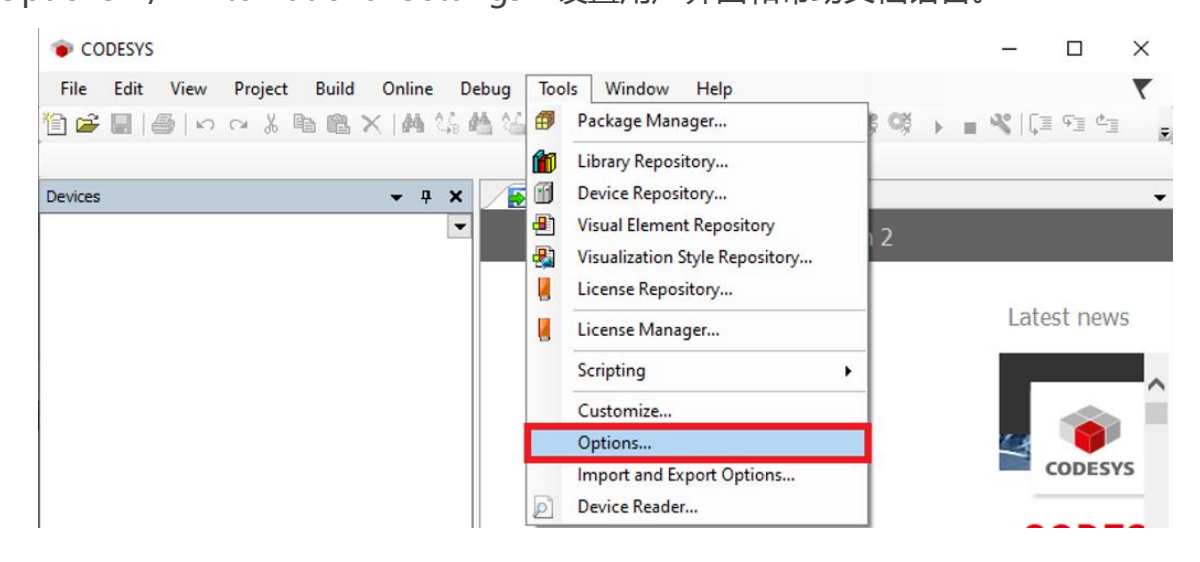

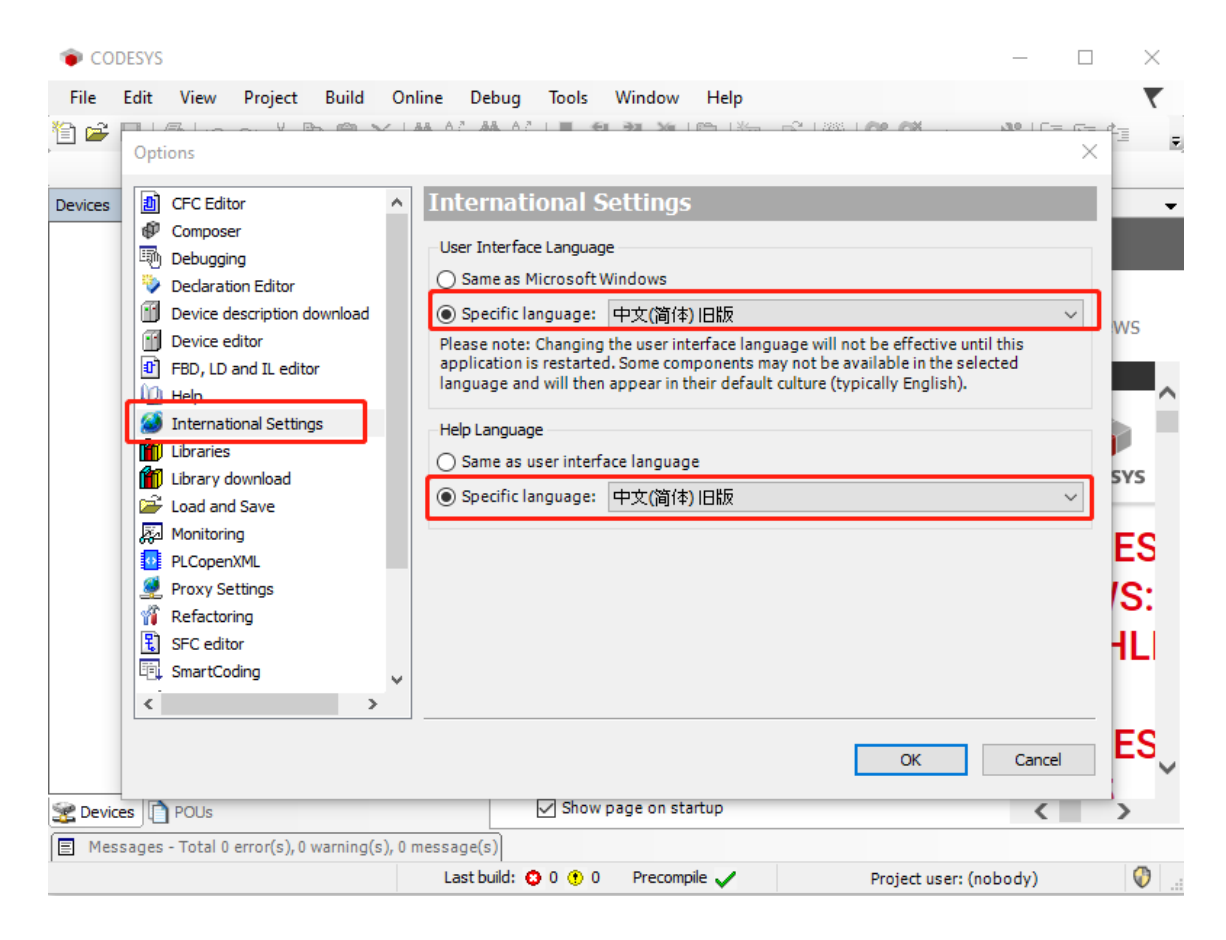

### 4.4 帮助文档

帮助文档分为"离线帮助文档"和"在线帮助文档",用户可以在菜单栏点击

"Tools",选择 "Options" 中的 "Help" 来选择帮助文档的打开方式。

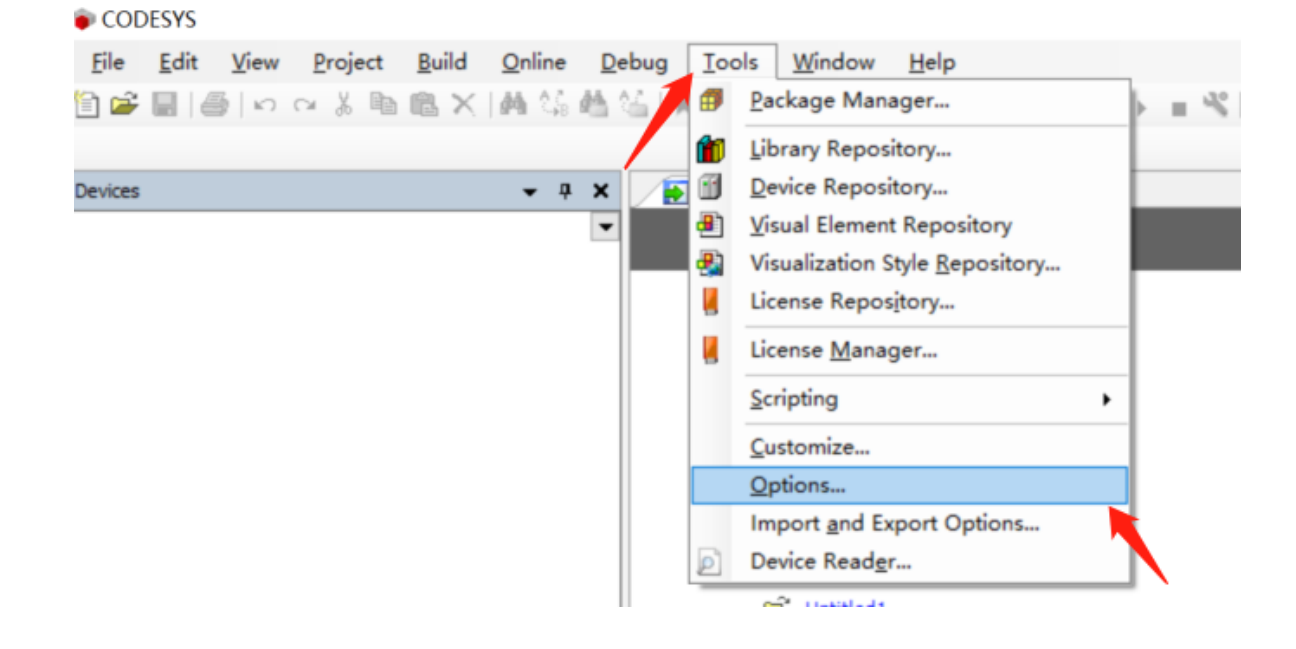

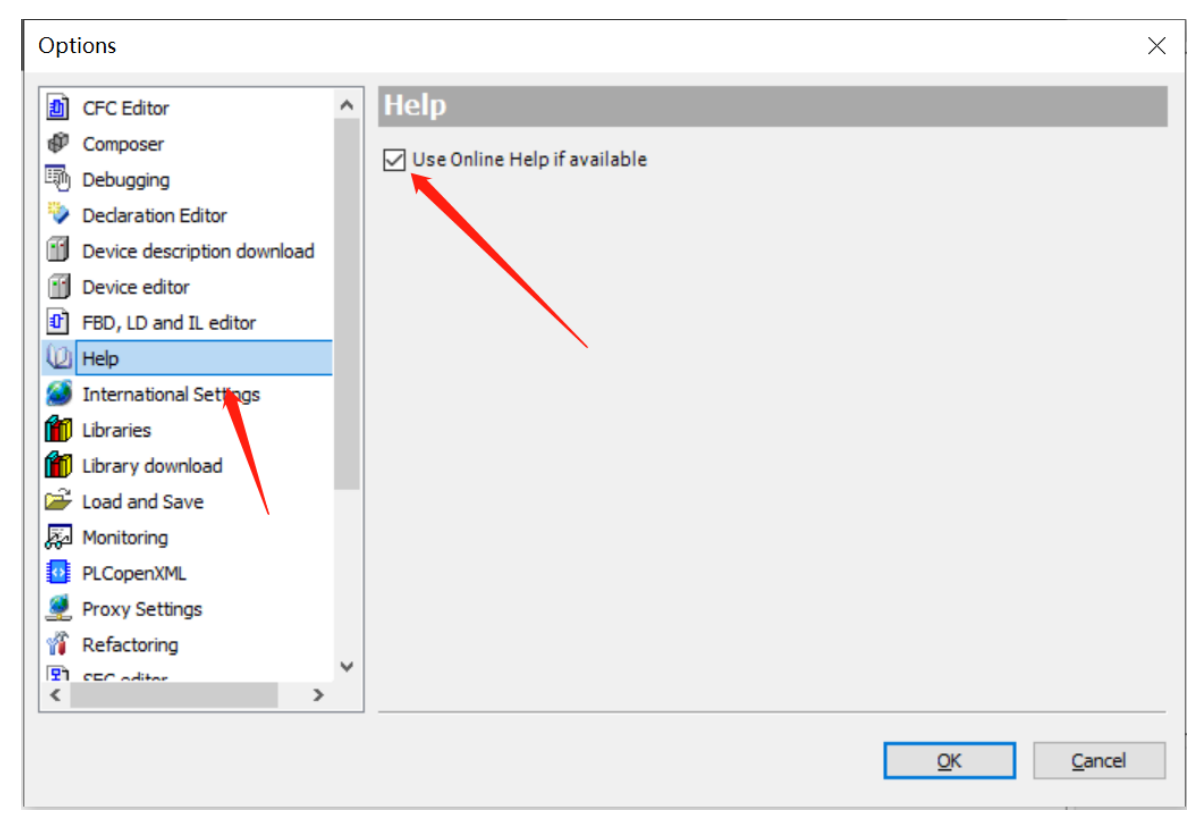

#### 离线帮助:

方式一:开发电脑未联网时,单击 "Help/Contents" 弹出离线帮助文档系统。

方式二:开发电脑联网时,取消勾选"Use Online Help if available",单击

"Help/Contents" 弹出离线帮助文档系统。

| 2 在线帮助                                                                                                    | -                                                                                                    |            | <   |
|----------------------------------------------------------------------------------------------------|----------------------------------------------------------------------------------------------------|------------|-----|
| 🔾 返回 🕤 🛃 🎒 🔇 內容 🔥                                                                                                | 索引 🔍 搜索 🖙                                                                                                    |            |     |
| 目录<br>CODESYS Development System<br>SoftWotionLight<br>文技和功场总线<br>CODESYS Visualization<br>●<br>本 库<br>● Add-ons | Tabbed Document         产品名称: CODESYS V3         产品类型:         文本类型:         软件手册         在进行工作前请仔细阅读说明书!         OLH_CDS_002_EN         © 2015 |            | × < |
|                                                                                                    | 索引结果                                                                                                    | <b>▼</b> ₽ | ×   |
| >       ◆ 目录 ふ 索引                                                                                                | 标题                                                                                                    |            |     |
| 完成                                                                                                    |                                                                                                    |            | :   |

#### 在线帮助:

开发电脑联网时,点击"Help / Index"或者使用网址 https://help.codesys.com 可以进入 CODESYS Help 在线帮助文档系统。

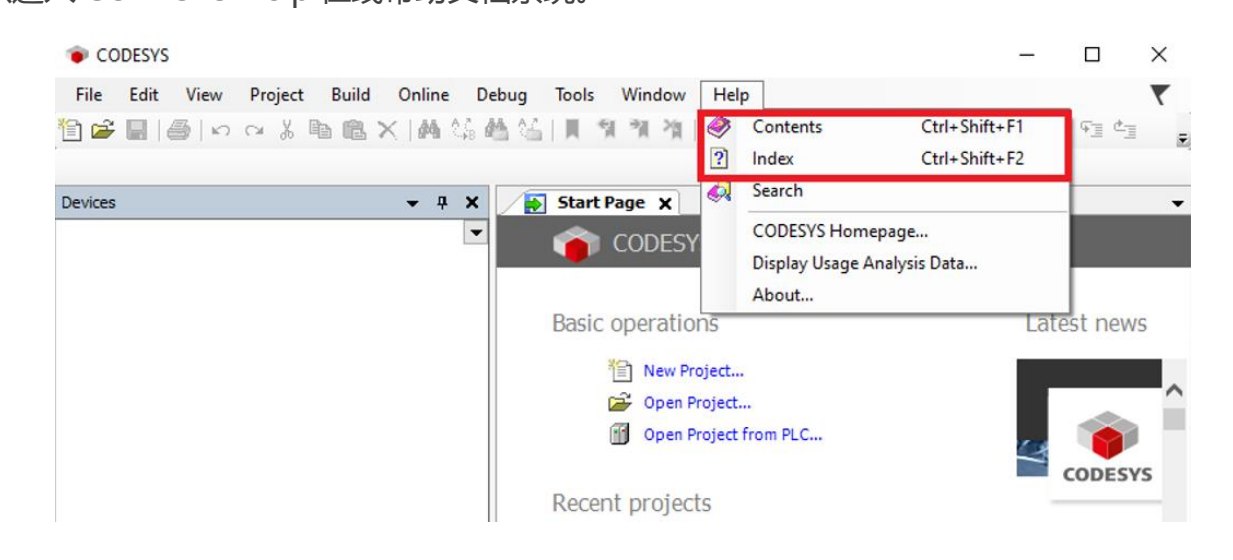

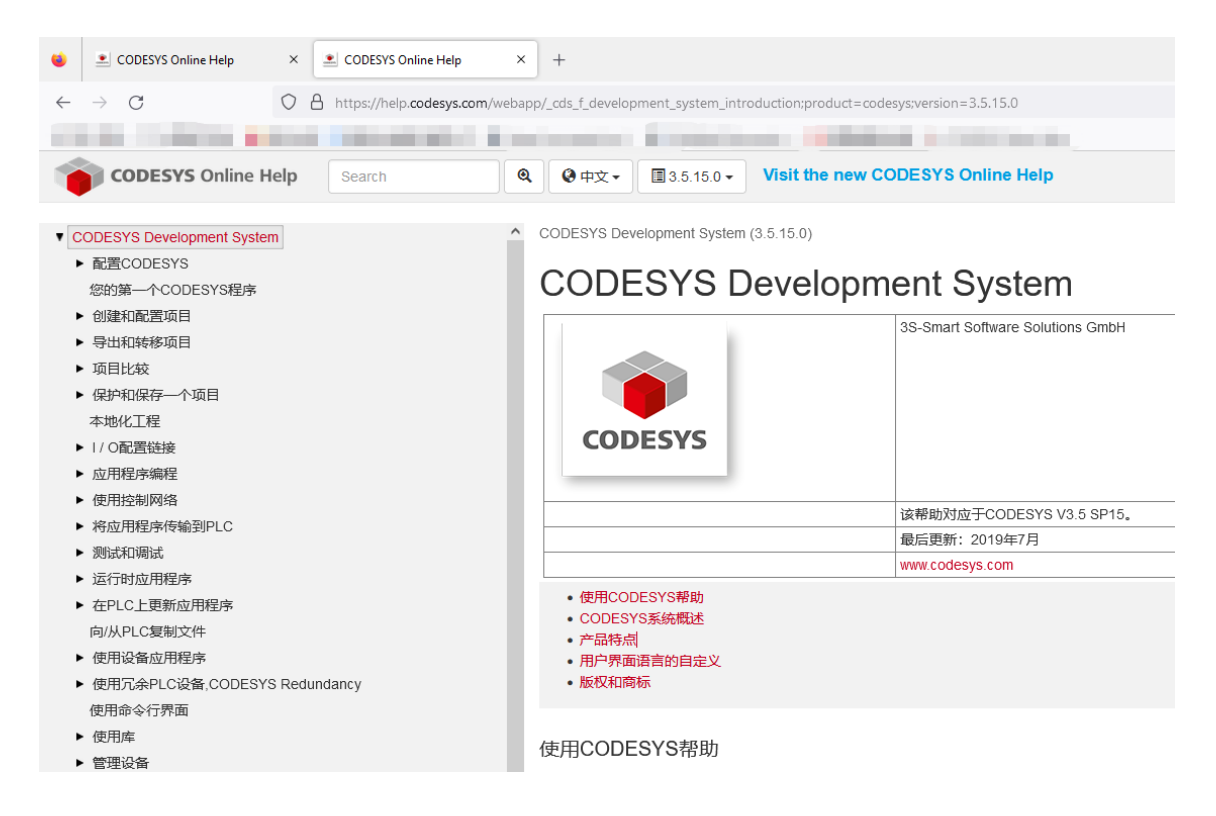

# 4.5 添加设备描述文件

安装 AWC500 CODESYS TSP 安装包时, AWC500 设备描述文件会自动安装到开发电

脑 CODESYS 设备库中,如果需要新增设备描述文件可以使用手动添加方式。

选择工具栏 "Tools" / "Device Repository", 弹出对话框中选择 "Install"。

| File Edit View Project Build | Online Debug To        | ols Window Help<br>Package Manager                                                                   | 8 08 → <b>= %</b>  (≡ 9⊒ 4⊒ 4⊒ 8 |
|------------------------------|------------------------|----------------------------------------------------------------------------------------------------|----------------------------------|
| -                            |                        | Library Repository                                                                                   |                                  |
| Devices                      | 🗕 🕈 🗸 🗐                | Device Repository.                                                                                   |                                  |
|                              | - 4)<br>8)<br>8)<br>8) | Visual Element Repository<br>Visualization Style Repository<br>License Repository<br>License Manager | Patch 2<br>Latest news           |
|                              | Ð                      | Scripting<br>Customize<br>Options<br>Import and Export Options<br>Device Reader                      | •                                |

| cation Sys                                                                       | tem Repository<br>ProgramData\CODES  | VS\Devices) |                           | $\checkmark$ | Edit Locations  |
|----------------------------------------------------------------------------------|--------------------------------------|-------------|---------------------------|--------------|-----------------|
| stalled device                                                                   | descriptions                         | is pericesy |                           |              |                 |
| tring for a fullt                                                                | ext search                           | Vendo       | r: <all vendors=""></all> | ~            | <u>I</u> nstall |
| Name                                                                             | Vende                                | or Version  | Description               |              | Uninstall       |
| *- III Miscella<br>F- III Fieldbu<br>H- III HMI de<br>F- III PLCs<br>F- Ø SoftMo | neous<br>ses<br>vices<br>tion drives |             |                           |              | Export          |
|                                                                                  |                                      |             |                           |              |                 |

开发电脑本地路径选择需要手动添加的设备描述文件(.XML),例如 IFM5.1 模块设备描述文件"IFM51\_1\_CAN\_V1.0.1.0.XML"。

| 📦 Install Device Desci   | riptior | 1                                      |                         |        |          | ×                                 |
|--------------------------|---------|----------------------------------------|-------------------------|--------|----------|-----------------------------------|
| ← → · ↑ <mark> </mark> · | < 安装    | 包 > 65_D0F_795AE506000003F2_1_10_1.0.3 | 3.0 Revision=16#000003F | 2 ~    | ۹ ن      | 在 65_D0F_795AE5060000             |
| 组织 ▼ 新建文件                | 夹       |                                        |                         |        |          | ::: •                             |
| 🔜 此电脑                    | ^       | 名称 ^                                   | 修改日期                    | 类型     | 大小       |                                   |
| 🧊 3D 对象                  |         | 65_D0F_795AE506000003F2_1_10_1.0       | 2023/4/19 15:10         | XML 文档 | 904 KB   |                                   |
| 📑 视频                     |         | IFM51_1_CAN_10_v1.0.1.0                | 2021/6/7 21:14          | XML 文档 | 1,073 KB |                                   |
| ▶ 图片                     |         |                                        |                         |        |          |                                   |
| 🔮 文档                     |         |                                        |                         |        |          |                                   |
| 🖊 下载                     |         |                                        |                         |        |          |                                   |
| 🎝 音乐                     |         |                                        |                         |        |          |                                   |
| 三 桌面                     |         |                                        |                         |        |          |                                   |
| 🏪 本地磁盘 (C:)              |         |                                        |                         |        |          |                                   |
| 💼 本地磁盘 (D:)              |         |                                        |                         |        |          |                                   |
| 本地磁盘 (E:)                |         |                                        |                         |        |          |                                   |
| Practek-SH (\)           | r *     |                                        |                         |        |          |                                   |
| 2                        | 文件名     | (N): IFM51_1_CAN_10_v1.0.1.0           |                         |        | ∼ All s  | supported description file $\vee$ |
|                          |         |                                        |                         |        |          | 打开(O) 取消                          |
|                          |         |                                        |                         |        |          |                                   |

添加完成后,自动显示设备描述文件成功安装提示信息, "Close"结束添加。

| 😤 Device R                          | epository                                                                                                    |                               | ×                 |
|-------------------------------------|----------------------------------------------------------------------------------------------------|-------------------------------|-------------------|
| <u>L</u> ocation                    | System Repository<br>(C:\ProgramData\CODESYS\Devices)                                                                        | ~                             | Edit Locations    |
| Installed de                        | vice descriptions                                                                                                    |                               |                   |
| String for a                        | fulltext search Vendor: DEIF                                                                                                 | $\sim$                        | <u>I</u> nstall   |
|                                     |                                                                                                    | Vendor ^                      | <u>U</u> ninstall |
|                                     | IFM5·1 Interface and Fieldbus Module                                                                                         | DEIF                          | Export            |
| i - i - i - i - i - i - i - i - i - | EIF - Input and Output Modules                                                                                               |                               |                   |
|                                     | AIM5·1 Analogue IO Module                                                                                                    | DEIF                          |                   |
| (                                   | IOM5·1 Input and Output Module                                                                                               | DEIF 🗸                        |                   |
| <                                   |                                                                                                    | >                             |                   |
| ■- <b>1</b> E:<br>(                 | 安装包\65_D0F_795AE506000003F2_1_10_1.0.3.0 Revision=16#<br>• Device "IFM5·1 Interface and Fieldbus Module" installed to device | ≠000003F2\IFM5<br>repository. | Details           |
|                                     |                                                                                                    |                               |                   |
|                                     |                                                                                                    |                               | Close             |

### 4.6 添加库文件

工程中使用的 AWC500 功能库和 CODESYS 标准库,不一定全部自动安装在开发电脑 CODESYS 库管理器中,有时需要根据使用需求手动添加和管理库文件。

选择工具栏 "Tools" / "Library Repository", 弹出对话框选择 "Install"。

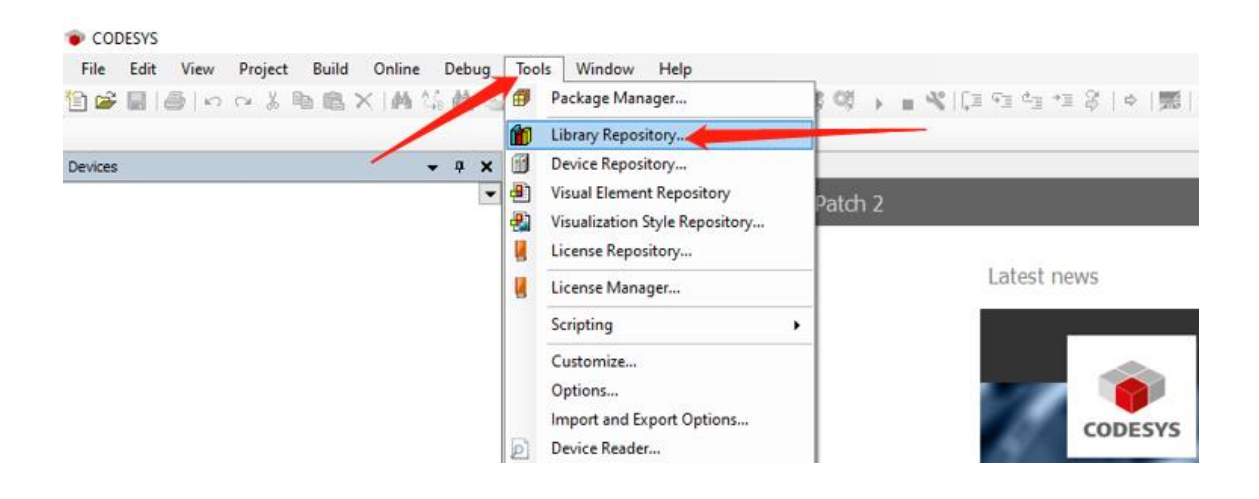

| 前 Library R   | epository                                              | ×                                                    |
|---------------|--------------------------------------------------------|------------------------------------------------------|
| Location      | System V<br>(C:\ProgramData\CODESYS\Managed Libraries) | Edit Locations                                       |
| Installed lib | raries:                                                | Install                                              |
|               | All companies)                                         | Uninstall<br>E <u>x</u> port                         |
| Group         | by category                                            | Find<br>Details<br>Trust Certificate<br>Dependencies |
| Library Pr    | ofiles                                                 | Close .:                                             |

开发电脑本地路径选择需要手动添加的库文件,例如添加用于 Modbus 通信功能的库

文件 "CmpLibModbus.library" 。

| 👔 Select Library                                                                                    |        |              |           |       |     |                |       | ×      |
|----------------------------------------------------------------------------------------------------|--------|--------------|-----------|-------|-----|----------------|-------|--------|
| $\leftarrow$ $\rightarrow$ $\checkmark$ $\uparrow$ $\square$ $\Rightarrow$ This PC $\Rightarrow$ De | esktop | > Lib        | ~         | Ō     | P   | Search Lib     |       |        |
| Organize 👻 New folder                                                                               |        |              |           |       |     |                | · 🔟   | ?      |
| 💻 This PC                                                                                           | ^      | Name         | Date mod  | ified |     | Туре           | 5     | Size   |
| 3D Objects                                                                                          |        | CmpLibModbus | 2015/4/28 | 13:21 |     | CODESYS librar | у     | 308    |
| 📃 Desktop                                                                                           |        |              |           |       |     |                | _     |        |
| Documents                                                                                           |        |              |           |       |     |                |       |        |
| 🕂 Downloads                                                                                         |        |              |           |       |     |                |       |        |
| 👌 Music                                                                                             |        |              |           |       |     |                |       |        |
| Pictures                                                                                            |        |              |           |       |     |                |       |        |
| Videos                                                                                              |        |              |           |       |     |                |       |        |
| 🏪 OS (C:)                                                                                           |        |              |           |       |     |                |       |        |
| 🚔 New Volume (D:)                                                                                   |        |              |           |       |     |                |       |        |
| 🚔 New Volume (E:)                                                                                   |        |              |           |       |     |                |       |        |
| Practek-SH (\\practek.cn\sh) (Z                                                                     | :) 🗸   | <            |           |       |     |                |       | >      |
| File <u>n</u> ame: Cmp                                                                              | LibMo  | dbus         |           | ~     | All | files          |       | $\sim$ |
|                                                                                                    |        |              |           |       |     | <u>O</u> pen   | Cance | el     |

库文件添加完成后, 弹出对话框显示已经完成添加的库文件名称以及版本信息,

#### "Close"结束添加。

| 前 Library R             | epository                                                                                                    |   | ×                                                                                      |
|-------------------------|----------------------------------------------------------------------------------------------------|---|----------------------------------------------------------------------------------------|
| Location                | System<br>(C:\ProgramData\CODESYS\Managed Libraries)                                                                                                    | ~ | Edit Locations                                                                         |
| Installed ii<br>Company | (All companies)       (All companies)         IFM51_ComDriver       DEF         LibModbus       DEF         1.1.0.4       1.1.0.2         1.1.0.2       1.1.0.2         Modbus RTU       DEF         OPC UA Server - Open62541       DEF         PCM5.1 Clib       DEF         StreamLogger       DEF         Sys Util       DEF         WT CCWE 2.0 MW Control Algorithm       DEF         by category       DEF |   | Install<br>Uninstall<br>Export<br>Find<br>Details<br>Trust Certificate<br>Dependencies |
| Library P               | rofiles                                                                                                    |   | Close                                                                                  |

#### 点击 "Library Manager" / "Add Library" 将库文件加载到工程中方便调用。

| evices • 1                | X Library Manager X                                                                            |                      |                 |
|---------------------------|------------------------------------------------------------------------------------------------|----------------------|-----------------|
| Untitled6                 | Add Library Properties Details & Download Missing Libraries                                    | Placeholders 👔 Libra | ry Repository 🕕 |
| E El PICLOSIS             | Name                                                                                           | Namespace            | Effective vers  |
| Application               | 🐵 😳 3SLicense = 3SLicense, 3.5.14.0 (3S - Smart Software Solutions GmbH)                       | _3S_LICENSE          | 3.5.14.0        |
|                           | BreakpointLogging = Breakpoint Logging Functions, 3.5.5.0 (3S - Smart Software Solutions GmbH) | BPLog                | 3.5.5.0         |
|                           | 🗑 🖳 CAA Device Diagnosis = CAA Device Diagnosis, 3.5.15.0 (CAA Technical Workgroup)            | DED                  | 3.5.15.0        |
|                           | IODrvEtherCAT = IODrvEtherCAT, 3.5. 15.20 (3S - Smart Software Solutions GmbH)                 | IoDrvEthercatLib     | 3.5.15.20       |
| EtherCAT Tack (IEC-Tacks) | 🗑 – 📃 IoStandard = IoStandard, 3.5.15.0 (System)                                               | IoStandard           | 3.5.15.0        |
| MainTack (IEC-Taska)      | Standard = Standard, 3.5.15.0 (System)                                                         | Standard             | 3.5.15.0        |
|                           | 🗑 📙 System_VisuElem3DPath = VisuElem3DPath, 3.5.15.0 (System)                                  | VisuElem3DPath       | 3.5.15.0        |
|                           | 🗑 📙 System_VisuElemCamDisplayer = VisuElemCamDisplayer, 3.5.15.0 (System)                      | VisuElemCamDisplayer | 3.5.15.0        |
|                           | B- E System_VisuElemMeter = VisuElemMeter, 3.5.15.0 (System)                                   | VisuElemMeter        | 3.5.15.0        |
| Visuclens.visu_rig        | 🐵 📃 System_VisuElems = VisuElems, 3.5, 15, 20 (System)                                         | VisuElems            | 3.5.15.20       |
| Wabyieu                   | 🐵 🔚 System_VisuElemsAlarm = VisuElemsAlarm, 3.5.15.0 (System)                                  | VisuElemsAlarm       | 3.5.15.0        |
| A Version                 | 😨 📒 System_VisuElemsDateTime = VisuElemsDateTime , 3.5. 15. 10 (System)                        | VisuElemsDateTime    | 3.5.15.10       |

弹出对话框中进行库文件关键词搜索,输入"LibModbus"从库管理器中自动筛选出 与关键词匹配的库文件,选中需要的库文件后点击"OK"加载到工程中。或者使用 "Advanced"高级功能,根据库文件具体信息进行筛选。

| Add Library                                                 | ×                                   |
|-------------------------------------------------------------|-------------------------------------|
|                                                             |                                     |
| Library                                                     | Company                             |
| Advanced                                                    | OK Cancel                           |
| Add Library                                                 | ×                                   |
| LibModbus                                                   |                                     |
| Match                                                       | Library                             |
| LibModbus          TC_LibModbusRTU          TC_LibModbusRTU | LibModbus<br>LibModbus<br>LibModbus |
|                                                             |                                     |

ОК

٦

Cancel

|                                                                                                    | 실   제 계 계 계 대급   표· ] [ [ [ [ ] ] Application [Device: PLC Logic] · 영영 영양                                                                                                    | 1 → ■ %   ↓ = 4 = € ]                                                                         | *3 &   +   = +                                                                    |
|----------------------------------------------------------------------------------------------------|----------------------------------------------------------------------------------------------------|-----------------------------------------------------------------------------------------------|-----------------------------------------------------------------------------------|
| - Untitled6                                                                                                    | Add Library X Delete Library Properties To Details Ownload Missing                                                                                                    | Libraries 📑 Placeholders                                                                      | Library Repository                                                                |
| Device (AWC 500 PCM5·2)     Device (AWC 500 PCM5·2)     Device (AWC 500 PCM5·2)     Device (AWC 500 PCM5·2)     Device (AWC 500 PCM5·2)     Device (AWC 500 PCM5·2)                                                                                                    | Name                                                                                                    | Namespace<br>_3S_LICENSE                                                                      | Effective version<br>3.5.14.0                                                     |
| Application     Library Manager     PLC_PRG (PRG)                                                                                                    | Ereakpoint.ogging = Breakpoint Logging Functions, 3.5.5.0 (3S - Smart Software So     CAA Device Diagnosis = CAA Device Diagnosis, 3.5.15.0 (CAA Technical Workgroup)     Domether CAT - Come Reference - State Software Device Device D | BPLog<br>DED                                                                                  | 3.5.5.0<br>3.5.15.0                                                               |
| Task Configuration     SetterCAT_Task (IEC-Tasks)     MainTask (IEC-Tasks)                                                                                                    | Looreander = toureander, 3, 5, 5, 5, 0 (System)     LibModbus, 1, 1, 0, 4 (DEIF)                                                                                                    | IoStandard DEIF_LibModbus                                                                     | 3.5.15.20<br>3.5.15.0<br>1.1.0.4                                                  |
| ● ④ R.C.PRG<br>● 参 VISU_TASK (IEC-Tasks)<br>● ● VisuElens. Visu_Prg<br>◎ ● ● VisuElens. Visu_Prg<br>◎ ● ● VisuElens. Visu                                                                                                    | Standard - Standard, 3.5.15.0 (System)     System, VaceEemsDPath - ViseEemsDPath, 3.5.15.0 (System)     System, VaceEemsDPathyser - VaceEemsCamDisplayer, 3.5.15.0 (System)     System, VaceEemsMPathyser - VaceEemsMPathyser, 3.5.15.0 (System)     System, VaceEemsMPathyser, VaceEems, 3.5.15.20 (System)     System, VaceEemsMPathyser, VaceEemsMPathyser, 3.5.15.0 (System)     System, VaceEemsMPathyser, VaceEemsMPathyser, 3.5.15.0 (System)     System, VaceEemsMPathyser, VaceEemsMPathyser, 3.5.15.0 (System)     System, VaceEemsMPathyser, VaceEemsMPathyser, 3.5.15.0 (System)     System, VaceEemsMPathyser, VaceEemsMPathyser, 3.5.15.0 (System)                                                                                                    | Standard<br>VisuElem3DPath<br>VisuElemCamDisplayer<br>VisuElemMeter<br>VisuElems<br>VisuElems | 3.5.15.0<br>3.5.15.0<br>3.5.15.0<br>3.5.15.0<br>3.5.15.0<br>3.5.15.20<br>3.5.15.0 |
| Ether (Soulization<br>Ether CAT_Master (Ether CAT Master)<br>Ether CAT_Master (Ether CAT Master)<br>Ether CAT_Master (Ether CAT Master)<br>Ether CAT_Master (Ether CAT Master)<br>Ether CAT_Master (Ether CAT Master)<br>Ether CAT_Master (Ether CAT Master)<br>Ether CAT_Master (Ether CAT Master) | Concentration     Concentration     Concentration     Concentration     Concentration     Concentration     Concentration     Concentration     Concentration                                                                                                    | TOUDCHSPUITT                                                                                  | 3(3) 23(9)                                                                        |

### 4.7 文件拷贝功能

CODESYS 应用程序运行过程中需要记录重要的运行数据或者故障记录,数据保存在 PCM5.2 内部存储磁盘中。为了确保数据安全,需要定期使用 WinSCP 工具软件从 PCM5.2 磁盘拷贝出来。WinSCP 登录连接 PCM5.2 有两种拷贝文件方法:

▶ 拷贝文件方法 1:将文件系统中例如"tmp"文件夹内的"test"文件,用鼠标拖拽 到左侧文件夹"A1",文件"test"会复制到开发电脑的文件夹"A1"中。

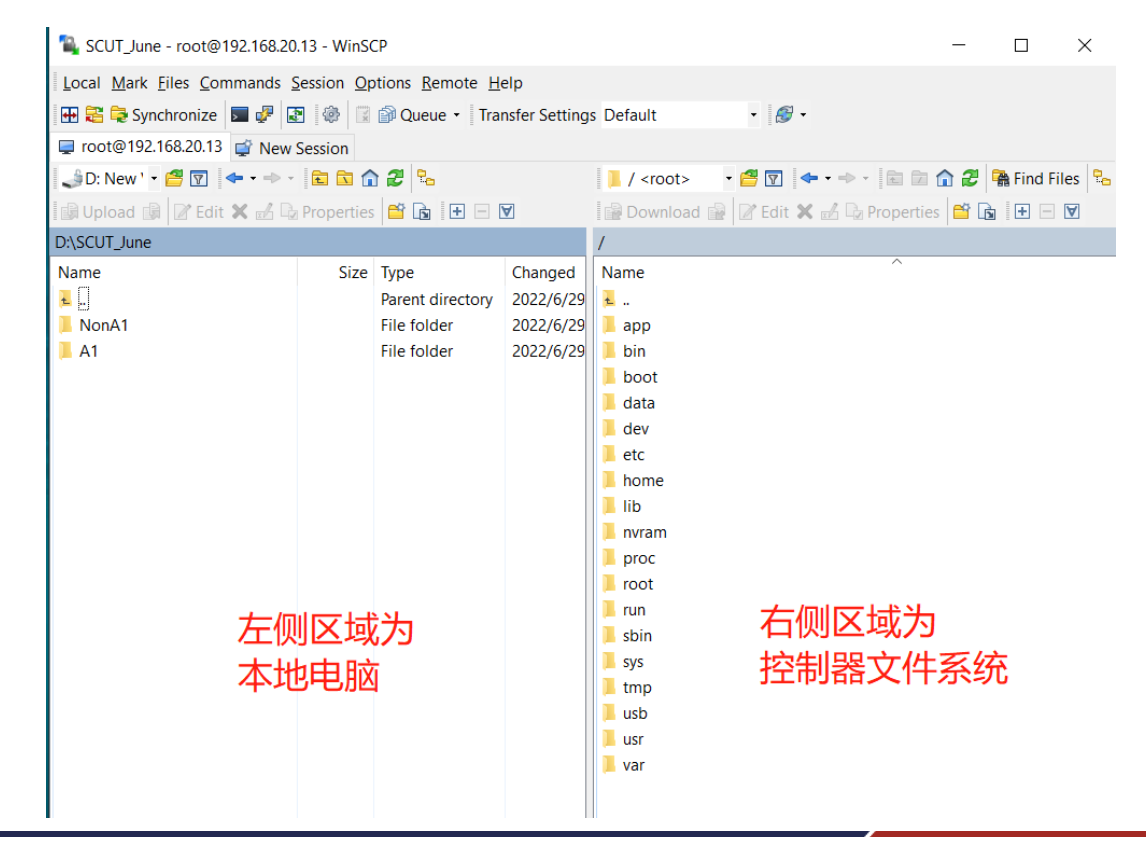

| tmp - root@192.168.20.13 - V | VinSCP     |                                                        |                                                | - 🗆 X                                          |
|------------------------------|------------|--------------------------------------------------------|------------------------------------------------|------------------------------------------------|
| Local Mark Files Commands    | Session Op | tions <u>R</u> emote <u>H</u>                          | elp                                            |                                                |
| 🕀 😂 📚 Synchronize 🛛 🐙 🖡      |            | 🗿 Queue 🝷 Tra                                          | nsfer Setting                                  | gs Default 🔹 🚽 🥵 🗸                             |
| 📮 root@192.168.20.13 🚅 New   | Session    |                                                        |                                                |                                                |
| 🌙 D: New ' 🔹 🚰 🔽 🛛 🖛 🔹 🚽     | E 🖬 😭      | ) <b>2</b> 🐁                                           |                                                | 📕 tmp 🔹 🧉 😨 🖛 🔹 🖘 🔹 🔁 🏠 🦉 🐕 Find Files 🧏       |
| 🕼 Upload 🕼 📝 Edit 🗙 🛃 🖫      | Properties |                                                        | ¥                                              | 🔛 Download 🔐 📝 Edit 🗙 🛃 🕞 Properties 📑 🗟 主 🖃 🗑 |
| D:\SCUT_June                 |            |                                                        |                                                | /tmp                                           |
| Name  NonA1 A1               | Size       | Type<br>Parent directory<br>File folder<br>File folder | Changed<br>2022/6/29<br>2022/6/29<br>2022/6/29 | Name<br>frwupdates<br>test<br>拖拽文件拷贝           |

▶ 拷贝文件方法 2: 鼠标右键点击文件系统例如 "tmp" 文件夹内的 "test" 文件,选

择 "Download" 下载, 点击 "Browser" 选择本地存储路径, "OK"开始下载。

| 🌯 tmp - root@192.168.20.13 - V                                  | VinSCP     |                  |           |          |          |                          | -          |           |
|-----------------------------------------------------------------|------------|------------------|-----------|----------|----------|--------------------------|------------|-----------|
| Local Mark Files Commands                                       | Session Op | otions Remote H  | elp       |          |          |                          |            |           |
| 🖽 🔁 😓 Synchronize 🔳 🧬 😨 🏟 Queue 🔹 Transfer Settings Default 🔹 🧭 |            |                  |           |          |          |                          |            |           |
| 📮 root@192.168.20.13 🙀 New Session                              |            |                  |           |          |          |                          |            |           |
| 🤳 D: New ' 🔹 🚰 🔽 🛭 🗢 📼                                          | 🖻 🖬 😭      | 2 🔁 😘            |           | 📜 tmp    |          | - 🚰 🔽 🔶> - 🗈 🔽           | <b>î 2</b> | 🖀 Find Fi |
| 🕼 Upload 🕼 📝 Edit 🗙 🛃 🕞                                         | Properties | 🗎 🕞 🖪 🗉          | A         | 📄 Downlo | oad      | 🔒 📝 Edit 🗙 🋃 🕞 Propertie | es 🖆       | • • •     |
| D:\SCUT_June                                                    |            |                  |           | /tmp     |          |                          |            |           |
| Name                                                            | Size       | Туре             | Changed   | Name     |          | ^                        |            |           |
| Ξ                                                               |            | Parent directory | 2022/6/29 | <u>+</u> |          |                          |            |           |
| 📜 NonA1                                                         |            | File folder      | 2022/6/29 | 📜 fwupda | tes      |                          |            |           |
| 📕 A1                                                            |            | File folder      | 2022/6/29 | 🗋 test 🔸 |          | -                        | _          |           |
|                                                                 |            |                  |           |          |          | Open                     |            |           |
|                                                                 |            |                  |           |          |          | Edit                     |            |           |
|                                                                 |            |                  |           |          |          | Edit With                | •          |           |
|                                                                 |            |                  |           |          | R.       | Download F5              |            |           |
|                                                                 |            |                  |           |          |          | Download and Delete F6   |            |           |
|                                                                 |            |                  |           |          | Ð        | Duplicate Shift+F5       |            |           |
|                                                                 |            |                  |           |          | <b>B</b> | Move To Shift+F6         |            |           |
|                                                                 |            |                  |           |          | ×        | Delete F8                |            |           |
|                                                                 |            |                  |           |          | <u>_</u> | Rename F2                |            |           |
|                                                                 |            |                  |           |          |          | Custom Commands          | •          |           |
|                                                                 |            |                  |           |          |          | File Names               | •          |           |
|                                                                 |            |                  |           |          | D        | Properties F9            |            |           |

| 2                                                      |                              | 📕 tmp 🔹 🚰 😨 🛛 🖛 🔹 🖘 🗧 🔂 🏠 😤 🖬 Find Files 🗣  |  |  |  |  |  |
|--------------------------------------------------------|------------------------------|---------------------------------------------|--|--|--|--|--|
| à 🛨 🗆 🛙                                                | ¥                            | 📴 Download 🙀 📝 Edit 🗙 🛃 🕞 Properties  🖆 🖃 💌 |  |  |  |  |  |
|                                                        |                              | /tmp                                        |  |  |  |  |  |
|                                                        | Changed                      | Name                                        |  |  |  |  |  |
| t directory                                            | 2022/6/29                    | <u>+</u>                                    |  |  |  |  |  |
| lder                                                   | 2022/6/29                    | 📕 fwupdates                                 |  |  |  |  |  |
| lder                                                   | 2022/6/29                    | test                                        |  |  |  |  |  |
|                                                        |                              |                                             |  |  |  |  |  |
| Downloa                                                | d                            | ? ×                                         |  |  |  |  |  |
|                                                        | ownload file 't              | est' to local directory:                    |  |  |  |  |  |
|                                                        | D:\SCUT_June\A1\*.* V Browse |                                             |  |  |  |  |  |
| Transfer settings                                      |                              |                                             |  |  |  |  |  |
| Transfe                                                | r type: Binary               |                                             |  |  |  |  |  |
|                                                        |                              | N I I I I I I I I I I I I I I I I I I I     |  |  |  |  |  |
| Transfer in <u>b</u> ackground (add to transfer queue) |                              |                                             |  |  |  |  |  |
|                                                        |                              |                                             |  |  |  |  |  |
| Transfer settings                                      |                              |                                             |  |  |  |  |  |
| Do no                                                  | ot show this dia             | alog box again                              |  |  |  |  |  |
| L                                                      |                              |                                             |  |  |  |  |  |

# 5 创建 CODESYS 工程

创建 CODESYS 工程可以参考帮助文档 "您的第一个 CODESYS 程序"。

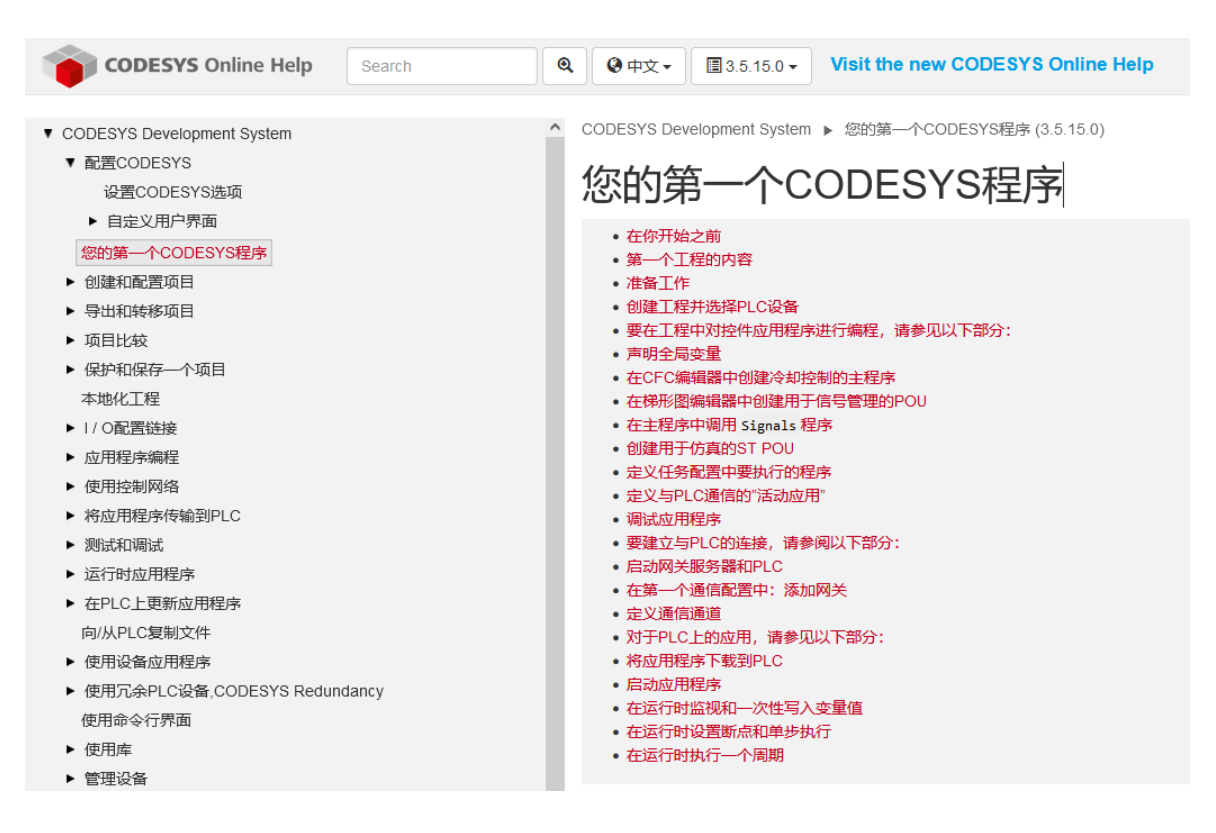

### 5.1 新建工程

#### 点击 "File / New Project" 创建一个新工程。

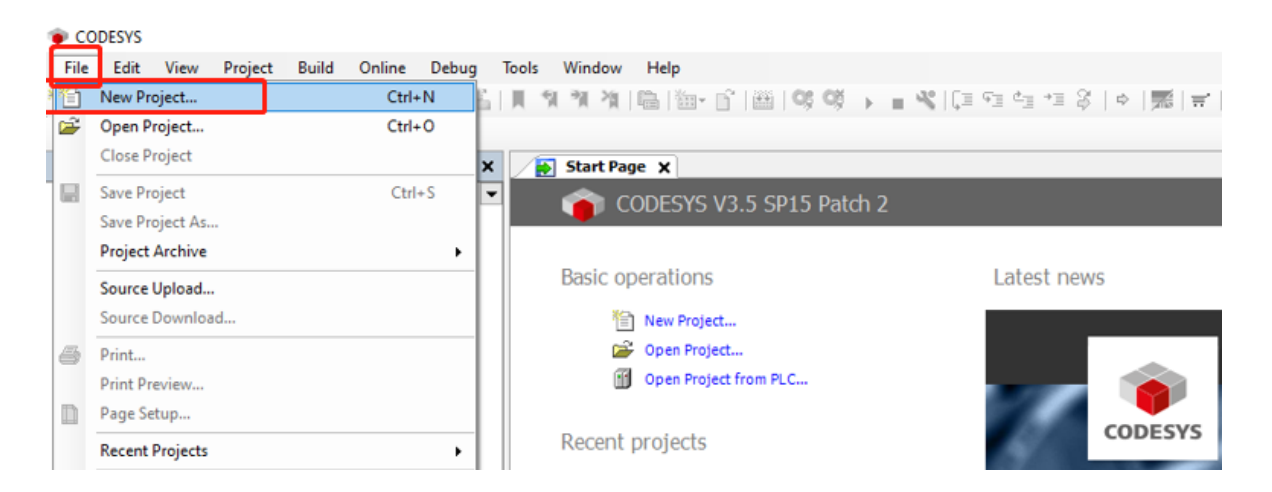

| New Project          Categories       Implates         Imply project       Imply project         A project containing one device, one application, and an empty implementation for PLC_PRG         Name       Test Project         Location       D: (Charles         Imply project       Imply project         OK       Cancel         Standard Project                                                                                                    |                    |                                                                                                    |                                                                                                    |                                                                                                    |                                                          |                                      |                       |
|----------------------------------------------------------------------------------------------------|--------------------|----------------------------------------------------------------------------------------------------|----------------------------------------------------------------------------------------------------|----------------------------------------------------------------------------------------------------|----------------------------------------------------------|--------------------------------------|-----------------------|
| Categories       Templates         Imply project       Imply project       Im | 🖹 New Pro          | ject                                                                                                 |                                                                                                    |                                                                                                    |                                                          |                                      | >                     |
| Libraries       Projects       Image: Standard project       Standard project w         Empty project       HMI project       Standard project w         A project containing one device, one application, and an empty implementation for PLC_PRG         Name       Test Project         Location       D:\Charles         OK       Cancel         Standard Project         Standard Project         One programmable device as specified below         - A reference to the newest version of the Standard library currently installed.                                                                                                    | <u>C</u> ategories |                                                                                                    |                                                                                                    | <u>T</u> emplates                                                                                  |                                                          |                                      |                       |
| A project containing one device, one application, and an empty implementation for PLC_PRG         Name       Test Project         Location       D:\Charles         OK       Cancel         Standard Project         Standard Project         On programmable device as specified below         - A program PLC_PRG in the language specified below         - A reference to the newest version of the Standard library currently installed.                                                                                                    | Pro                | ojects                                                                                               |                                                                                                    | Empty project                                                                                      | HMI project                                              | Standard<br>project                  | Standard<br>project w |
| Name       Test Project         Location       D:\Charles       Image: Contraction of the standard project of the standard project. This wizard will create the following objects within this project:         Standard Project       You are about to create a new standard project. This wizard will create the following objects within this project:         One programmable device as specified below       One programmable device as specified below         A program PLC_PRG in the language specified below       A cyclic task which calls PLC_PRG         A reference to the newest version of the Standard library currently installed.                                                                                                    | A project co       | ontaining one o                                                                                      | levice, one ap                                                                                     | pplication, and an                                                                                 | empty implemen                                           | ntation for PLC_                     | PRG                   |
| Location D:\Charles<br>OK Cancel<br>OK Cancel<br>Standard Project<br>You are about to create a new standard project. This wizard will create the following objects within this project:<br>One programmable device as specified below<br>- One programmable device as specified below<br>- A program PLC_PRG in the language specified below<br>- A reference to the newest version of the Standard library currently installed.                                                                                                    | <u>N</u> ame       | Test Project                                                                                         |                                                                                                    |                                                                                                    |                                                          |                                      |                       |
| OK       Cancel         Standard Project       Image: Conductor of the standard project. This wizard will create the following objects within this project:         • One programmable device as specified below       • One programmable device as specified below         • A program PLC_PRG in the language specified below       • A cyclic task which calls PLC_PRG         • A reference to the newest version of the Standard library currently installed.                                                                                                    | <u>L</u> ocation   | D: (Charles                                                                                          |                                                                                                    |                                                                                                    |                                                          |                                      | ×                     |
| You are about to create a new standard project. This wizard will create the following objects within this project:<br>- One programmable device as specified below<br>- A program PLC_PRG in the language specified below<br>- A cyclic task which calls PLC_PRG<br>- A reference to the newest version of the Standard library currently installed.                                                                                                    | Standard P         | roject                                                                                               |                                                                                                    |                                                                                                    |                                                          | OK                                   | Cancel                |
|                                                                                                    |                    | You are abou<br>objects within<br>- One program<br>- A program F<br>- A cyclic task<br>- A reference | t to create a<br>n this project<br>mable device<br>CC_PRG in the<br>which calls in<br>to the newes | new standard pro<br>t:<br>te as specified be<br>he language speci<br>PLC_PRG<br>t version of the S | oject. This wiza<br>low<br>fied below<br>tandard library | rd will create t<br>y currently inst | the following         |
| Device AWC 500 PCM5+2 (DEIF)                                                                                                    | 1                  | Device                                                                                               | AWC 500 PC                                                                                         | CM5·2 (DEIF)                                                                                       |                                                          |                                      | ~                     |
| PLC_PRG in Structured Text (ST)                                                                                                    |                    | PLC_PRG in                                                                                           | Structured 1                                                                                       | Text (ST)                                                                                          |                                                          |                                      | ~                     |

Categories/Libraries: 创建库文件。

Categories/Projects: 创建工程。

Templates/Empty project: 创建空程序, 需要手动添加程序单元。

Templates/Standard project: 创建标准程序, Device、Library、PLC\_PRG、Task

#### 已经存在。

Name: 自定义程序名称。

Location: 自定义程序存放路径。

Device: 选择硬件设备。

PLC\_PRG in: 选择编程语言。

创建新工程命名为 Test Project。

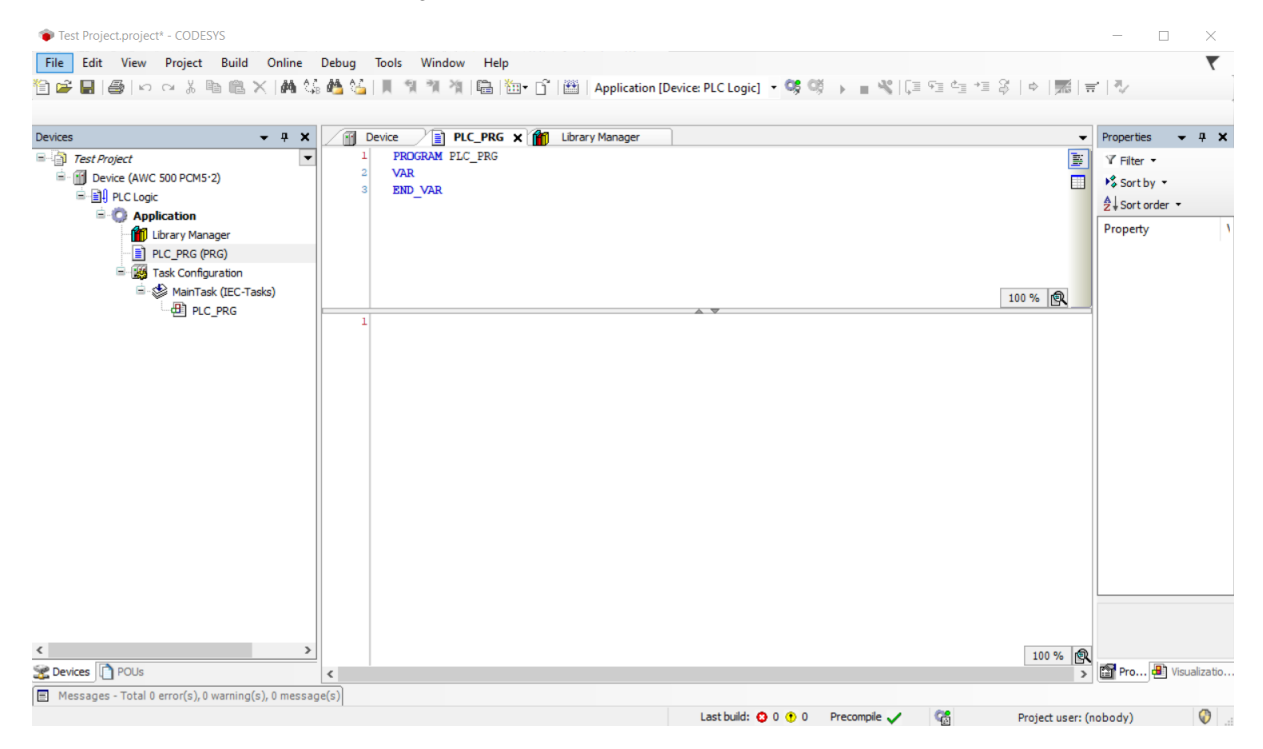

### 5.2 添加总线

鼠标右键点击"Device",选择"Add Device",弹出对话框中选择"EtherCAT Master"进行 EtherCAT 总线添加。

Test Project.project\* - CODESYS

| File Edit View Project Build Or                                                                   | nline    | Debug Tools Window Help                                                                                                    |                                                     |
|---------------------------------------------------------------------------------------------------|----------|----------------------------------------------------------------------------------------------------|-----------------------------------------------------|
| 19 🚔 🔚   🚑   🗠 🗠 👗 🗈 🛍 🗙                                                                          | <b>#</b> | 46 🐴 🌿 i 🗏 🦘 🦄 i 🖷 i 🗄                                                                                                    | 🗉 📲 🖹 Application [Device: PLC Logic] 🔹 🧐 🕟 🔳 🔏 🗍 🗐 |
|                                                                                                   |          |                                                                                                    |                                                     |
| Devices 👻                                                                                         | ф Х      | Device X PLC_PRG                                                                                                    | Library Manager                                     |
|                                                                                                   | گ<br>ا   | Cut<br>Copy                                                                                                    | Scan Network   Gateway •   Device •                 |
| Ibrary Manager     DEC_PRG (PRG)     Solution     Solution     Solution     Solution     Solution | ×        | Paste<br>Delete<br>Refactoring                                                                                                    |                                                     |
| PLC_PRG                                                                                           | ħ        | Properties                                                                                                    | Gateway                                             |
|                                                                                                   | 1<br>1   | Add Object  Add Folder                                                                                                    | IP-Address:<br>localhost                            |
|                                                                                                   |          | Add Device                                                                                                    | Dorth                                               |
|                                                                                                   | ſ        | Update Device<br>Edit Object<br>Edit Object with                                                                                                    | 1217                                                |
|                                                                                                   | ¥        | Edit IO mapping<br>Import mappings from CSV<br>Export mappings to CSV<br>Online Config Mode<br>Reset Origin Device [Device]<br>Simulation<br>Information |                                                     |

| Add Device                                                                                                    |                    |                             |           | ×                    |  |  |  |
|----------------------------------------------------------------------------------------------------|--------------------|-----------------------------|-----------|----------------------|--|--|--|
| Name EtherCAT_Master Action  Append device Insert device Plug de                                                                                                    | evice OL           | Ipdate device               |           |                      |  |  |  |
| String for a fulltext search                                                                                                    | Vendor             | <all vendors=""></all>      |           | ~                    |  |  |  |
| Name<br>Miscellaneous<br>Fieldbuses                                                                                                    | Vendor             |                             | Version   | Description ^        |  |  |  |
| B - CAN CANbus<br>B - But EtherCAT<br>B - But Master                                                                                                    | 36 6-              | there are and               | 2.5.15.20 | Ether CAT Marker     |  |  |  |
| EtherCAT Master                                                                                                    | 35 - Sm<br>35 - Sm | art Software Solutions GmbH | 3.5.15.20 | EtherCAT Master Soft |  |  |  |
| Group by category Display all versions (for Marker CAT Master CAT Master | or experts o       | nly) 🔲 Display outdated ver | sions     | >                    |  |  |  |
| Version: 3.5.15.20<br>Order Number:<br>Description: EtherCAT Master                                                                                                    | ЬН                 |                             |           | ×.                   |  |  |  |
| Annead selected device as left shill of                                                                                                    |                    |                             |           |                      |  |  |  |
| Append selected device as last child of<br>Device<br>(You can select another target node in the r                                                                                                    | navigator w        | hile this window is open.)  |           |                      |  |  |  |
|                                                                                                    |                    |                             | Add I     | Device Close         |  |  |  |

| 〕 ☞ 및   @   ∽ ~ ∦ ℡ ×   ₩ ધ≱      | 44 44   U 9 9 9 41 44 44 14 | 🖙 🖸   🕮   Application [Device: PLC Logic] 🝷 💖 📦 📄 🔌 | [≣ e∃ q∃ +∃ \$   t   |
|-----------------------------------|-----------------------------|-----------------------------------------------------|----------------------|
| evices 🗸 🗸 X                      | Device PLC_PRG              | Library Manager EtherCAT_Master X                   |                      |
|                                   | General                     | ☑ Autoconfig Master/Slaves                          | Ether CAT.           |
| PLC Logic     Application         | Sync Unit Assignment        | EtherCAT NIC Setting                                |                      |
| Library Manager                   | Log                         | Destination address(MAC) FF-FF-FF-FF-FF             | ast Enable redundanc |
| Task Configuration                | EtherCAT I/O Mapping        | Source address (MAC) 00-00-00-00-00 Browse.         |                      |
| MainTask (IEC-Tasks)              | EtherCAT IEC Objects        | Select network by MAC     Select network by name    |                      |
| EtherCAT_Master (EtherCAT Master) | Status                      | ⊿ Distributed Clock      ○ Options                  |                      |
|                                   | Information                 | Cycle time 4000 🜩 µs                                |                      |
|                                   |                             | Sync offset 20 🔷 %                                  |                      |
|                                   |                             | Sync window monitoring                              |                      |
|                                   |                             | Sync window 1 👘 µs                                  |                      |
|                                   |                             |                                                     |                      |
|                                   |                             |                                                     |                      |

# 5.3 添加控制器设备

添加控制器设备 PCM5.2, 添加到程序中设备的种类、数量、顺序必须与实际硬件配

置匹配。右键点击"EtherCAT\_Master"添加 PCM5.2 设备。

| ces                          | - 4 X Device PLC_PR  | G 🎁 Library Manager 🎢 Et      | herCAT_Master X  |           |                   |
|------------------------------|----------------------|-------------------------------|------------------|-----------|-------------------|
| Test Project                 | General              | Autoconfig Master/Slaves      |                  |           | Ether CAT.        |
| PLC Logic                    | Sync Unit Assignment | EtherCAT NIC Setting          |                  |           |                   |
| Library Manager              | Log                  | Destination address (MAC) FF- | FF-FF-FF-FF-FF   | Broadcast | Enable redundancy |
| PLC_PRG (PRG)                |                      | Source address (MAC) 00-      | -00-00-00-00     | Browse    |                   |
| EtherCAT_Task (IE            | C-Tasks)             | Network Name                  |                  |           |                   |
| MainTask (IEC-Tas            | EtherCAT IEC Objects | Select network by MAC         | ◯ Select network | by name   |                   |
| EtherCAT_Master (EtherCAT Ma | aster) Status        | Distributed Clock             | Þ                | Options   |                   |
|                              | Cut                  |                               |                  |           |                   |
|                              | Ша Сору              | Cycle time 4000               | μs               |           |                   |
|                              | Paste                | Sync offset 20                | %                |           |                   |
|                              | Delete               | Sync window monitoring        | -                |           |                   |
|                              | Refactoring          | Sync window                   | ; µs             |           |                   |
|                              | Properties           |                               |                  |           |                   |
|                              | Add Object           |                               |                  |           |                   |
|                              | Add Folder           |                               |                  |           |                   |
|                              | Add Device           |                               |                  |           |                   |
|                              | Insert Device        |                               |                  |           |                   |
|                              | Scan For Devices     |                               |                  |           |                   |
|                              | Disable Device       |                               |                  |           |                   |
|                              | Update Device        |                               |                  |           |                   |
|                              | ເງິ Edit Object      |                               |                  |           |                   |

| I Add Device                                                                        |                |                                                               |                |       | ×     |  |  |
|-------------------------------------------------------------------------------------|----------------|---------------------------------------------------------------|----------------|-------|-------|--|--|
| Name PCM52                                                                          |                |                                                               |                |       |       |  |  |
| Action                                                                              |                |                                                               |                |       |       |  |  |
| <u>Append device</u> <u>Insert device</u> <u>Plug</u>                               | device OU      | pdate device                                                  |                |       |       |  |  |
| String for a fulltext search                                                        | Vendor         | <all td="" vendors<=""><td>&gt;</td><td></td><td>~</td></all> | >              |       | ~     |  |  |
| Name                                                                                |                |                                                               |                |       | ^     |  |  |
| Eieldhuses                                                                          |                |                                                               |                |       |       |  |  |
| EtherCAT                                                                            |                |                                                               |                |       |       |  |  |
| Slave                                                                               |                |                                                               |                |       |       |  |  |
|                                                                                     |                |                                                               |                |       |       |  |  |
| DEIF - Power and Control Mo                                                         | dules          |                                                               |                |       |       |  |  |
| PCM5+2 Power and Contr                                                              | ol Module      |                                                               |                |       |       |  |  |
| PCM5·2 Power and Contr                                                              | ol Module ┥    |                                                               |                |       |       |  |  |
| PCM5·2 Power and Control Module                                                     |                |                                                               |                |       |       |  |  |
| 🖲 🗀 DEIF - Power and Control Modules                                                |                |                                                               |                |       |       |  |  |
| 🖲 🛅 DEIF - Power and Distributed communication Modules                              |                |                                                               |                |       |       |  |  |
| < >>                                                                                |                |                                                               |                |       |       |  |  |
| Group by category Display all versions (for experts only) Display outdated versions |                |                                                               |                |       |       |  |  |
| Name: PCM5:2 Power and Control Module                                               |                |                                                               |                |       |       |  |  |
| Vendor: DEIF                                                                        |                |                                                               |                |       |       |  |  |
| Categories: Slave                                                                   |                |                                                               |                | 2     |       |  |  |
| Version: 1.0.0.0, Revision=16#000003E8                                              |                |                                                               |                |       |       |  |  |
| Order Number: PCM52                                                                 |                |                                                               |                |       |       |  |  |
| PCM5-2 Power and Control Module                                                     | UIII SIAVE AML | . DEI _FCMJ2                                                  | Lixini Device. |       |       |  |  |
|                                                                                     |                |                                                               |                |       |       |  |  |
|                                                                                     |                |                                                               |                |       |       |  |  |
|                                                                                     |                |                                                               |                |       |       |  |  |
|                                                                                     |                |                                                               |                |       |       |  |  |
| Append selected device as last child of<br>EtherCAT_Master                          |                |                                                               |                |       |       |  |  |
| • (You can select another target node in the                                        | navigator w    | hile this wind                                                | ow is open.)   |       |       |  |  |
|                                                                                     |                |                                                               | Add D          | evice | Close |  |  |
|                                                                                     |                |                                                               |                |       |       |  |  |

Version: 1.0.0.0 表示 PCM5.2 的设备描述文件版本号为 1.0.0.0, 如果出现多个版本

通常选择最新版本。

| ◆ Test Project.project* - CODESYS<br>Eile Edit View Project Build Online Debug 〕 管 ご 日 日 ○ ○ ※ ● ◎ × ○ ● ○ ○ ○ ○ ○ ○ ○ ○ ○ ○ ○ ○ ○ ○ ○ ○ ○ | Iools <u>W</u> indow <u>H</u> elp<br>및 및 및 및 및 및 III (1) (1) (1) (1) (1) (1) (1) (1) (1) (1) | - 🖸 🕮   Application [Device: PLC | C Logic] 🔹 😻 🔇 | ■ ≪   (1 = +1 ≤ )      |
|----------------------------------------------------------------------------------------------------|----------------------------------------------------------------------------------------------|----------------------------------|----------------|------------------------|
| Devices 👻 👎 🗙                                                                                                    | Library Manager                                                                              | EtherCAT_Master                  | PLC_PRG 🛉 De   | vice PCM52 X           |
| Test Project                                                                                                    | General                                                                                      | Address                          |                | Additional             |
| Device (AWC 500 PCM5·2)                                                                                                    |                                                                                              | AutoIncaddress                   | 0              |                        |
|                                                                                                    | Process Data                                                                                 | Automedialess                    | •              | Enable expert settings |
| Library Manager                                                                                                    | EtherCAT I/O Mapping                                                                         | EtherCAT address                 | 1001           | Optional               |
| Start Configuration                                                                                                    | EtherCAT IEC Objects                                                                         |                                  |                |                        |
| Generation (IEC-Tasks)<br>Generation (IEC-Tasks)<br>Generation (IEC-Tasks)<br>Generation (IEC-Tasks)                                       | Status                                                                                       |                                  |                |                        |
| EtherCAT Master (EtherCAT Master)                                                                                                    | Information                                                                                  |                                  |                |                        |
| E marging PCM52 (PCM5-2 Power and Control Module)<br>→ > Port 1                                                                            |                                                                                              |                                  |                |                        |

### 5.4 添加 IO 设备

添加 I/O 设备例如 IOM5.1 模块,添加到程序中设备的种类、数量、顺序必须与实际 硬件配置匹配。右键点击设备"PCM5.2",选择"Add Device"进行设备 IOM5.1 添加。

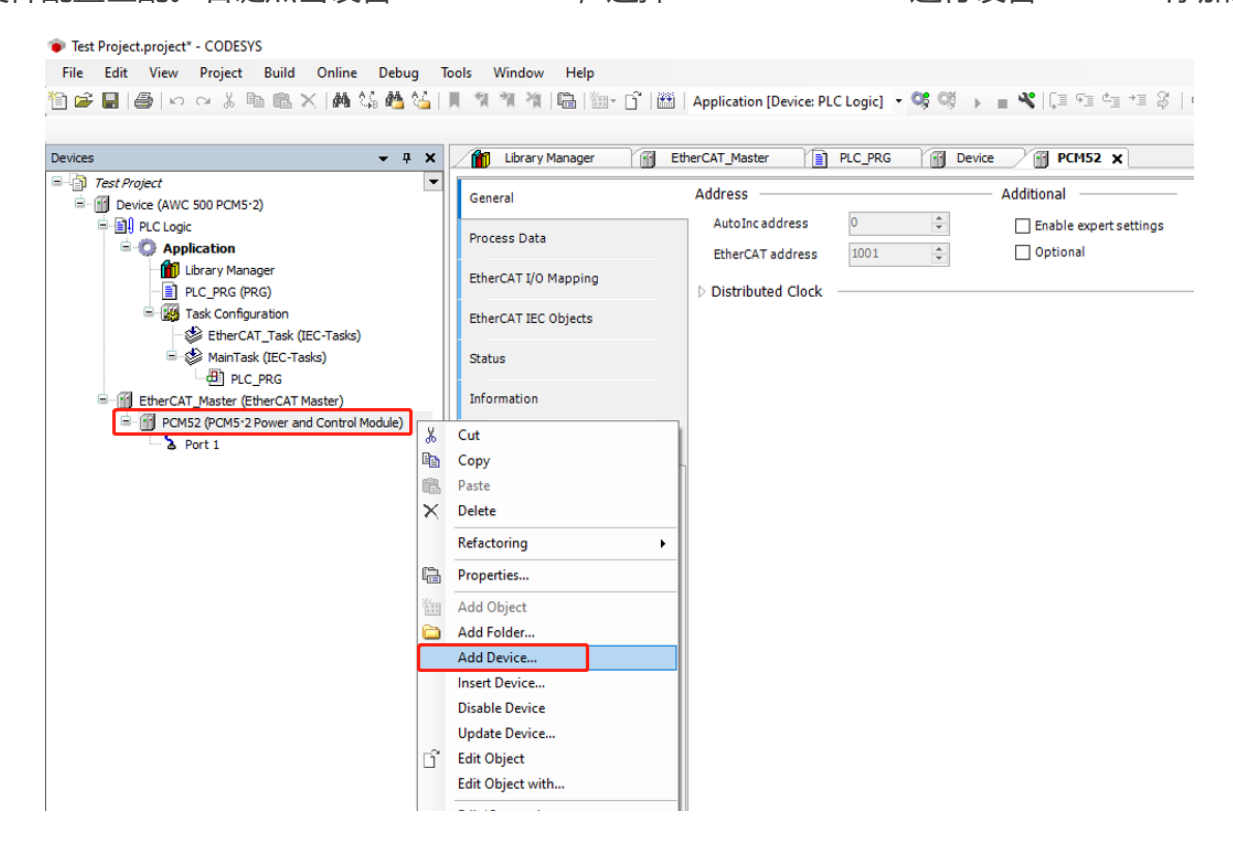

|                                                                                                    | Add Davisa                                                                                                    |                                                                                                    |                                                                                                    |                                                                                                    |
|----------------------------------------------------------------------------------------------------|----------------------------------------------------------------------------------------------------|----------------------------------------------------------------------------------------------------|----------------------------------------------------------------------------------------------------|----------------------------------------------------------------------------------------------------|
| es - 4 >                                                                                                    | Add Device                                                                                                    |                                                                                                    |                                                                                                    |                                                                                                    |
| ] Test Project                                                                                                    | Name IOM51                                                                                                    |                                                                                                    |                                                                                                    |                                                                                                    |
|                                                                                                    | Action                                                                                                    |                                                                                                    |                                                                                                    |                                                                                                    |
| 😑 💮 Application                                                                                                    | Append device      Insert device                                                                                                    | O Plug device O Upo                                                                                                    | date device                                                                                                    |                                                                                                    |
| Library Manager                                                                                                    |                                                                                                    | Verder                                                                                                    |                                                                                                    |                                                                                                    |
| E PLC_PRG (PRG)                                                                                                    | String for a fulltext search                                                                                                    | vendor <                                                                                                    | (All vendors>                                                                                                    | ~                                                                                                    |
| EtherCAT_Task (IEC-Tasks)                                                                                                    | Name                                                                                                    |                                                                                                    | Vendor Version                                                                                                    | [^]                                                                                                    |
| □ 🐨 MainTask (IEC-Tasks)                                                                                                    | Fieldbuses                                                                                                    |                                                                                                    |                                                                                                    |                                                                                                    |
| PLC_PRG                                                                                                    | Brow EtherCAT                                                                                                    |                                                                                                    |                                                                                                    |                                                                                                    |
| EtherCAT_Master (EtherCAT Master)                                                                                                    | 🕀 📴 DEIF - Grid Protecti                                                                                                    | on Modules                                                                                                    |                                                                                                    |                                                                                                    |
| PCM52 (PCM5*2 Power and Control Module)                                                                                                    | E DEIF - Input and O                                                                                                    | utput Modules                                                                                                    | _                                                                                                    |                                                                                                    |
| BFOILT                                                                                                    | IOM5·1 Input a                                                                                                    | nd Output Module                                                                                                    | DEIF 1.0.1.0, Rev                                                                                                    | ision=16#000003F2 E                                                                                                    |
|                                                                                                    | DEIF - Interface an                                                                                                    | d Fieldbus Modules                                                                                                    | DETE 1001                                                                                                    | -                                                                                                    |
|                                                                                                    | DIMS-1 Digital Inpu                                                                                                    | t and Output Module                                                                                                    | DEIF 1.0.0.1<br>DEIF 1.0.0.2                                                                                                    | E<br>F V                                                                                                    |
|                                                                                                    | <                                                                                                    |                                                                                                    |                                                                                                    | >                                                                                                    |
|                                                                                                    | Group by category Display all                                                                                                    | versions (for experts only                                                                                                    | y) 🗌 Display outdated                                                                                                    | versions                                                                                                    |
|                                                                                                    | Name: IOME: 1 Jacut and Output                                                                                                    | t Modulo                                                                                                    |                                                                                                    |                                                                                                    |
|                                                                                                    | Vendor: DEIF                                                                                                    | ICMODULE                                                                                                    |                                                                                                    |                                                                                                    |
|                                                                                                    | Categories: Slave                                                                                                    |                                                                                                    |                                                                                                    | <u></u>                                                                                                    |
|                                                                                                    | Version: 1.0. 1.0, Revision=16:                                                                                                    | ≠000003F2                                                                                                    |                                                                                                    |                                                                                                    |
|                                                                                                    | Description: EtherCAT Slave in                                                                                                    | ported from Slave XML: D                                                                                                    | DEIF-AWC-500-IOM51                                                                                                    |                                                                                                    |
|                                                                                                    | _v1.0.1.0.xml Device: IOM5·1 In                                                                                                    | nput and Output Module                                                                                                    |                                                                                                    |                                                                                                    |
|                                                                                                    |                                                                                                    |                                                                                                    |                                                                                                    |                                                                                                    |
|                                                                                                    |                                                                                                    |                                                                                                    |                                                                                                    |                                                                                                    |
|                                                                                                    |                                                                                                    |                                                                                                    |                                                                                                    |                                                                                                    |
|                                                                                                    |                                                                                                    |                                                                                                    |                                                                                                    |                                                                                                    |
|                                                                                                    | Append selected device as last chil<br>PCH52                                                                                                    | d of                                                                                                    |                                                                                                    |                                                                                                    |
|                                                                                                    | Append selected device as last chil<br>PCM52<br>(You can select another target no                                                                                                    | <b>d of</b><br>de in the navigator whil                                                                                                    | e this window is open.)                                                                                                    |                                                                                                    |
|                                                                                                    | Append selected device as last chil<br>PCM52<br>(You can select another target no                                                                                                    | <b>d of</b><br>ode in the navigator whil                                                                                                    | e this window is open.)                                                                                                    |                                                                                                    |
|                                                                                                    | Append selected device as last chil<br>PCM52<br>(You can select another target no                                                                                                    | <b>d of</b><br>ode in the navigator whil                                                                                                    | e this window is open.)                                                                                                    | i Device                                                                                                    |
|                                                                                                    | Append selected device as last chil<br>PCM52<br>(You can select another target no                                                                                                    | <b>d of</b><br>ode in the navigator whil                                                                                                    | e this window is open.)                                                                                                    | Device                                                                                                    |
|                                                                                                    | Append selected device as last chil<br>PCM52<br>(You can select another target no                                                                                                    | <b>d of</b><br>ode in the navigator whil                                                                                                    | e this window is open.)                                                                                                    | Device Close                                                                                                    |
| Previous and a CODESVS                                                                                                    | Append selected device as last chil<br>PCM52<br>(You can select another target no                                                                                                    | <b>d of</b><br>ode in the navigator whil                                                                                                    | e this window is open.)                                                                                                    | Device Close                                                                                                    |
| Project.project* - CODESYS                                                                                                    | Append selected device as last chil<br>PCM52<br>(You can select another target no                                                                                                    | <b>d of</b><br>ode in the navigator whil                                                                                                    | e this window is open.)                                                                                                    | Device Close                                                                                                    |
| Project.project* - CODESYS<br>Edit <u>V</u> iew <u>P</u> roject <u>Build Online Debug</u>                                                                                                    | Append selected device as last chil<br>PCM52<br>(You can select another target no<br>Jools Window Help                                                                                                    | d of<br>ode in the navigator whil                                                                                                    | e this window is open.)                                                                                                    | Device Close                                                                                                    |
| Project.project* - CODESYS<br><u>Edit View Project Build Online Debug</u><br>■   ●   ⊷ ⊶ & 酏 酏 ×   碘 % ∰ 🏂                                                                                                    | Append selected device as last chil         PCM52         You can select another target no         Iools       Window         Help         Help         M       Help         Iools       Mindow         Help         Help         Iools       Mindow         Help         Help         Help         Iools       Help         Iools       Help         Help       Help         Help       Help         Help       Help         Help </th <th><b>d of</b><br/>ode in the navigator whil<br/>pplication [Device: PLC</th> <th>e this window is open.)<br/>Add</th> <th>Device Close</th>                                                                                                    | <b>d of</b><br>ode in the navigator whil<br>pplication [Device: PLC                                                                                                    | e this window is open.)<br>Add                                                                                                    | Device Close                                                                                                    |
| Project.project* - CODESYS<br>Edit View Project Build Online Debug<br>대응하으로 통합 (영상) 정말 (영상) 정말 (영상) 정말 (영상) 정말 (영상) 정말 (영상) 정말 (영상) 정말 (영상) 정말 (영상) 정말 (영상) 정말 (영상) 정말 (영상) 정말 (영상) 정말 (영상) 정말 (영상) 정말 (영상) 정말 (영상) 정말 (영상) 정말 (영상) 정말 (영상)                                                                                                    | Append selected device as last chil         PCM52         (You can select another target no         Jools Window Help         Mark Manager         Harry Manager         Harry Manager                                                                                                    | d of<br>ode in the navigator whil<br>pplication [Device: PLC                                                                                                    | e this window is open.)<br>Add<br>:Logic] - 🧐 🎯 🕨                                                                                                    | Device Close                                                                                                    |
| roject.project* - CODESYS<br>Edit Yiew Project Build Online Debug<br>리 (금) I 이 여 상 팀 (금 X   44 십년 44 십년<br>*** Project                                                                                                    | Append selected device as last chil<br>PCM52<br>(You can select another target no<br>Jools Window Help<br>Mindow Help<br>Mindow Help<br>Mindow Help<br>Mindow Help<br>Mindow Help<br>Mindow Help<br>Mindow Help<br>Mindow Help<br>Mindow Help<br>Mindow Help                                                                                                    | d of<br>ode in the navigator whil<br>pplication [Device: PLC<br>CAT_Master                                                                                                    | e this window is open.)<br>Add<br>CLogic] - 🧐 💓 🕨                                                                                                    | Device Close                                                                                                    |
| roject.project* - CODESYS<br>Gdit View Project Build Online Debug<br>리 (금) IP 여 상 태일 배금 X (해 쇼) 4월 1일<br>************************************                                                                                                    | Append selected device as last chil<br>PCM52<br>(You can select another target no<br>Jools Window Help<br>Minimum Manager Minimum Anager<br>General A                                                                                                    | d of<br>ode in the navigator whil<br>pplication [Device: PLC<br>CAT_Master )                                                                                                    | e this window is open.) Add Logic]  CLogic]  CLogic]  CLogic Devi                                                                                                    | I Device Close                                                                                                    |
| oject.project* - CODESYS<br>dit View Project Build Online Debug<br>리 플 I 여 여 상 태 등 X I 4월 상 4월 상<br>** <i>Project</i><br>Device (AWC 500 PCM5:2)<br>의 PLCLogic                                                                                                    | Append selected device as last chil         PCM52         Image: Construction of the select another target not select another target not select | d of<br>edde in the navigator while<br>pplication [Device: PLC<br>CAT_Master                                                                                                    | e this window is open.) Add CLogic]  Clogic]  Clogic]  Clogic  Clogic | Device Close<br>Close<br>Cl |
| oject.project* - CODESYS<br>dit <u>View</u> <u>Project</u> <u>Build</u> <u>Online</u> <u>Debug</u><br>I I I I I I I I I I I I I I I I I I I                                                                                                     | Append selected device as last chil         PCM52         Iools       (You can select another target no         Iools       Window         Help       Image: Image: Image                                                                                | d of<br>pplication [Device: PLC<br>CAT_Master ]<br>ddress<br>AutoInc address<br>EtherCAT address                                                                                                    | e this window is open.)<br>Add<br>CLogic] V 🧐 💜 Devi<br>PLC_PRG M Devi<br>0 0                                                                                                    | Device Close Clos                                                                                                    |
| oject.project* - CODESYS<br>dit <u>V</u> iew <u>P</u> roject <u>B</u> uild <u>O</u> nline <u>D</u> ebug<br>I → → & B B B × A A & A & A & A<br><i>t Project</i><br>Device (AWC 500 PCM5-2)<br>PLC Logic<br>Application<br>Device (D PCM5-2)<br>C PCC PCM5-2<br>C PCC PCC PCM5-2<br>C PCC PCC PCM5-2<br>C PCC PCC PCC PCCA<br>C PCC PCC PCCA<br>C PCC PCC PCCA<br>C PCC PCC PCCA<br>C PCC PCC PCCA<br>C PCC PCC PCCA<br>C PCC PCC PCCA<br>C PCC PCCA<br>C PCCA<br>C PCCA | Append selected device as last chil         PCM52         Image: Construction of the select another target not select another target not select | d of<br>pplication [Device: PLC<br>CAT_Master                                                                                                    | e this window is open.)<br>Add<br>CLogic]<br>PLC_PRG<br>Devi<br>Devi<br>Do<br>1001                                                                                                    | Device Close Clos                                                                                                    |
| iject.project* - CODESYS<br>lit <u>V</u> iew <u>P</u> roject <u>B</u> uild <u>O</u> nline <u>D</u> ebug<br>I → → & B B R × M & & & & & & & & & & & & & & & & & &                                                                                                    | Append selected device as last chill       PCM52          • (You can select another target no       Jools     Window       Help       Image: Image: I                                                          | d of<br>d of<br>pplication [Device: PLC<br>CAT_Master<br>AutoInc address<br>EtherCAT address<br>Distributed Clock                                                                                                    | e this window is open.)                                                                                                    | Device Close<br>Close<br>C  |
| iject.project* - CODESYS<br>lit <u>V</u> iew <u>P</u> roject <u>B</u> uild <u>O</u> nline <u>D</u> ebug<br>I → → → B → → → → → → → ↓ → ↓ ↓ ↓ ↓ ↓ ↓ ↓                                                                                                    | Append selected device as last chil         PCM52 <ul> <li>(You can select another target no</li> <li>(You can select another target no</li> <li>(You</li></ul>                                                                                                    | d of<br>ode in the navigator whil<br>pplication [Device: PLC<br>CAT_Master<br>AutoInc address<br>EtherCAT address<br>Distributed Clock                                                                                                    | e this window is open.)                                                                                                    | i Device Close<br>■ ♥   Ç≡ Ϛ≡ ୯= +≡<br>ce PCH52 X<br>- Additional<br>□ Enable expert settin<br>□ Optional                                                                                                    |
| oject.project* - CODESYS<br>dit View Project Build Online Debug<br>I I I I I I I I I I I I I I I I I I I                                                                                                     | Append selected device as last chil         PCH52         Image: Control of the select another target no         Image: Control of the select another target no         Image: Control of the select another target no         Image: Control of the select another target no         Image: Control of the select another target no         Image: Control of the select another target no         Image: Control of the select another target no         Image: Control of the select another target no         Image: Control of target no         Image: Control of target no         Image: Contro of target no         Image: Control of                                                                                                    | d of<br>de in the navigator whil<br>pplication [Device: PLC<br>CAT_Master ]<br>ddress<br>AutoInc address<br>EtherCAT address<br>> Distributed Clock                                                                                                    | e this window is open.)<br>Add<br>CLogic] ~ 🧐 😭 Devi<br>PLC_PRG 🔐 Devi<br>1001 😜                                                                                                    | Device Close Clos                                                                                                    |
| roject.project* - CODESYS<br>Edit View Project Build Online Debug<br>Edit View Project Build Online Debug<br>St Project<br>Device (AWC 500 PCM5-2)<br>Device (AWC 500 PCM5-2)<br>Device                                                                                                    | Append selected device as last chill         PCH52         Image: Control (Control (Contro) (Contro) (Control (Control (Control (Control (Control | d of<br>de in the navigator while<br>pplication [Device: PLC<br>CAT_Master<br>CAT_Master<br>CAT_MASTER<br>CAT_MASTER<br>CAT_MAST | e this window is open.)<br>Add<br>CLogic]  V  C  O  C  O  C  C  C  O  C  C  C  C  C  C  C  C  C  C  C  C  C                                                                                                    | I Device     Close       ■      ↓ [ ] = <] d= +∃                                                                                                    |
| Project.project* - CODESYS         Edit View Project Build Online Debug         Image: State State Stat                                                                                                    | Iools       Window       Help         Window       Help         Users       Image: Image: Ima                                     | d of<br>pplication [Device: PLC<br>CAT_Master                                                                                                    | e this window is open.)                                                                                                    | Device Close<br>■ ♥   C = C = C = + =<br>ce PCH52 X<br>- Additional<br>□ Enable expert settin<br>□ Optional                                                                                                    |
| Project.project* - CODESYS<br>Edit View Project Build Online Debug<br>Edit View Project Build Online Debug<br>Fest Project<br>Device (AWC 500 PCM5-2)<br>PLC Logic<br>Application<br>PLC_PRG (PRG)<br>Edit Configuration<br>PLC_PRG (PRG)<br>Edit CecTasks)<br>Edit CecTasks<br>Device (AWC 500 PCM5-2)<br>Edit CecTasks<br>Edit CecTasks<br>Device (AWC 500 PCM5-2)<br>Edit CecTasks<br>Edit CecTasks<br>Device (AWC 500 PCM5-2)<br>Edit CecTasks<br>Device (AWC 500 PCM5-2)<br>Edit CecTasks<br>Edit CecTasks<br>Edi                                                                                                    | Append selected device as last chil         PCH52         Iools       (You can select another target no         Mindow       Help         Help       Help         Ubrary Manager       Help         General       A         Process Data       EtherCAT I/O Mapping         EtherCAT I/O Mapping       EtherCAT I/O Mapping         Information       Information                                                                                                    | d of<br>pplication [Device: PLC<br>CAT_Master<br>CAT_Master<br>Autoinc address<br>EtherCAT address<br>Distributed Clock                                                                                                    | e this window is open.)                                                                                                    | Device Close Clos                                                                                                    |
| Project.project* - CODESYS<br>Edit View Project Build Online Debug<br>For Project Build Online Debug<br>Fest Project<br>Device (AWC 500 PCMS-2)<br>PLC Logic<br>Application<br>PLC Logic<br>Application<br>PLC PRG (PRG)<br>Figure Task Configuration<br>PLC PRG (PRG)<br>Figure Task Configuration<br>Figure Task Configuration<br>Figure Task Configurat                                                                                                    | Append selected device as last chil         PCM52         Image: Construction of the select another target not select another target not select | d of<br>bde in the navigator while<br>pplication [Device: PLC<br>CAT_Master ) 1<br>ddress<br>Autoinc address<br>EtherCAT address<br>> Distributed Clock                                                                                                    | e this window is open.)                                                                                                    | Device Close Clos                                                                                                    |
| Project.project* - CODESYS<br>Edit View Project Build Online Debug<br>Edit View Project Build Online Debug<br>Device (AWC 500 PCM5-2)<br>Device (AWC 500 PCM5-2)<br>Device (AWC 500 P                                                                                                    | Append selected device as last chil         PCM52         Image: Construction of the select another target not select another target not select | d of<br>bde in the navigator while<br>pplication [Device: PLC<br>CAT_Master  CAT_Master  CAT_Mas                                                                                                    | e this window is open.)                                                                                                    | Device Close Clos                                                                                                    |
| Project.project* - CODESYS<br>Edit View Project Build Online Debug<br>Project<br>Edit View Project Build Online Debug<br>Project<br>Device (AWC 500 PCM5*2)<br>Profect<br>Profect                                                           | Append selected device as last chil         PCM52         Iools       (You can select another target no         Iools       Window         Help       Image: Image: Image                                                                                | d of<br>pplication [Device: PLC<br>CAT_Master<br>ddress<br>AutoIncaddress<br>EtherCAT address<br>Distributed Clock                                                                                                    | e this window is open.)                                                                                                    | Device Close Clos                                                                                                    |

添加 I/O 设备例如 AIM5.1,右键点击设备"PCM5.2",选择"Add Device"进行设备 AIM5.1 添加。

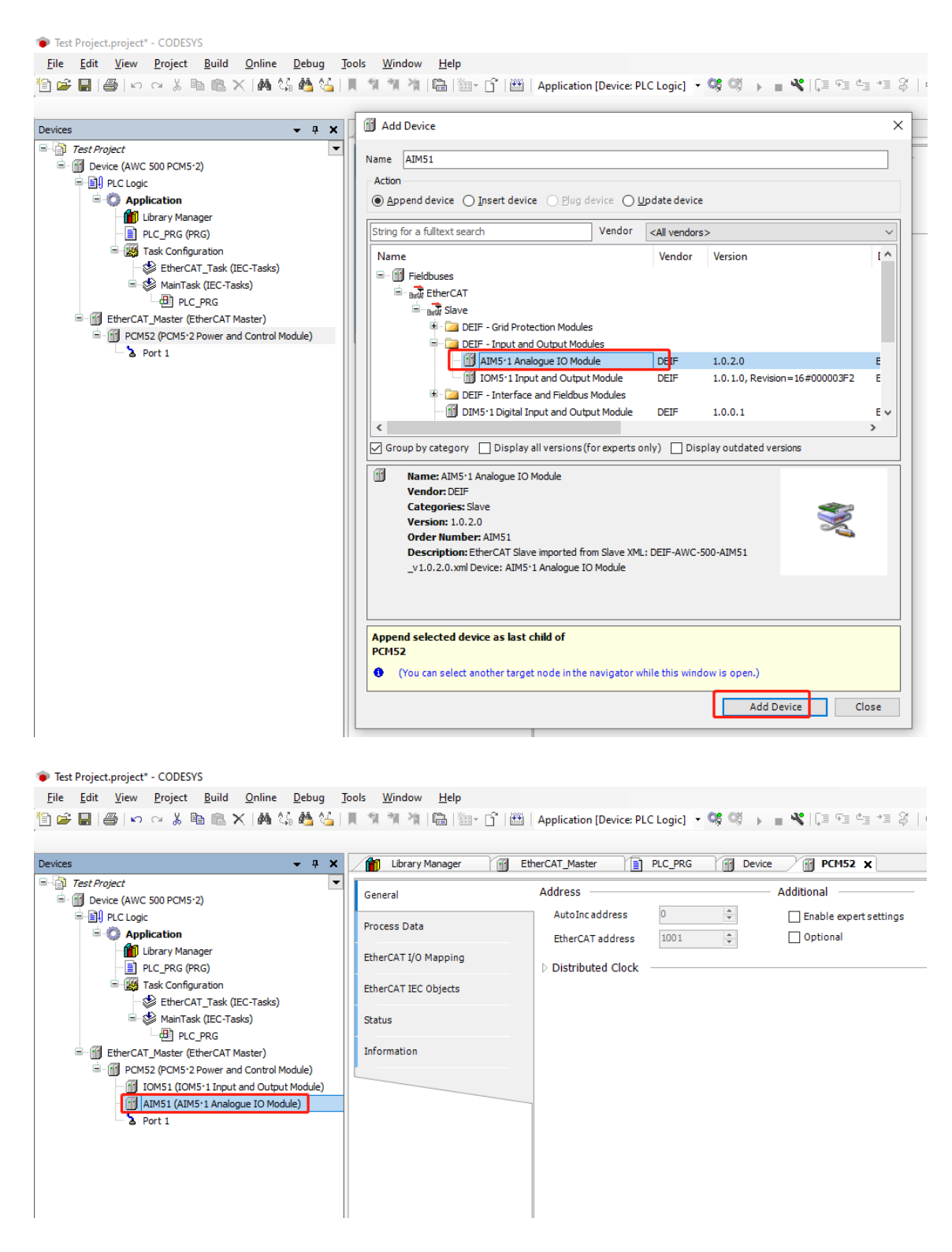

### 5.5 控制器网关连接

在线扫描硬件设备 PCM5.2 建立控制器网关连接,双击"Device",选择

"Communication Settings"、"Scan Network"。在 Select Device 对话框内将显示

#### 在线扫描出来的所有与开发电脑同网段的硬件设备,根据设备名称和 IP 地址选择将要连接

#### 的 PCM5.2 硬件设备。

| Untitled1.project* - CODESYS     File Edit View Project Build Qnline     D                                                                                                    | Debug Iools Window Help<br>상 및 및 및 및 및 관계 (월 ) 월대• 다 (편) Application (Device:                                                       | PLC Logid • 여 여 → = 색 [대 약 석] *대 응   수   第   #                                                      | - 0 ×<br>•         |
|----------------------------------------------------------------------------------------------------|----------------------------------------------------------------------------------------------------|----------------------------------------------------------------------------------------------------|--------------------|
| Contract     Device (AWC 500 PCM5'2)     Processor     Processor | Communication Settings Scan Network. Gateway +<br>Applications<br>Select Device 3<br>Select the network path to the controller:<br> | Device Hame:<br>Scan Network<br>Ve)<br>Univer:<br>TC/IP<br>IP-Address:<br>locahost<br>Port:<br>1217 | 05                 |
| C C C C C C C C C C C C C C C C C C C                                                                                                    |                                                                                                    | يري <mark>ancel</mark>                                                                              | ~                  |
| Messages - Total 0 error(s), 0 warning(s), 5 message(s)                                                                                                    |                                                                                                    | Lasthuid: 🔿 0 🙃 0 Preconnie 🖌 💷 Droi                                                                | ert year: (nobody) |

#### 控制器 PCM5.2 连接成功以后, 网关与设备的界面指示会变成绿色, 否则是灰色。

| Untitled1.project* - CODESYS               |                                 |                             |                   |                |                             |              |   |
|--------------------------------------------|---------------------------------|-----------------------------|-------------------|----------------|-----------------------------|--------------|---|
| <u>File Edit View Project Build Online</u> | <u>Debug Tools Window H</u> elp | p                           |                   |                |                             |              |   |
| 🎦 🚔 🔚   🏉   い つ 🍈 🗈 🗙   桷 🌿 🌢              | 🍇 🗍 🧌 🦄 🦄 🛗 🛅 • (               | ្វិ 🔛 🛛 Application [Device | e: PLC Logic] 🔹 🔾 | 5 Oğ 🔸 🗉 🔏 (CE | ¢∃ ¢∃ +∃ ₿   ¢              | 第   〒   沙    |   |
|                                            |                                 |                             |                   |                |                             |              |   |
| Devices 👻 🔻 🗙                              | PLC_PRG 🛛 Device 🗙              | PCM52 10M51                 | EtherCAT_         | Master         |                             |              |   |
| Untitled1                                  | Communication Settings          | Scan Network Gateway -      | Device -          |                |                             |              |   |
| Device (AWC 500 PCM5-2)                    |                                 | 1                           |                   |                | _                           |              |   |
|                                            | Applications                    |                             |                   |                |                             |              |   |
| Library Manager                            | Backup and Restore              |                             |                   |                |                             |              |   |
| PLC_PRG (PRG)                              | Film                            | •                           |                   |                |                             |              |   |
| Task Configuration                         | Files                           |                             |                   | Gateway        |                             | •            |   |
| EtherCAT_Task (IEC-Tasks)                  | Log                             |                             |                   | Gateway        | [0201 A00D] (ad             | (m)          | 1 |
| Anniask (LEC-Tasks)                        | PLC Settings                    |                             | Gateway-1         | ~              | Device Name                 | (Ve) V       |   |
| EtherCAT_Master (EtherCAT Master)          |                                 |                             | localhost         |                | p cm52-sn000000             | 10000000005  |   |
| PCM52 (PCM5-2 Power and Control Modu       | PLC Shell                       |                             | Ports             |                | Device Address:             | 控制器设备        |   |
| IOM51 (IOM5'1 Input and Output Mc          | Users and Groups                | PC                          | 1217              | 网大             | 0301.A00D                   |              |   |
| Port 1                                     | Arrest Diskto                   |                             |                   |                | Target ID:<br>1038 0002     | 绿色美示         |   |
|                                            | Access Rights                   |                             |                   | 绿色表示           | Target Type:                | <u>冻</u> 运农小 |   |
|                                            | Symbol Rights                   |                             |                   | 连接正常           | 4096                        | 任政正市         |   |
|                                            | IEC Objects                     |                             |                   |                | Target Vendor:<br>DEIF A/S  |              |   |
|                                            | Task Deployment                 |                             |                   |                | Target Version:<br>3.5.15.0 |              |   |
|                                            | Status                          |                             |                   |                |                             |              |   |
|                                            | Information                     |                             |                   |                |                             |              |   |
| Z Devices II POUs                          |                                 |                             |                   |                |                             |              |   |

选择网络适配器,左键双击"EtherCAT\_Master",选择"Select network by name",点击"Browser"选择"eth0"。

| a state for                                                                                                    |                                                                                                    | in concrete prosection                                                                                                    | x          |  |
|----------------------------------------------------------------------------------------------------|----------------------------------------------------------------------------------------------------|----------------------------------------------------------------------------------------------------|------------|--|
| Device (AWC 500 PCMS 2) Device (AWC 500 PCMS 2) Device (AWC 500 PCM 2) Device (AWC 500 PCM 2) Device ( | General<br>Sync Unit Assignment<br>Log<br>EtherCAT I/O Mapping<br>EtherCAT IEC Objects                                                                                                    | Autoconfig Master/Slaves  EtherCAT NIC Setting  Destination address (MAC)  Source address (MAC)  Network Name  Setto Select network by MAC  Select network by MAC  Select network by M | Ether CAT. |  |
| EtherCAT_Matter     Const (Const / Const / Const      | SE         Select Network Adapter           Inf         MAC address         Name           002677039780         +thi         002677039780           002677039780         +tk2         002677039780           002677039780         +tk2         002677039780           002677039780         +tk2         002677039787           002677039787         hr0         002677039787           26157E5CE506         tsg0 | e Description                                                                                                    |            |  |

# 5.6 自动扫描设备

CODESYS 支持 AWC500 自动扫描添加设备。

- ▶ 新建工程,选择 "Standard project"。
- ➤ 右键点击 "Device" / " Add Device" ,选择 "EtherCAT/EtherCAT Master"。

| vices                                                                                                    | -<br> | 📮 🛥 🐂 👘 🖬 🖬 🖷 🖮 🖬                                                                           | Application [Device: PLC Logic]     Application [Device: PLC Logic]     PLC_PRG     PLC_PRG     PLC_PRG | , <u>E</u> , E, E |
|----------------------------------------------------------------------------------------------------|-------|---------------------------------------------------------------------------------------------|----------------------------------------------------------------------------------------------------|-------------------|
| Test Project                                                                                                    |       | 🔽 🖪 Add Library 🗙 Delete                                                                    | Library Properties 💿 Details 🔄 Placeholders 🎁 Library Repo                                              | sitory 🕕 Icor     |
| Device (AWC 500 PCM5-2)     Device (AWC 500 PCM5-2)     Device (AWC 500 PCM5-2)     Application     Application  | *     | Cut<br>Copy                                                                                 | e, 3.5.14.0 (3S - Smart Software Solutions GmbH)                                                        | Namespace         |
| Ibrary Manager     Ibrary Manager     Ibrary Manager     Ibrary Manager     Ibrary Manager     Iso Configuration | ×     | Paste Delete Refactoring                                                                    | = CAA Device Diagonsi, 3.5.15.0 (CA Technical Workgroup)<br>ard, 3.5.15.0 (System)<br>3.5.16 (System)   | DED<br>IoStandard |
| □ - 🍪 MainTask (IEC-Tasks)<br>□ 🕮 PLC_PRG                                                                        | ē.    | Properties                                                                                  |                                                                                                    | Standard          |
|                                                                                                    |       | Add Object                                                                                  |                                                                                                    |                   |
|                                                                                                    | ß     | Update Device<br>Edit Object<br>Edit Object with                                            |                                                                                                    |                   |
|                                                                                                    | *     | Edit IO mapping<br>Import mappings from CSV<br>Export mappings to CSV<br>Online Config Mode |                                                                                                    |                   |
|                                                                                                    |       | Reset Origin Device [Device]<br>Simulation                                                  | -                                                                                                    |                   |

| ices • 4 ×                                                                                                    | Add Device                                                                                                    |                                                                                                    |                            | ×                | nd                                                   |
|----------------------------------------------------------------------------------------------------|----------------------------------------------------------------------------------------------------|----------------------------------------------------------------------------------------------------|----------------------------|------------------|------------------------------------------------------|
| M Device (AWC 500 PCM5·2)     Device (AWC 500 PCM5·2)     Application     Device (Application     Device (Application | Action  Action  Action  Action  Action  String for a fulltext search                                                                                                    | ug device O Update device                                                                                               |                            |                  | Effective version<br>3.5.14.0<br>3.5.5.0<br>3.5.15.0 |
| <ul> <li></li></ul>                                                                                                    | Name<br>Miscellaneous<br>Fieldbuses<br>Galage CANbus<br>Miscellaneous<br>Fieldbuses<br>Miscellaneous<br>Fieldbuses<br>Miscellaneous<br>Fieldbuses<br>Miscellaneous                            | Vendor                                                                                                    | Version                    | Descr ^          | 3.5.15.0<br>3.5.15.0                                 |
|                                                                                                    | Group by category □ Display all version                                                                                                    | 35 - Smart Software Solutions Gmbi<br>tion 35 - Smart Software Solutions Gmbi<br>ins (for experts only) Display outdate | H 3.5.15.20<br>H 3.5.15.20 | EtherC<br>EtherC |                                                      |
|                                                                                                    | Name: EtherCAT Master           Vendor: 3S - Smart Software Solution           Categories: Master           Version: 3.5.15.20           Order Number:           Description: EtherCAT Master | is GmbH                                                                                                    | Ŵ                          |                  |                                                      |
|                                                                                                    | Append selected device as last child of<br>Device                                                                                                    |                                                                                                    |                            |                  |                                                      |

▶ 双击 "EtherCAT\_Master" 修改配置为 "Select network by name",并将

"Network Name" 修改为 "eth0" 。

| Test Project.project* - CODESYS                                                                                                    |                                           |                                                   |                       |
|----------------------------------------------------------------------------------------------------|-------------------------------------------|---------------------------------------------------|-----------------------|
| <u>File Edit View Project Build Online Debug</u>                                                                                                    | <u>T</u> ools <u>W</u> indow <u>H</u> elp |                                                   |                       |
| 🎦 😂 🔚   🚑   🗠 🖂 🐇 🗈 🏝 🗙   🗛 🎎 🐴 🔇                                                                                                    | 🍐 📗 🍕 🦎 🦄 🝓 🛅 🕤                           | 🕮   Application [Device: PLC Logic] 🝷 🞯 🕟 🝵 💘   💭 | 9월 4월 2월 1 49 1 📈 1 1 |
|                                                                                                    |                                           |                                                   |                       |
| Devices 👻 🕈 🗙                                                                                                    | Library Manager                           | _PRG Device EtherCAT_Master X                     |                       |
| Test Project  Test Project  Content of the second second | General                                   | ☑ Autoconfig Master/Slaves                        | Ether CAT.            |
| PLC Logic                                                                                                    | Sync Unit Assignment                      | EtherCAT NIC Setting                              |                       |
| Library Manager                                                                                                    | Log                                       | Destination address (MAC) FF-FF-FF-FF-FF          | st Enable redundancy  |
| Task Configuration                                                                                                    | EtherCAT I/O Mapping                      | Source address (MAC) 00-00-00-00-00 Browse        |                       |
| MainTask (IEC-Tasks)                                                                                                    | EtherCAT IEC Objects                      | Select network by MAC     Select network by name  |                       |
| EtherCAT_Master (EtherCAT Master)                                                                                                    | Status                                    | Distributed Clock     Options                     |                       |
|                                                                                                    | Information                               | Cycle time 4000 🛓 µs                              |                       |
|                                                                                                    |                                           | Sync offset 20 🔷 %                                |                       |
|                                                                                                    |                                           | Sync window monitoring                            |                       |
|                                                                                                    |                                           | Sync window 1 🖕 µs                                |                       |
|                                                                                                    |                                           |                                                   |                       |
|                                                                                                    |                                           |                                                   |                       |
|                                                                                                    |                                           |                                                   |                       |

- ▶ 双击"Device",点击"Scan Network"扫描在线控制器,建立 Gateway 连接。
- ▶ 点击"Login",但不要运行程序。
- ▶ 右键点击 "EtherCAT\_Master" 选择 "Scan for Devices"。

| 文件 编辑 视图 工程 编译 在线                                            | 调试    | 工具 窗口 帮助                                                                 |                            |              |                           |          |                 |
|--------------------------------------------------------------|-------|--------------------------------------------------------------------------|----------------------------|--------------|---------------------------|----------|-----------------|
| 〕 <b>☞ 및   @</b>   ∽ ∝ ἔ ℡ 尶 X   <b>M</b> (                  | 5 🐴 ( | 실   제 제 제 제 [唱] (四~ [                                                    | ິງ 🔛   Applicat            | tion [Device | :: PLC 逻辑] • 🤗 ଔ          |          | ¢] ¢] *] \$   ¢ |
| <b>₽</b> ∰ <b>→</b> ₽                                        | ×     | Device EtherCAT_M                                                        | laster 🗙                   |              | 28=                       | <b>-</b> |                 |
| - ③ <i>未命名1</i><br>- ④ ④ ① Device i连接的 (AWC 500 PCM5·2)      |       | 通用                                                                       | ☑ 自动配置                     | 主站/从站        | 豆求                        | 后动       | Ether CAT.      |
| ■ 副 PLC 逻辑 ■ ② Application [停止]                              |       | 同步单元分配                                                                   | EtherCAT NIC               | 设置 —         |                           |          |                 |
| ● 库管理器                                                       |       | 日志                                                                       | 目的地址(M4                    | AC)          | FF-FF-FF-FF-FF-FF         | ☑广播      | 启用冗余            |
| ■ FLC_PKG (PKG)<br>■ 鋼 任务配置<br>- ② 参 EtherCAT_Task (IEC-Task | s)    | EtherCATI/O映射                                                            | 源地址(MAC)<br>网络名称           | )            | 00-26-77-03-97-99<br>eth0 | 浏览       |                 |
| MainTask (IEC-Tasks)                                         |       | EtherCATIEC对象                                                            | <ul> <li>按MAC选择</li> </ul> | 择网络          | ○ 按名称选择                   | 爭网络      |                 |
| EtherCAT_Master (EtherCAT Master)                            |       | <u>状态</u><br>剪切                                                          | 分布式时钟                      |              |                           | ▷ 选项 ——  |                 |
|                                                              | 6     | 复制                                                                       | 冠其月                        | 4000         | ‡ μs                      |          |                 |
|                                                              | 18    | 粘贴                                                                       | 影步偏移                       | 20           | ÷ %                       |          |                 |
|                                                              | ×     | 删除                                                                       | 同步窗口出                      | 合视           |                           |          |                 |
|                                                              |       | 重构                                                                       | ▶ №窗口                      | 1            | µs                        |          |                 |
|                                                              | 6     | 属性                                                                       |                            |              |                           |          |                 |
|                                                              | See.  | 添加对象                                                                     |                            |              |                           |          |                 |
|                                                              | 0     | 添加文件夹                                                                    |                            |              |                           |          |                 |
|                                                              |       | 扫描设备                                                                     |                            |              |                           |          |                 |
|                                                              | ď     | Acknowledge Diagnosis<br>Acknowledge Diagnosis Subtree<br>编辑对象<br>编辑对象使用 | 街信息<br>1线负载                |              | 0 %                       |          |                 |
|                                                              |       | 编辑IO映射<br>从CSV导入映射…<br>导出映射到CSV…                                         |                            |              |                           |          |                 |

▶ 在线设备自动被扫描出来后,点击 "Copy All Devices to Project" 将自动扫描的设

备导入到工程中。

| So | an Devices      |                                                               |                   | _        |        | × |
|----|-----------------|---------------------------------------------------------------|-------------------|----------|--------|---|
|    | Scanned Devices |                                                               |                   |          |        |   |
|    | Device name     | Device type                                                   | Alias Address     |          |        |   |
|    | PCM52           | PCM5 · 2 Power and Control Module                             | 0                 |          |        |   |
|    | IFII5_1         | IFM5 - 1 Interface and Fieldbus Module (Revision=16#000003F2) | 0                 |          |        |   |
|    |                 |                                                               |                   |          |        |   |
|    | Assign Addr     |                                                               |                   | liieren/ | Ces to |   |
| 2  | Scan Device     | Copy All 1                                                    | Devices to Projec |          | Close  |   |

请注意,不是所有的硬件设备都可以被正确扫描并添加到工程中,因此建议核对已经扫描添加的设备是否符合配置要求,也可以采用手动方式逐个添加硬件设备。

#### 下图为 AWC500 模块常见的配置方式和模块层级结构分布。

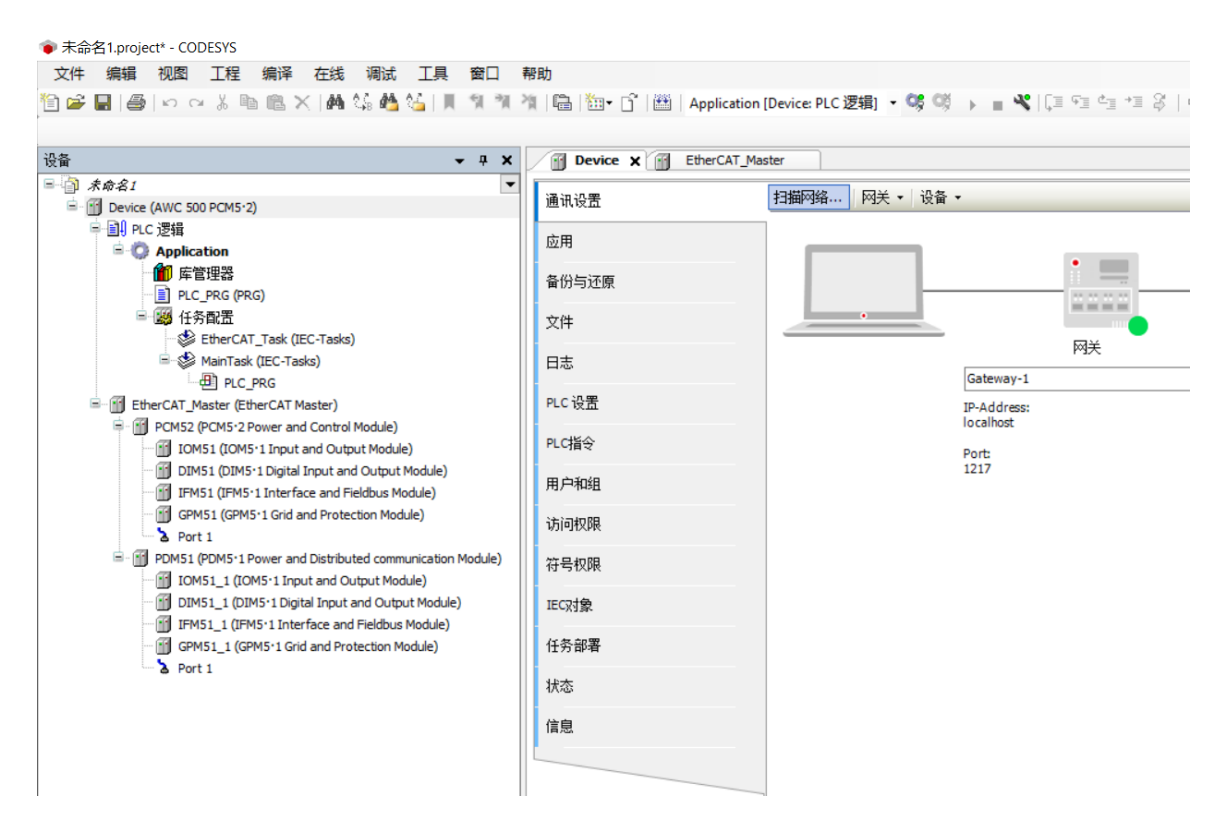

# 5.7 控制器下载程序

点击 "Online / Login" 或者 "Login 按钮", 下载应用程序到控制器 PCM5.2 中。

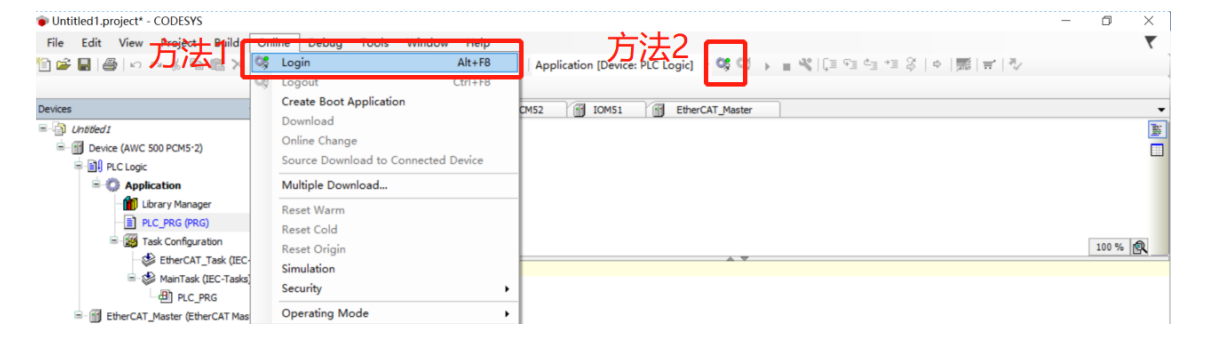

| Devices • • • • ×<br>= (2) Linbled1 •<br>= (2) Device [connected] (AWC 500 PCM5:2)<br>= (2) P.CL Logc<br>= (2) Application [stop]                                                                                                    | PIC_PRG X Device PCMS2 DIMS1 EtherCAT_Master  PROGRUM PIC_PRG VAR  ELID_VAR                                                                                                    | •     |
|----------------------------------------------------------------------------------------------------|----------------------------------------------------------------------------------------------------|-------|
| CPAC PAG (PAG)  CAC PAG (PAG)  CAC CAG (PAG)  CAC CAG (PAG)  CAC | 1       Image: CoDESYS       X         2       Image: An application' is currently on the PLC. As there is no matching comple information, this existing application needs to be replaced.       Click 'Yes' to download the latest code or 'No' to abort.         Image: Complex information (Section 2)       Yes       No       Details | 100 % |
| < >> Devices POUs  Devices POUs  Messages - Total 0 error(s), 0 warning(s), 0 message(s)                                                                                                    | <<br>)                                                                                                    | 100 % |

程序下载完成后控制器处于停止状态,没有运行。此时 Device、EtherCAT\_Master、 PCM5.2、IOM5.1 设备图标左侧全部为灰色图标,表示设备没有运行。下方显示栏红色 "STOP"表示程序停止状态,没有运行。

| es • ‡ X                                            | MainTask 🕤 Device                                                                                               | PLC_PRG                                                                                                    | Ether                                                                                                    | AT_Master 🗙 📆                                                                                                    | IOM51                                      |                |                 |     |
|-----------------------------------------------------|----------------------------------------------------------------------------------------------------|----------------------------------------------------------------------------------------------------|----------------------------------------------------------------------------------------------------|----------------------------------------------------------------------------------------------------|--------------------------------------------|----------------|-----------------|-----|
| )) Unbload )) Unbload ) )) Unbload (AWC 500 PCM5-2) | General<br>Sync Unit Assignment<br>Log<br>EtherCAT I/O Mapping<br>EtherCAT I/C Objects<br>Status<br>Information | Autoco EtherCAT NI Destination Source add Network N Select r Distributer Cycle time Sync offset Sync win Sync window | nfig Master/Slaves<br>C Setting<br>a address (MAC) [<br>irress (MAC) ]<br>etwork by MAC<br>d Clock<br>4000<br>20<br>dow monitoring<br>x 1 | 17 17 17 17 17 17 17 17<br>10 26770 39.97.91<br>10 0<br>10 19<br>10 19<br>1 | Sroadcast Browse  prk by name      Options | Ether CAT.     |                 |     |
| j.                                                  | Vatch 1                                                                                                    |                                                                                                    |                                                                                                    | -                                                                                                    |                                            |                |                 | • ņ |
|                                                     |                                                                                                    | '                                                                                                    | application                                                                                                    | Туре                                                                                                    | Value                                      | Prepared value | Execution point |     |

点击"Debug / Start"或者"Start 按钮"使控制器中程序开始运行。此时 Device、 EtherCAT\_Master、PCM5.2、IOM5.1 设备图标左侧全部变为绿色常亮循环图标。下方显 示栏绿色"RUN"表示程序正在运行。

控制器 AWC500 快速入门

| Untitled10.project* - CODESYS                                                                                                    |                                                                       |                                                                                                    |                                                                                                    |                                                                                                    |                                                                           |             |                                          |
|----------------------------------------------------------------------------------------------------|-----------------------------------------------------------------------|----------------------------------------------------------------------------------------------------|----------------------------------------------------------------------------------------------------|----------------------------------------------------------------------------------------------------|---------------------------------------------------------------------------|-------------|------------------------------------------|
| ile Edit View Project Build Online                                                                                                    | Deb                                                                   | oug Tools Window                                                                                      | Help                                                                                                    |                                                                                                    |                                                                           |             |                                          |
| 🚔 🖬 🖽 🗠 🖉 🐘 🛍 💥 🙀                                                                                                    | ð 🕞                                                                   | Start                                                                                                 | F5                                                                                                    | pplication [Device: PLC                                                                                                    | Logic] 🔹 👒 😋                                                              | 🕨 = 🦓   💷 🕤 | 희 비 왕 [호] 蒙 [콩] 장                        |
|                                                                                                    | 1.0                                                                   | Stop                                                                                                  | Shift+F8                                                                                                    |                                                                                                    |                                                                           |             |                                          |
| res 👻                                                                                                    |                                                                       | Single Cycle                                                                                          | Ctrl+F5                                                                                                    |                                                                                                    | St                                                                        | tart        |                                          |
| A Untitled 10                                                                                                    | -<br>100                                                              | New Breakpoint                                                                                        |                                                                                                    |                                                                                                    |                                                                           |             |                                          |
| - Device [connected] (PCM6.1 Practek)                                                                                                    | III.                                                                  | Edit Breakpoint                                                                                       |                                                                                                    | work Gateway - D                                                                                                    | evice -                                                                   |             |                                          |
| = I PLC Logic                                                                                                    |                                                                       | Toggle Breakpoint                                                                                     | F9                                                                                                    |                                                                                                    |                                                                           |             |                                          |
| Application [stop]                                                                                                    | 0                                                                     | Disable Breakpoint                                                                                    |                                                                                                    |                                                                                                    |                                                                           | -           |                                          |
| Library Manager                                                                                                    |                                                                       | Enable Breakpoint                                                                                     |                                                                                                    |                                                                                                    | 1                                                                         |             |                                          |
| PLC_PRG (PRG)                                                                                                    |                                                                       |                                                                                                    |                                                                                                    | _                                                                                                    |                                                                           |             |                                          |
| Task Configuration                                                                                                    | Ļ≡                                                                    | Step Over                                                                                             | F10                                                                                                    | •                                                                                                    |                                                                           |             | •                                        |
| An I c ppc                                                                                                    | <u>е</u> Ш                                                            | Step Into                                                                                             | F8                                                                                                    |                                                                                                    | G                                                                         | ateway      |                                          |
| PLC_PRG                                                                                                    | ¢.1                                                                   | Step Out                                                                                              | Shift+F10                                                                                                    |                                                                                                    | Gateway-1                                                                 |             | <ul> <li>[0301.D00D] (active)</li> </ul> |
|                                                                                                    | *Ⅲ                                                                    | Run to Cursor                                                                                         |                                                                                                    |                                                                                                    | P-Address:                                                                |             | Device Name:                             |
|                                                                                                    | \$                                                                    | Set next Statement                                                                                    |                                                                                                    | i                                                                                                    | ocalhost                                                                  |             | pcm61-sn0100032510010002                 |
|                                                                                                    | ⇔                                                                     | Show next Statement                                                                                   |                                                                                                    | 5                                                                                                    | ort:                                                                      |             | Device Address:                          |
|                                                                                                    |                                                                       | Write Values                                                                                          | Ctul - 57                                                                                                    | 1                                                                                                    | 217                                                                       |             | 0301.D00D                                |
| es v 4 X<br>) Untitled8 v<br>G fill Device Connected! (AWC 500 PCM5:2)                                                                                                    | Gene                                                                  | MainTask 🕜 Device                                                                                     | PLC_PRG                                                                                                    | BetherCAT_Master X                                                                                                    | IOM51                                                                     | Ether       |                                          |
| es                                                                                                    | Gener<br>Sync I<br>Log<br>Ether                                       | MainTask Device<br>sral<br>Unit Assignment<br>CAT I/O Mapping                                         | Autoconfig<br>CherCAT NIC S<br>Destination ad<br>Source address                                                                                             | EtherCAT_Master X Master/Saves<br>etting<br>dress (MAC) PF-FF-FF-FF<br>s (MAC) 00-26-77-03-97-91                                                                                                    | IOM51                                                                     | EtherCAT.   |                                          |
| es • • • • • • • • • • • • • • • • • • •                                                                                                    | Gener<br>Sync I<br>Log<br>Ether                                       | MainTask Device<br>ral<br>Unit Assignment<br>CAT I/O Mapping                                          | PLC_PRG     Autoconfig     EtherCAT NIC S     Destination ad     Source address     Network Name                                                            | Master/Saves<br>etting<br>dress(MAC) FF-FF-FF-FF<br>a (MAC) 00-26-77-03-97-91<br>ettro                                                                                                    | IOM51                                                                     | EtherCAT.   |                                          |
| es • 7 7 X<br>(Intricest<br>Control (AWC 500 PCM5:2)<br>Control (AWC 500 PCM5:2)<br>Control (Control (Control                                                                                                    | Gener<br>Sync I<br>Log<br>Ether<br>Ether                              | ManTask Device ral Unit Assignment CAT I/O Mapping CAT IEC Objects                                    | Autoconfig<br>EtherCAT NIC S<br>Destination ad<br>Source address<br>Network Name<br>Select netw                                                             | EtherCAT_Haster X       Master/Saves       etting       dress (MAC)       00-26-77-03-97-91       etho       ork by MAC       © Select net                                                                                                    | IOM51                                                                     | EtherCAT.   | -                                        |
| es V 7 X<br>(Indeks)<br>Devce [connected] (AWC 500 PCM5 2)<br>Devce [connected] (AWC 500 PCM5 2)<br>Devce [con                                                                                                    | Gener<br>Sync I<br>Log<br>Ether<br>Statu                              | ManTask Device<br>ral<br>Unit Assignment<br>CAT I/O Mapping<br>CAT I/C Objects<br>s                   | PLC_PRG Autoconfig EtherCAT NIC S Destination ad Source address Network Name Select netw A Distributed Cl                                                   | Master/Saves etting dress (MAC) FFFFFFFFFF (MAC) 00-26-77-03-97-91 eth0 ork by MAC © Select net ook                                                                                                    | IOM51 Broadcast Browse work by name by Options                            | EtherCAT.   |                                          |
| as • • • • ×<br>( Lhoteks)<br>• Close<br>• Close<br>• Cl | Gene<br>Sync I<br>Log<br>Ether<br>Statu                               | ManTaak Device<br>ral<br>Umt Assignment<br>CAT I/O Mapping<br>CAT IEC Objects<br>s<br>mation          | PLC_PRG Autoconfig EtherCAT NIC S Destination ad Source address Network Name Select netw A Distributed Cl Orcla time                                        | EtherCAT_Master X     Master/Saves etting dress(MAC)     FFFFFFFFFF     etho     cock     cock                                                                                                    | IOMS1 Broadcast Browse work by name - ▷ Options                           | EtherCAT.   |                                          |
| es                                                                                                    | Gene<br>Sync I<br>Log<br>Ethern<br>Status<br>Inforn                   | ManTask Device<br>aral<br>Unit Assignment<br>CAT I/O Mapping<br>CAT I/C Objects<br>s<br>mation        | PLC_PRG Autoconfig EtherCAT NIC S Destination ad Source address Network Name Select netw Distributed Cl Cycle time Sone offset                              | EtherCAT_Haster X     Master/Slaves etting dress(MAC) PF FF FF FF FF     fMAC)     00-26-77-03-97-01     eth0     ork by MAC                                                                                                    | IOMS1       ✓ Broadcast       Browse       work by name       - ▷ Options | EtherCAT.   |                                          |
| css - 7 X<br>(Inteled)<br>Constant<br>Constant<br>Cons                                             | Gene<br>Sync I<br>Log<br>Ether<br>Statu:<br>Infor                     | ManTask Device<br>aral<br>Unit Assignment<br>CAT I/O Mapping<br>CAT I/C Objects<br>is<br>mation       | PLC_PRG Autoconfig EtherCAT NIC S Destination ad Source address Network Name Select netw M Distributed Cl Cycle time Sync offset Sync offset Sync window    | Master/Slaves etting dress (MAC) Fr er er er er er er er etho ork by MAC                                                                                                    | J IOMSI<br>→ Broadcast<br>Browse<br>work by name<br>- ▷ Options           | EtherCAT.   |                                          |
| es V V X<br>Chotekeld (AWC 500 PCM5-2)<br>Periode [connected] (AWC 500 PCM5-2)<br>Periode [connected] (AWC 500 PCM5-2)<br>PRC_PRG (PRG)<br>PRC_PRG (PRG                                                                                                    | Gene<br>Sync I<br>Log<br>Ethern<br>Statu:<br>Inform                   | ManTask Device aral Unit Assignment CAT U/O Mapping CAT U/O Mapping is mation                         | PLC_PRG Autoconfig EtherCAT NIC S Destination ad Source address Network Name Select netw Distributed Cl Cycle time Sync offset Sync window Sync window      | EtherCAT_Haster X     Master/Slaves  etting  dress(MAC) PF - FF - FF - FF - FF etho  ork. by MAC      @ Select net  oock      wonlooring      ps                                                                                                    | J IOMSI<br>→ Broadcast<br>Browse<br>work by name<br>- ▷ Options           | EtherCAT.   |                                          |
| as • • • • • • • • • • • • • • • • • • •                                                                                                    | Gene<br>Sync<br>Log<br>Ether<br>Statu<br>Inforn                       | ManTask Device real Unit Assignment CAT I/O Mapping CAT I/O Mapping is mation                         | PLC_PRG Autoconfig EtherCAT NIC S Destination ad Source address Network Name Select netw Distributed Cl Cycle time Sync offset Sync window Sync window      | Master/Slaves Mester/Slaves etting dress(MAC) FFFFFFFFFFF a(MAC) 00-26-77-03-97-91 eth0 ork 00-26-77-03-97-91 eth0 ork 00-26-77-03-97-91 eth0 00-26-77-03-97-91 eth0 00-26-77-91 eth0 00-26-77-91 eth0 00-26-7 | IOH51     Broadcast     Browse  work by name     ↓ Options                | EtherCAT.   |                                          |
| as • • • • ×<br>( chordeold                                                                                                    | Gene<br>Sync<br>Log<br>Ether<br>Statu<br>Inforn                       | ManTask Device aral Unit Assignment CAT I/O Mapping CAT IEC Objects is mation t t sion                | PLC_PRG Autoconfig EtherCAT NIC S Destination ad Source address Network Name Distributed Cl Cycle time Sync offset Sync window Sync window Appp             | C EtherCAT_Haster X Master/Slaves Master/Slaves etting dress(MAC) FFFFFFFFFFFF eth0 ork  00-26-7703-97-91 eth0 ork  00-26-7703-97-91 eth0 ork 00-26-7703-97-91 eth0 ork 00-26-770-39-791 eth0 ork 00-26-770-39-79 eth0 ork 00-26-770-39-79 eth0 ork 00-26-770-39-78 eth0 ork 00-26-770-39-78 eth0 ork 00-26-770-39-78 eth0 ork 00-26-770-39  | J IOH51<br>→ Broadcast<br>Browse<br>work by name<br>- ▷ Options           | EtherCAT.   |                                          |
| es                                                                                                    | Gene<br>Sync<br>Log<br>Ether<br>Statu<br>Inforn                       | ManTask Device rai Unit Assignment CAT I/O Mapping CAT I/C Objects is mation t t sion                 | PLC_PRG Autoconfig EtherCAT NIC S Destination ad Source address Network Name Select netw Distributed Cl Cycle time Sync offset Sync offset Sync window App  | C EtherCAT_Haster X Master/Slaves etting dress(MAC) FF FF FF FF FF FF (MAC) OO-26-77-03-97-91 eth oork Oork by MAC  O Select net oork  C D D D D D D D D D D D D D D D D D D                                                                                                    | Value                                                                     | EtherCAT.   | -<br>Execution point                     |
| es • • • • ×<br>(Intried<br>Dente [connected] (AWC 500 PCM5-2)<br>Dente [connected] (AWC 500 PCM5-2)<br>Dente                                                                                                    | Gene<br>Sync<br>Log<br>Ether<br>Statu<br>Inforn                       | ManTask Device aral Unit Assignment CAT U/O Mapping CAT U/O Mapping CAT UEC Objects Is mation tsision | PLC_PRG Autoconfig EtherCAT NIC S Destination ad Source address Network Name Select netw IDistributed Cl Cycle time Sync window Sync window App             | EtherCAT_Haster X  Master/Slaves  etting  dress(MAC)     If eff eff eff eff eff eff etho ork by MAC     @ Select net  ock   000     \$      ys  fication     Type                                                                                                    | Value                                                                     | EtherCAT.   | Execution point                          |
| ces • • • • • • • • • • • • • • • • • • •                                                                                                    | Gene<br>Sync<br>Log<br>Ether<br>Statu<br>Inforn<br>Watch 1<br>Expres  | ManTask Device rrai Unit Assignment CAT L/O Mapping CAT LEC Objects is mation sion                    | PLC_PRG Autoconfig EtherCAT NIC S Destination ad Source address Network Name Select netw IDistributed Cl Cycle time Sync offset Sync window Sync window App | EtherCAT_Haster X       Master/Slaves       etting       dress(MAC)       prefrefrefrefrefrefrefrefrefrefrefrefrefr                                                                                                    | Value                                                                     | EtherCAT.   | Execution point                          |
| ces • • • • ×<br>• (Indekd)<br>• (Indekd)<br>• (Indekdd)<br>• (Indekdd)<br>• (Indek                                                                                             | Gene<br>Sync<br>Log<br>Ether<br>Statuu<br>Inforn<br>Watch 1<br>Expres | ManTaak Device rai Unit Assignment CAT I/O Mapping CAT I/C Objects is mation tission tission          | PLC_PRG Autoconfig EtherCAT NIC S Destination ad Source address Network Name Distributed C Cycle time Sync offset Sync window App                           | EtherCAT_Haster X       Master/Slaves       etting       dress(MAC)       00-26-77-03-97-91       etho       ork by MAC       © Select net       oock       atomic ring       i       ication   Type                                                                                                    | Value                                                                     | EtherCAT.   | Execution point                          |

# 5.8 创建启动应用

控制器程序在线运行状态下,点击"Online / Create Boot Application"创建启动应用,将应用程序固化在控制器中。完成程序固化后控制器断电重启,应用程序不会丢失,可以自动启动运行。

| Untitled8.project* - CODESYS                                                                                                    | _                              |                                                                                                    |            |                                                                                 |                                                                                            |                                                               |                              |       |                | -               |  |
|----------------------------------------------------------------------------------------------------|--------------------------------|----------------------------------------------------------------------------------------------------|------------|---------------------------------------------------------------------------------|--------------------------------------------------------------------------------------------|---------------------------------------------------------------|------------------------------|-------|----------------|-----------------|--|
| File Edit View Project Build                                                                                                    | Onl<br>©\$<br>©\$              | Online Debug Tools Window Help                                                                      |            |                                                                                 |                                                                                            | Application [Device: PLC Logic] • 역 👹 🕨 🔳 🎕   🗊 🖘 🖘 🗐 🖘 👘 🐨 🔿 |                              |       |                |                 |  |
| Devices                                                                                                    |                                | Create Boot Application                                                                             |            |                                                                                 | L_PRG BtherCAT_Master X 🗃 IOM51                                                            |                                                               |                              |       |                |                 |  |
| Cheteds      Control of the second second seco |                                | Download<br>Online Change<br>Source Download to Connected Device<br>Multiple Download<br>Reset Warm |            |                                                                                 | Autoconfig Master/Slaves CAT NIC Setting stination address (MAC) FF-FF-FF-FF-FF Storadcast |                                                               |                              |       | EtherCAT.      |                 |  |
|                                                                                                    | (I<br>a<br>ind Con<br>it and C | Reset Cold<br>Reset Origin<br>Simulation<br>Security<br>Operating Mode                              |            | urce addres<br>twork Nam<br>Select netw<br>stributed C<br>Cle time<br>nc offset | e (MAC)<br>e vork by MAC<br>clock                                                          | 00-26-77-03-97-91<br>eth0                                     | Browse ork by name b Options |       |                |                 |  |
| - 😯 🍐 Port 1                                                                                                    |                                | Watch 1                                                                                             | Watch 1    |                                                                                 | Sync windo                                                                                 | w monitoring                                                  | ιg<br>τ μs                   |       |                |                 |  |
|                                                                                                    |                                | Expression                                                                                          | Expression |                                                                                 | App                                                                                        | plication                                                     | Туре                         | Value | Prepared value | Execution point |  |